# **GUIDA** PIATTAFORMA SAASS

# Autorizzazioni Studi Medici ed Odontoiatrici

La realizzazione di questa GUIDA non sostituisce il manuale scaricabile dal sito della Regione Lazio ma nasce come ausilio per tutti coloro che si accingono ad utilizzare il nuovo sistema informatico della Regione Lazio per le Autorizzazioni Sanitarie come disposto dai recenti Decreti 38 e 43 (Piattaforma SAASS).

La GUIDA, suddivisa in singoli step, ha in animo di spiegare ed illustrare le fasi necessarie per effettuare la registrazione sulla Piattaforma.

Considerata la complessità e l'elevato numero di passaggi da seguire, abbiamo ritenuto opportuno offrire uno strumento che sia da supporto al manuale scaricabile dal sito della Regione Lazio e che provi a semplificare al massimo il processo di registrazione.

Ci auguriamo che l'utilizzo e la consultazione di questa GUIDA, associati al manuale della Regione Lazio, Vi possa aiutare nelle fasi di compilazione, allo scopo di evitare errori nel caricamento della documentazione e di ridurre considerevolmente i tempi necessari per la procedura.

Data la finalità meramente esemplificativa della presente GUIDA, si invita comunque l'utenza ad una attenta e preventiva verifica della normativa di riferimento e del manuale scaricabile dal sito della Regione.

#### Soggetti Interessati

In applicazione del Decreto del Commissario ad Acta U00038 del 01 marzo 2012 pubblicato sul BURL numero 12 del 28/03/2012 e successive modificazioni ed integrazioni "Le strutture sanitarie e socio-sanitarie private [......] che alla data di entrata in vigore della presente legge siano operanti ed in possesso della sola autorizzazione all'esercizio per lo svolgimento di attività sanitaria o socio-sanitaria, presentano alla Regione domanda di conferma dell'autorizzazione all'esercizio ai sensi della L.R. n. 4/2003 e successive modifiche, esclusivamente attraverso l'utilizzo della piattaforma applicativa informatica"

Oltre le strutture sanitarie private non accreditate: case di cura, laboratori di analisi. Ambulatori e poliambulatori, presidi di riabilitazione, eccetera, da sempre soggette ad autorizzazione sono interessati alla procedura, ai sensi dell'Art.4 comma 2 della L.R. n. 4/2003:

- 1. gli studi odontoiatrici,
- 2. gli studi medici ...ove attrezzati per erogare prestazioni di chirurgia ambulatoriale, ovvero procedure diagnostiche e terapeutiche di particolare complessità o che comportino un rischio per la sicurezza del paziente.

Per la puntuale individuazione degli studi medici soggetti ad autorizzazione bisogna fare riferimento alla DGR73/20008 -Approvazione: "Linee guida propedeutiche al rilascio dell'autorizzazione all'esercizio dell'attività sanitaria in favore degli studi medici di cui all'art 4, comma 2, L.R.n.4/2003 nonché all'esercizio dell'attività sanitaria per le ulteriori tipologie di studi medici non riconducibili a predetta fattispecie" - fissazione termini presentazione istanze autorizzative"

#### DGR 73-2008: Studi medici sottoposti ad autorizzazione all'esercizio

... al fine di individuare .... le prestazioni di chirurgia ambulatoriale sopra indicate occorre fare riferimento, per esclusione, alle prestazioni professionali previste dal DPR n. 270/00, così come modificato dal successivo DPR n. 272/00 .... <u>risulta conseguentemente sottoposto a specifica autorizzazione all'esercizio....lo studio medico</u> ove il singolo professionista medico o più professionisti medici associati esercitano, ciascuno in forma autonoma e sotto la propria responsabilità, l'attività professionale, <u>erogando prestazioni diagnostiche e/o terapeutiche considerate invasive, non rientranti all'interno della classificazione di cui ai decreti del Presidente della Repubblica n. 270/2000 ed al n 272/2000, ... <u>e/o comportanti l'esecuzione di atto anestesiologico che vada oltre l'anestesia topica o locale.</u></u>

Per quel che attiene, altresì, le procedure "di particolare complessità o che comportino un rischio per la sicurezza del paziente", si deve fare riferimento alla frequenza non occasionale o saltuaria delle stesse ed ai seguenti aspetti oggettivi:

- utilizzo di apparecchiature elettromedicali che comportano rischi, quali: apparecchiature radiologiche o con sorgenti radioattive; laser (classi 3°, 3B e 4, ai sensi della norma CEI EN 60825 -1)

- procedure diagnostiche o terapeutiche complesse e/o rischiose, identificabili come: procedure che prevedono l'intervento contemporaneo di più operatori; atti anestesiologici che vanno oltre l'anestesia topica o locale;

utilizzo di metodiche invasive o semi invasive, ad esclusione delle procedure di cui al richiamato DPR n.270/00 e successive modifiche;

- attività esclusivamente o prevalentemente di diagnostica strumentale.

#### Studi medici sottoposti ad autorizzazione all'esercizio

DGR 73/2008 "In analogia con quanto previsto in materia di studi odontoiatrici, agli studi medici individuati, dall'art.4, comma 2, del1a L.R. 4/2003, così come specificati all'interno del presente documento, si applicano i requisiti strutturali, tecnologici ed organizzativi previsti dalla DGR n. 424/2006"

Il Decreto del Commissario ad Acta U0090 del 10/11/2010), che sostituisce la citata DGR 424 nell'Allegato 1, al quale ora va fatto riferimento per i requisiti minimi di autorizzazione (<u>http://www.regione.lazio.it/binary/rl\_sanita/tbl\_contenuti/Allegato\_1\_Decr\_U0090\_2010.pdf</u>) individua i requisiti le seguenti tipologie di studi professionali:

Studi odontoiatrici medici e di altre professioni sanitarie ( punto 6)

•Studi odontoiatrici ( punto 6.1.1.)

•Centri di Chirurgia ambulatoriali (punto 6.3)

•Studi di medicina estetica (punto 6.4)

### **STEP 1**

Prepararsi la lista documenti presente nel Decreto 38 pubblicato sul BURL n. 12 del 28/03/2012 e nel Decreto 43 pubblicato sul BURL n. 20 del 28/05/2012 **1.** Creare sul desktop del PC una **nuova cartella** cliccare con il tasto dx, selezionare Nuovo >Cartella 2. Inserire tutti i documenti scannerizzati e salvati in PDF relativi alla pratica I documenti da caricare sulla piattaforma devono essere esclusivamente in formato PDF per chi non avesse la possibilità di scansionare in questo formato scaricare il programma gratuito **PDF Creator** a questo indirizzo:

http://download.html.it/software/getit/9103/pdfcreator/

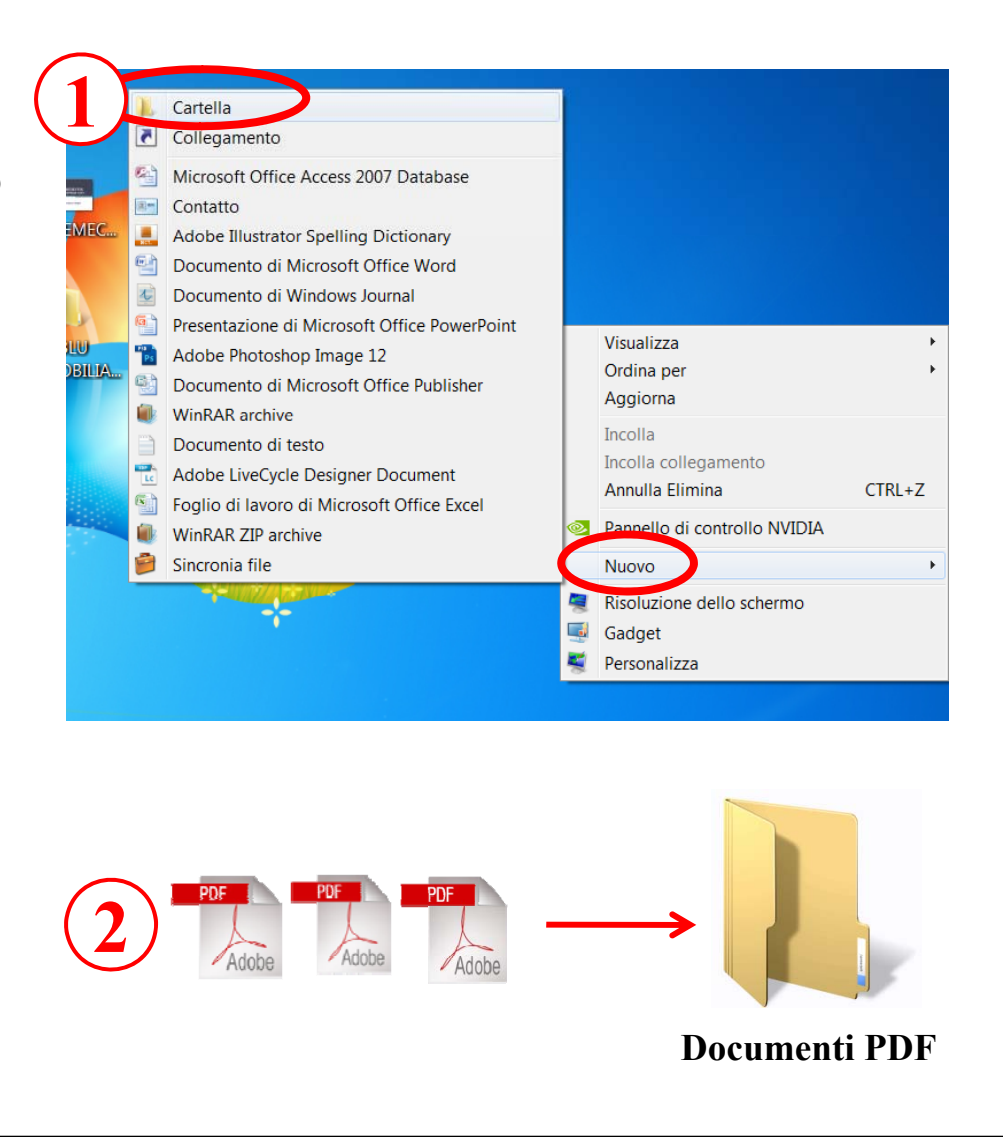

### **STEP 2**

### 1. Collegarsi al sito www.regione.lazio.it

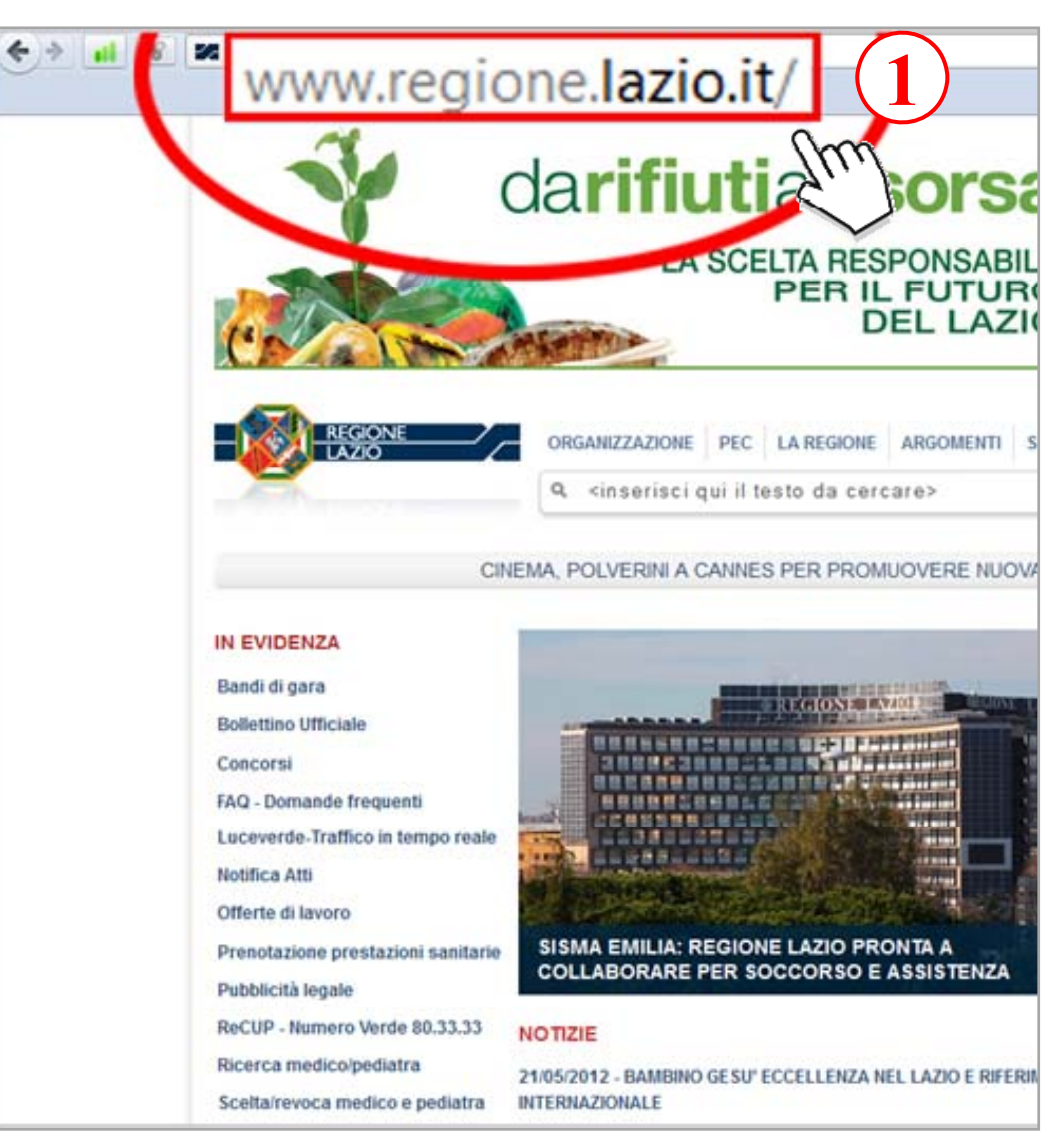

## **STEP 3**

- 1. Cliccare su "Argomenti"
- 2. Cliccare su "Sanità"

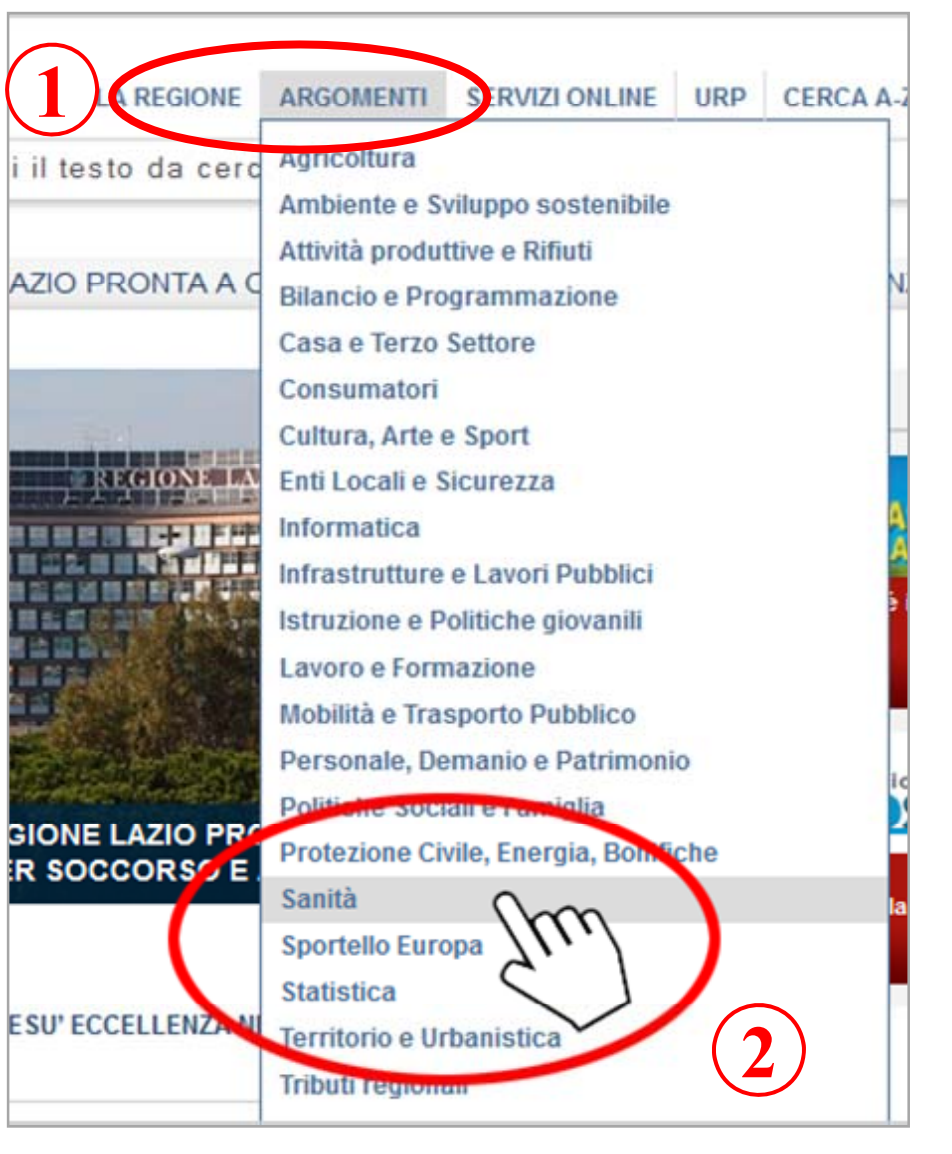

#### 1. Cliccare su "Autorizzazione Strutture Sanitarie"

che si trova sotto Sanità > Argomenti

### **STEP 4**

#### SANITA'

#### **ORGANIZZAZIONE, RECAPITI**

- Commissario ad acta
- Segreteria del Commissario
- Segreteria Assessore alla Salute
- Direzione regionale assetto istituzionale, prevenzione e assistenza territoriale
- Direzione regionale programmazione e risorse del servizio sanitario

#### ARGOMENTI

- FAQ Domande frequenti
- Piano Regionale della Prevenzione 2010-2012
- Accordo pagamenti
- Accreditamento strutture
- Ammissione corso Med.Gen.
   2012-2015
- Anagrafe canina
- Area riservata medici
- Atti delle aziende sanitar
- Autorizzazione Strutture Sanitarie
- Crediti sanıtarı

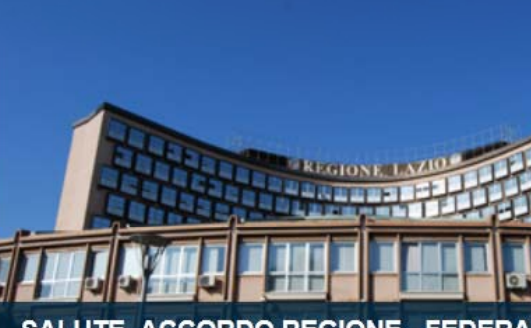

SALUTE, ACCORDO REGIONE - FEDERA LAZIO PER AMBULATORI MED

#### NOTIZIE

10/05/2012 - SANITA': REGIONE LAZIO, AL VIA NUC DI SENSIBILIZZAZIONE SUL LUPUS ERITEMATOSO

07/05/2012 - NUOVO REGINA MARGHERITA: DIAGN MALATTIE CRONICHE INTESTINALI

20/04/2012 - SALUTE: POLVERINI PRESENTA PROC AMBULATORI MED

17/04/2012 - REGIONE, AL VIA CAMPAGNA PREVEI BAMBINI "MI STATE A CUORE KIDS"

012 - REGIONE, POLVERINI INAUGURA NUC IO "LA SCARPETTA"

2/03/2012 - SANITÀ, DIABETE: VIA LIBERA DA GIU NEE GUIDA PER INSERIMENTO SCOLASTICO

### **STEP 5**

1. Cliccare "Accedi al Sistema Informativo per la conferma delle Autorizzazioni piattaforma SAASS" (in basso a destra sotto VEDI ANCHE)

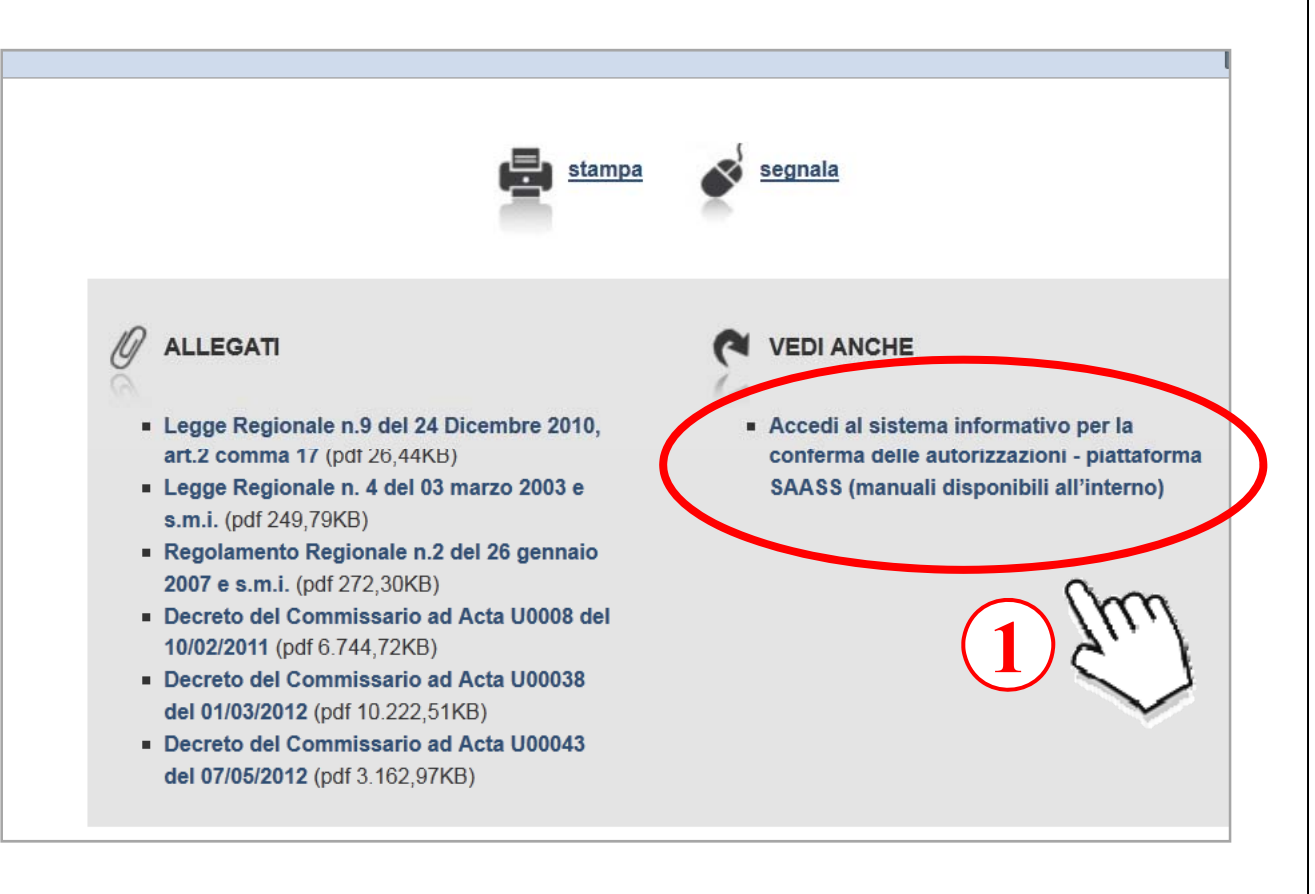

**STEP 6** 

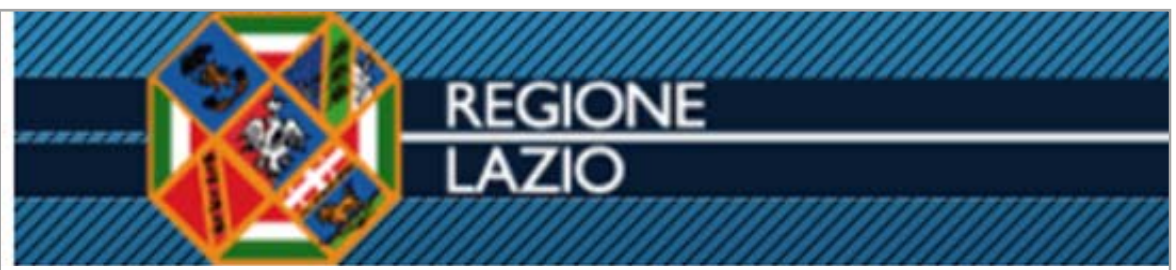

Sistema per l'Accreditamento e l'Autorizzazione delle Strutture Sanitarie

1. Cliccare "Richiedi pre–registrazione"

| Jtente        |             |         |      |     |  |
|---------------|-------------|---------|------|-----|--|
| Password      |             |         |      |     |  |
|               | C           | onferma | Annu | lla |  |
|               |             |         |      |     |  |
| lai dimentica | ito la pass | word?   |      |     |  |

**STEP 7** 

### **Pre-registrazione**

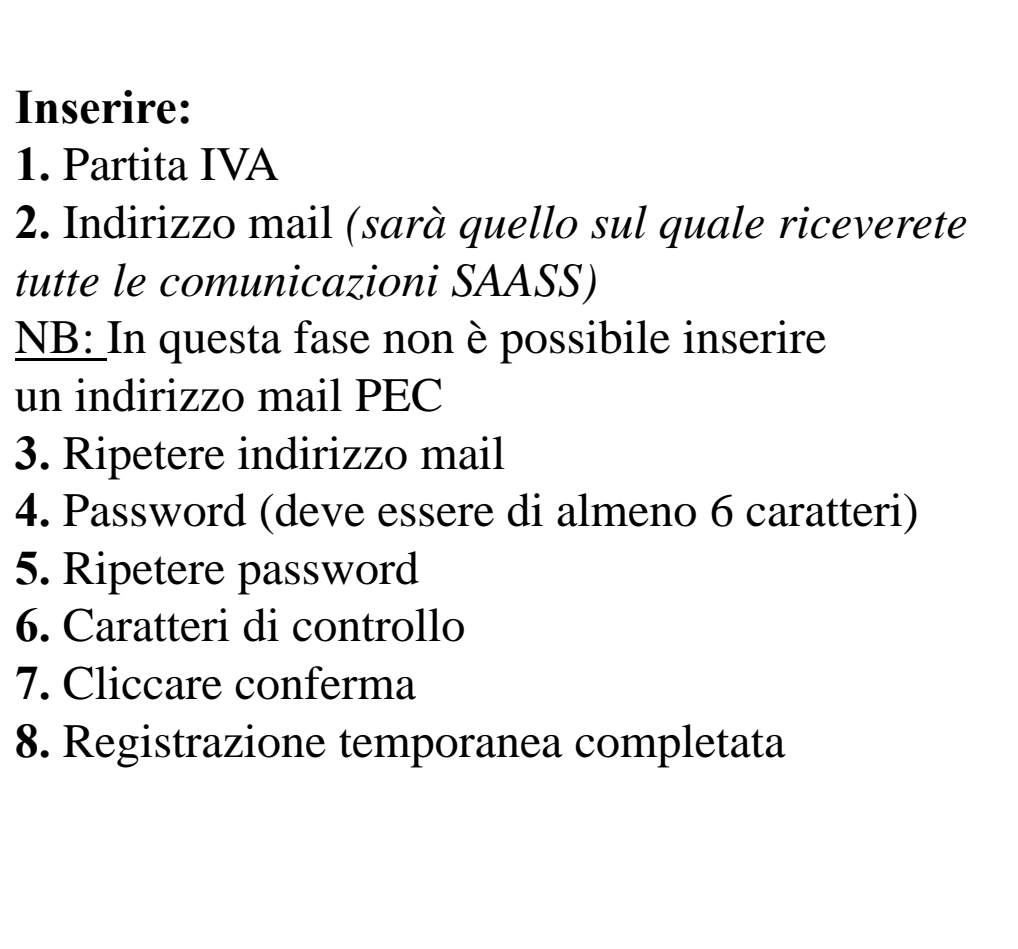

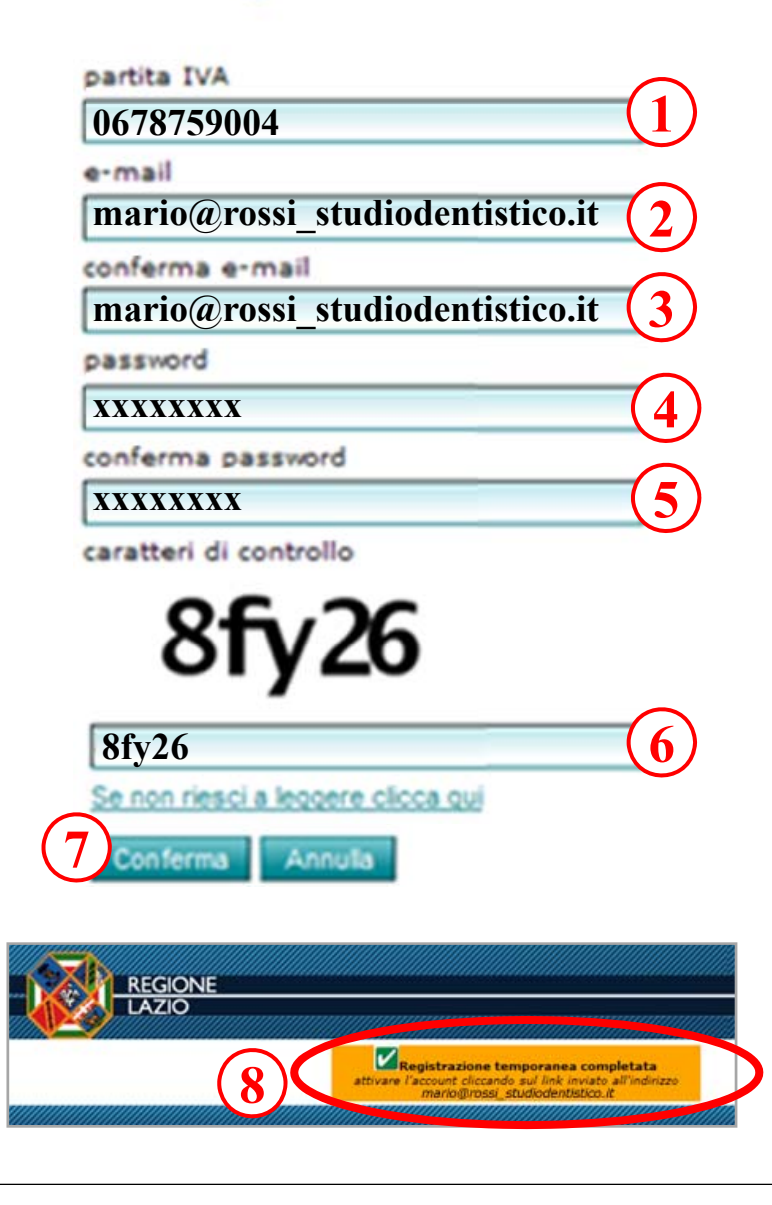

Dopo 30 minuti circa sulla mail inserita nella pre-registrazione **riceverete:** 

Allegato PDF
 "dichiarazione sostitutiva"
 USERID
 (P.IVA inserita nella pre-registrazione)
 PASSWORD
 (Password inserita nella pre-registrazione)
 Un link (attiva utenza")

**STEP 8** 💥 Elmina 🏽 Rispondi 🔻 📆 Inoltra 📆 Spam Oggetto: Pre-Registrazione al Sistema SAASS - Regione La: Da: saass@regione.lazio.it A: <mario@rossi\_studiodentistico.it> Allegati: 🔄 dichirazione\_sostitutiva.pdf (388.0 KB) Buongiorno, Le comunichiamo le credenziali necessarie per la procedura di pre-registrazione al Sistema di Accreditamento della Regione Lazio: USERID = 067875290042-3 **PASSWORD** = mariorossi

> In allegato inoltre il modulo per la dichiarazione sostitutiva da compilare, firmare e scannerizzare in formato PDF. Le ricordiamo che la procedura prevede, dopo l'attivazione dell'utenza l'inserimento di alcuni dati e il caricamento della dichiarazione scannerizzata e la copia di un documento valido. Per attivare l'utenza è necessario cliccare il seguente link Attiva utenza ) 4 Una volta cliccato verrà visualizzato il messaggio "Utente Abilitato", se questo messaggio non dovesse apparire provare a copiare e incollare nel brower il seguente link:

https://www.regionelazio.it/accreditamento?SIGNUP TKN=4e3e7186-4723-4733-aa93-0fc6b4fc7439 facendo attenzione a copiare esattamente il testo

### **STEP 9**

Scaricare il file
 Allegato "dichiarazione sostitutiva.pdf"
 cliccando "Salva" e stampare

| Posta in ar                                                                                                    | rivo X                                                                                                    | Angi                                                                               |
|----------------------------------------------------------------------------------------------------|----------------------------------------------------------------------------------------------------|------------------------------------------------------------------------------------|
| Les les                                                                                                    | Download del file                                                                                                    | X                                                                                  |
| Elmina 😘 Rispondi 🔹                                                                                                    | Anire o zalvare il File?                                                                                                    |                                                                                    |
| ggetto: Pre-Registrazion                                                                                                    | e al Sistem                                                                                                    | $\sim$                                                                             |
| a: saass@regione.lazio.it                                                                                                    | Nome: dichirazione_sost                                                                                                    | kutiva.pdf                                                                         |
| <pre><mario@rossi_studioder< pre=""></mario@rossi_studioder<></pre>                                                                                                    | ntistico.it 🚣 Tipo: Adobe Acrobat D                                                                                                    | ocument                                                                            |
| legati: 🛃 dichirazione sos                                                                                                    | stitutiva.pdf Da: mail.tiscali.it                                                                                                    |                                                                                    |
| uongiorno,                                                                                                    |                                                                                                    |                                                                                    |
| comunichiamo le cred                                                                                                    | enziali nec Avi                                                                                                    | Salva Annul                                                                        |
| SERID = 06787529004                                                                                                    | 4<br>sei                                                                                                    |                                                                                    |
| ASSWORD- manoros                                                                                                    | 501                                                                                                    |                                                                                    |
| allegato, inoltre, il m                                                                                                    | odulo per internet posti<br>danneogiare il computer. Se l'o                                                                                                    | prio essere utili, ma alcuni hie possono<br>prigine non è considerata attendibile. |
| ricordiamo che la pi                                                                                                    | non aprire o salvare il file. Qua                                                                                                    | inschi si conono                                                                   |
| chiarazione scanneri.                                                                                                    | 22818 6 18                                                                                                    |                                                                                    |
|                                                                                                    |                                                                                                    |                                                                                    |
| na volta cliccato verra                                                                                                    | visualizzato il messaggio "Utente Abilitat                                                                                                    | o", se questo messaggio nor                                                        |
| incollare nel browser                                                                                                    | di posta elettronica il seguente link: https://                                                                                                    | //www.regione.lazio.it/accre                                                       |
| 723-4733-aa93-0fc6b4fc                                                                                                    | :7439                                                                                                    |                                                                                    |
| icendo attenzione a c                                                                                                    | opiare esattamente il testo                                                                                                    |                                                                                    |
| ordiali Saluti                                                                                                    |                                                                                                    |                                                                                    |
|                                                                                                    |                                                                                                    |                                                                                    |
| DICHIARAZION                                                                                                    | E SOSTITUTIVA DELL'ATTO DI NOTORIETA'<br>(de. 1743). 28 dematri 2004. 4440)<br>19 di 21 di - 21 di - |                                                                                    |
| DICHIARAZION<br>Oblimulare es al.<br>I/La settacoritaria<br>residente a<br>esidente a<br>doniciliania in<br>Coleice Fucas                                                                                                    | E SOSTITUTIVA DELL'ATTO DI NOTORIETA'<br>(04.1719/A) 20 Annee 300, 4401<br>unere di e 13 (4.1.12)20 e nonume e mattice al inegnation.<br>                                                                                                    |                                                                                    |
| DICHIARAZION<br>Dibinutore erat.<br>I/La settercritta/a<br>residente a<br>dumicilizati/a in<br>Coster Fiscale                                                                                                    | E SOSTITUTIVA DELL'ATTO DI NOTORIETA'<br>(M. 479.47 21 di nome 100, 4.14)<br>ummoli di 13 (J. 4.12)21 e nomenan e matilità di languatori.                                                                                                    |                                                                                    |
| DICHIARAZION<br>Skibandase es al.<br>1/La sattascritta/s<br>rata/s a<br>rata/s a<br>dom/cilitar/s in<br>Codese Facele<br>la qualità di lagole rappresen                                                                                                    | E SOSTITUTIVA DELL'ATTO DI NOTORIETA'<br>(M. 69 34) 38 di ante 1990. Alli<br>Totali di 10 4. Al 2010 e nontante na milifo di languatini.<br>                                                                                                    |                                                                                    |
| DICHIARAZION<br>Bibliondese er an<br>IÇAs sentescritto/s<br>mate/s z<br>mate/s z<br>demicilizati/s in<br>Codice Flackie<br>In qualità di lapale nappenan<br>di<br>mon addi brata in                                                                                                    | E SOSTITUTIVA DELL'ATTO DI NOTORIETA'<br>(M. 47 0-34) 28 decembro 1006.AMI<br>(M. 47 0-34) 28 decembro 1006.AMI<br>(                                                                                                    |                                                                                    |
| DICHIARAZION<br>Distantistor er an.<br>1/La sattascrittaria<br>rattaira a<br>demicilizativi a<br>Codice Facate<br>la quelità di legale reperson<br>di<br>con sede legale in                                                                                                    | E SOSTITUTIVA DELL'ATTO DI NOTORIETA'<br>(A. 073-JA 38 diamine 3000, ANSI<br>Isamo 294 31.4. A.1/2018 e notamire medifiche al integrationi.<br>                                                                                                    |                                                                                    |
| DICHIARAZION<br>Debinations es al.<br>16.4 s estescrimé 9<br>matrix s                                                                                                    | E SOSTITUTIVA DELL'ATTO DI NOTORIETA'<br>(Ar. 4724 21 26 union 2000. anti)<br>Lamori 28 21 LA. A./2018 e nortamire modifiche al integration.<br>                                                                                                    |                                                                                    |
| DICHIARAZION<br>Dichiosidene es al.<br>14 a sottoscrittorio<br>metorio a<br>esciente a<br>descricilizario in<br>Colice Flussie<br>In quelità di legale rappresso<br>des de legale rappresso<br>busitere<br>Di essere concaperetti di fe                                                                                                    | E SOSTITUTIVA DELL'ATTO DI NOTORIETA'<br>de a 1914 di devinen 2020. 4001<br>1 contro 214 di Li a Aviante di Integratori.<br>                                                                                                    |                                                                                    |
| DICHIARAZION<br>Débandos e su A<br>1/La settacritta/s<br>nations a<br>demicilitat/s in<br>Cacies Facase<br>De quette de legate negresse<br>d'                                                                                                    | E SOSTITUTIVA DELL'ATTO DI NOTORIETA'<br>DA di 1943 di Russi 2004. Alli<br>constituti di 11.4. Al 2010 e sociante neglificate i tempatori.<br>                                                                                                    |                                                                                    |
| DICHIARAZION Dishandone en al. I, La sottascritta/s meth/a suttascritta/s meth/a suttascritta/s meth/a suttascritta/s dom/cilitaris/s in meth/assi f                                                                                                    | E SOSTITUTIVA DELL'ATTO DI NOTORIETA'<br>(xv. di 34. 34 di ante 1904, AMI)<br>Termini tra 11. d. A. 12/12 i encanante marifesta el languador.<br>                                                                                                    |                                                                                    |
| DICHIARAZION<br>Dishandara zan<br>14,4 sontacrimi /s<br>mah/s a<br>demicilianty in<br>Cedere Fazare<br>di<br>con sede legate in<br>bertrare<br>di<br>con sede legate in<br>bertrare<br>di<br>con sede legate in<br>bertrare<br>di<br>con sede legate in<br>bertrare<br>di<br>con sede legate in<br>bertrare<br>di<br>con sede legate in<br>bertrare<br>di<br>con sede legate in<br>bertrare                                                                                                    | E SOSTITUTIVA DELL'ATTO DI NOTORIETA'<br>(A. 472.43. 24 densino 2004. Anti<br>Tomol 29 a 21.4. A. 1/2018 e normanie modifiche al integration.<br>                                                                                                    |                                                                                    |
| DICHIARAZION<br>Debasiane se at<br>14.a sentencinta"<br>metrin a<br>center Fusae<br>di center fusae<br>di center fusae<br>di center                                                       | E SOSTITUTIVA DELL'ATTO DI NOTORIETA'<br>(4. 47 EJA 20 domina 2000. 4 mil)<br>Izami 21 a 21.4. A./2018 e ancimule modifiche al integration.<br>                                                                                                    |                                                                                    |
| DICHIARAZION<br>Debinatione exit.<br>14.13 sottosoftanis<br>14.14 sottosoftanis<br>14.14 sottosoft                                                                                                    | E SOSTITUTIVA DELL'ATTO DI NOTORIETA'<br>de a 19 JA 30 de una 100 a noi<br>1 anno 29 a 21 de a 1,200 e non una fina de l'angenais.<br>                                                                                                    |                                                                                    |
| DICHEARAZION<br>Debandens en al.<br>Ma sentencrittaria<br>macienta a su<br>demiciliataria in<br>demiciliataria in<br>demiciliataria in<br>facedataria in<br>demiciliataria in<br>demiciliataria in demiciliataria<br>demiciliataria in demiciliataria<br>demiciliataria demiciliataria<br>demiciliataria in demiciliataria<br>demiciliataria demiciliataria<br>demiciliataria<br>demiciliataria<br>demiciliataria<br>de                                                                                                    | E SOSTIUTIVA DELL'ATTO DI NOTORIETA'<br>DA 1914 21 d'antes 200, 4014<br>superi de 10 4.0219 de nomen antellite et lengentes.<br>                                                                                                    |                                                                                    |
| DICHEARAZION<br>Dichardenze exer<br>Mas entercentes <sup>1</sup><br>Mas entercentes <sup>1</sup><br>Mas entercentes <sup>1</sup><br>Mas entercentes <sup>1</sup><br>Anterior es entercentes<br>demiciliant <sup>1</sup> vin                                                                                                    | E SOSTITUTURA DELL'ATTO DI NOTORIETA'<br>La C2 Na Regiona 1980. A MB<br>Interior 28 S 21 A. A. 2018 e nonume modifiche ari inspension.<br>                                                                                                    |                                                                                    |
| DICHEARAZION<br>Dichearazione esta<br>Mila estenscritto<br>Mila estenscritto<br>Mila estenscritto<br>Mila de la gale regenera<br>di<br>esta este lagate iti<br>minarazione<br>Dichearazione e uso di este<br>States per canazione e uso di este<br>Mila mila di ritto di esten con<br>di estenscritto di estenscritto<br>di estenscritto di estenscritto<br>di estenscritto di estenscritto<br>di estenscritto di estenscritto<br>di estenscritto di estenscritto<br>di estenscritto di estenscritto<br>di estenscritto di estenscritto<br>di estenscritto di estenscritto<br>di estenscritto di estenscritto<br>di estenscritto di estenscritto<br>di estenscritto di estenscritto<br>di estenscritto                                                                                                    | E SOSTITUTUR DELL'ATTO DI NOTORIETA'<br>LA TALIA<br>AL TALIA AL JALIA HA MARIA MARIA<br>I SANTA DI AL AL AL JALIA HA MARIA MARIA<br>I SANTA DI AL AL AL JALIA HA MARIA MARIA<br>I SANTA DI AL AL AL AL AL AL AL AL AL AL AL AL AL                                                                                                    |                                                                                    |
|                                                                                                    | <form></form>                                                                                                    |                                                                                    |
| DICHARAZION Likawawa en an Ala antancinta/a mata/a a mata/a a mata                                                                                                    | EXERTITION DELL'ATO DI NOTORITO" AL DI SI di Andrea DI ANDREA DI SI DI ANDREA DI SI DI SI DI SI DI SI DI SI DI SI DI SI DI SI DI SI DI SI DI SI DI SI DI SI DI SI DI SI DI SI DI SI DI SI DI SI DI SI DI SI DI       |                                                                                    |
| DICHERAZION<br>Distantenersen<br>Massensenthel<br>Massensenthel<br>Mas | E SOSTITUTU DELL'ATTO DI NOTORIETA<br>MARINA DI ALLA ALL'ALLA DI ALLA DI     |                                                                                    |

### **STEP 10**

# **1. Compilare** in ogni sua parte e **firmare** il foglio stampato

| Dichiar                                                                                                    | (Art.<br>salans av art. 1 comm                                                                             | 47 D.P.R. 28 dicembre 2000, n.44<br>30 e 21 i.A. n.1/2010 e successiv                                         | A)<br>a modifiche ed integratio                                                                    | £                            |
|----------------------------------------------------------------------------------------------------|----------------------------------------------------------------------------------------------------|----------------------------------------------------------------------------------------------------|----------------------------------------------------------------------------------------------------|------------------------------|
| t/La sottoscritte                                                                                                    | MAR                                                                                                    | 10 ROSSI                                                                                                    |                                                                                                    |                              |
| nato/a a                                                                                                    | RONA                                                                                                    |                                                                                                    | H10 10 - 1                                                                                         | 0.1960                       |
| residonte a                                                                                                    | ROHA                                                                                                    | All nicha                                                                                                    | TRONTO                                                                                             | <u>* 20</u>                  |
| domicillato/a in .                                                                                                    | ROMA                                                                                                    | (BH)H ULA                                                                                                    | HILANO                                                                                             | s.59                         |
| Codice Fiscale                                                                                                    | MROR                                                                                                    | 5560PT501 (                                                                                                   | U                                                                                                  | _                            |
| in qualità di lega                                                                                                    | de rappresentento                                                                                          | / titolare                                                                                                    |                                                                                                    |                              |
| d6                                                                                                    | TUDIO DE                                                                                                   | ENTISTICO                                                                                                    |                                                                                                    |                              |
| con sede legale i                                                                                                    | n                                                                                                    | ROHA                                                                                                    |                                                                                                    | RH                           |
| indirizza                                                                                                    | DIA TO                                                                                                    | 0011                                                                                                    | a mail Audit                                                                                       | O. It                        |
| Di essere consa<br>Sistema per l'Au                                                                                           | pavole che le cred<br>norizzazione e l'Ac<br>ono strettamente p                                            | tenziati di autenticazione (u<br>creditamento delle Struttian<br>sersonali.<br>ole delle sanzioni penali, nef | rend e password) pe<br>i Sanitarie e Sociosani<br>caso di dichiarazioni n<br>. 445 del 28 dicembre | on veritiere,<br>2000.       |
| da me ricevule s<br>Dichiara inoltre<br>di formazione o<br>Ai sensi dell'art.<br>e consegnata a l<br><u>identità</u> del sott | di essere consapev<br>uso di atti faki, rich<br>38 del D.P.R. del 28<br>Regione Lazio unita<br>oscrittore. | iamate dall'art. 76 del D.P.R<br>12.2000, n.445, la dichiarad<br>mente a <u>copia fotostatica n</u> e         | ione è sottoscritta dal<br><u>In autenticata di un d</u>                                           | l'interessato<br>ocumento di |

**STEP 11** 

 Scansionare la dichiarazione sostitutiva compilata (il file deve essere salvato in formato PDF)
 Inserire il file scansionato dentro la cartella creata

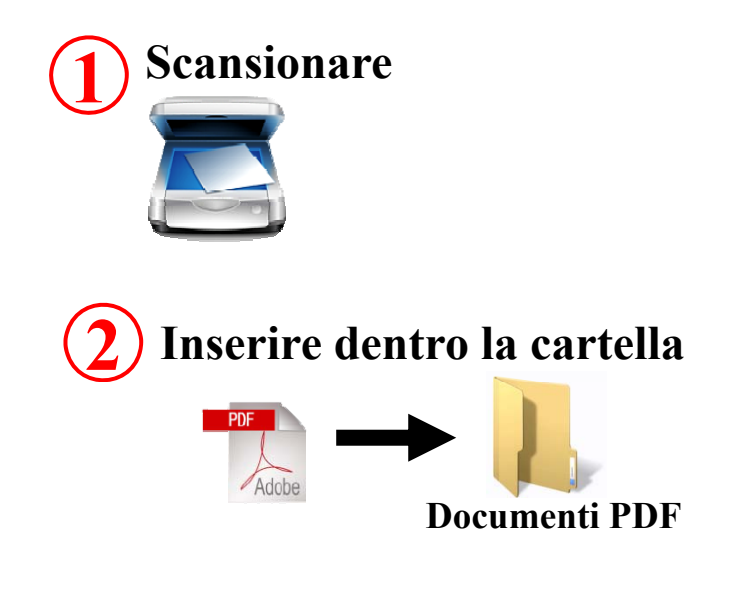

## **STEP 12**

 Scannerizzare un documento d'identità valido fronte e retro

# N.B. Documenti di identità accettati:

- ✓ Carta d'Identità
- ✓ Passaporto
- ✓Patente di Guida
- ✓ Patente Nautica
- ✓Libretto di Pensione
- ✓ Patentino di Abilitazione alla conduzione di impianti termici
- ✓Porto d'Armi

# **2.** Inserire il **file scansionato** nella cartella precedentemente creata

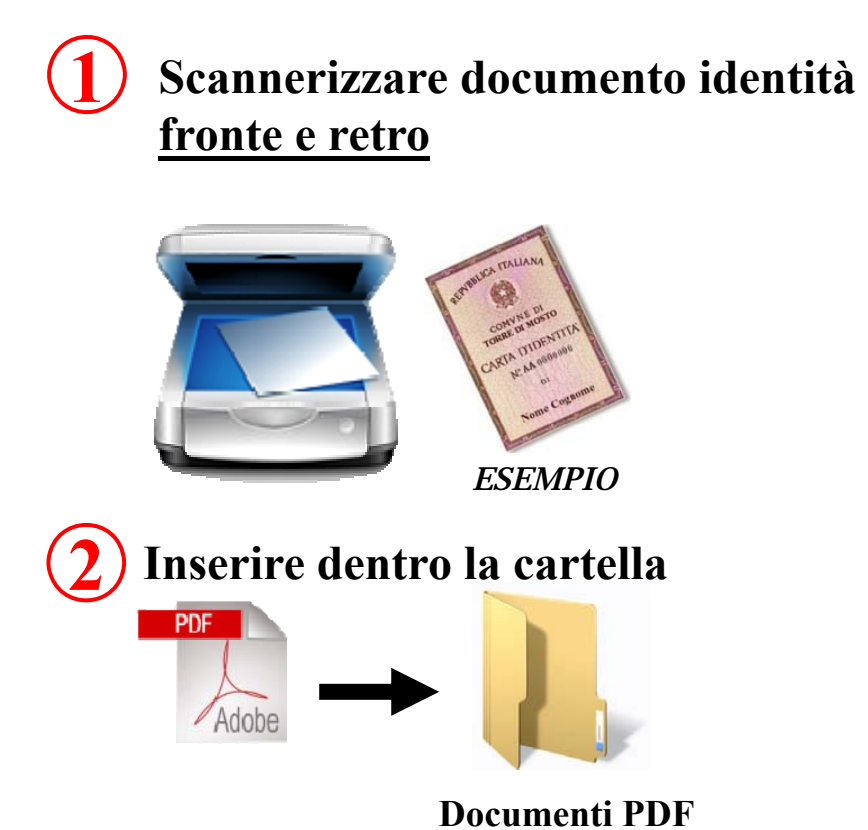

**1.** Tornare sulla mail ricevuta e cliccare sul link **"Attiva utenza"** 

#### SE NON SI APRE

Selezionare "il link"
 Tasto dx del mouse
 copia e incolla
 sul browser

### **STEP 13**

Buongiorno,

Le comunichiamo le credenziali necessarie per la procedura di pre-registrazione al Sistema di Accreditamento della Regione Lazio:

**USERID** = 06787529004

#### **PASSWORD** = mariorossi

In allegato inoltre il modulo per la dichiarazione sostitutiva da compilare, firmare e scannerizzare in formato PDF. Le ricordiamo che la procedura prevede, dopo l'attivazione dell'utenza l'inserimento di alcuni dati e il caricamento della dichiarazione scannerizzata e la copia di un docui 1 valido. Per attivare l'utenza è necessario cliccare il seguente link:

Attiva utenza

Una volta eliccato verrà visualizzato.....

In allegato inoltre il modulo per la dichiarazione sostitutiva da compilare, firmare e scannerizzare in formato PDF. Le ricordiamo che la procedura prevede, dopo l'attivazione dell'utenza l'inserimento di alcuni dati e il caricamento della dichiarazione scannerizzata e la copia di un documento valido. Per attivare l'utenza è necessario cliccare il seguente link: Attiva utenza ...

Una volta cliccato verrà visualizzato il messaggio "Utente Abilitato", se questo messa, non dovesse apparire provare a copiare e incollare nel browser il seguente link:

https://www.regionelazio.it/accreditamento?SIGNUPTKN=4e3e7186-4723-4733-aa93-9fc6b4fc7439

facendo attenzione a copiare esattamente il teste

+Tu Ricerca Immagini Maps Hay YouTube Lews Gmail Documenti Calendar Altro -

## **STEP 14**

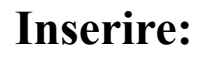

 UTENTE (la P.IVA inserita in pre-registrazione)
 PASSWORD (la Password inserita in pre-registrazione)
 Cliccare Conferma

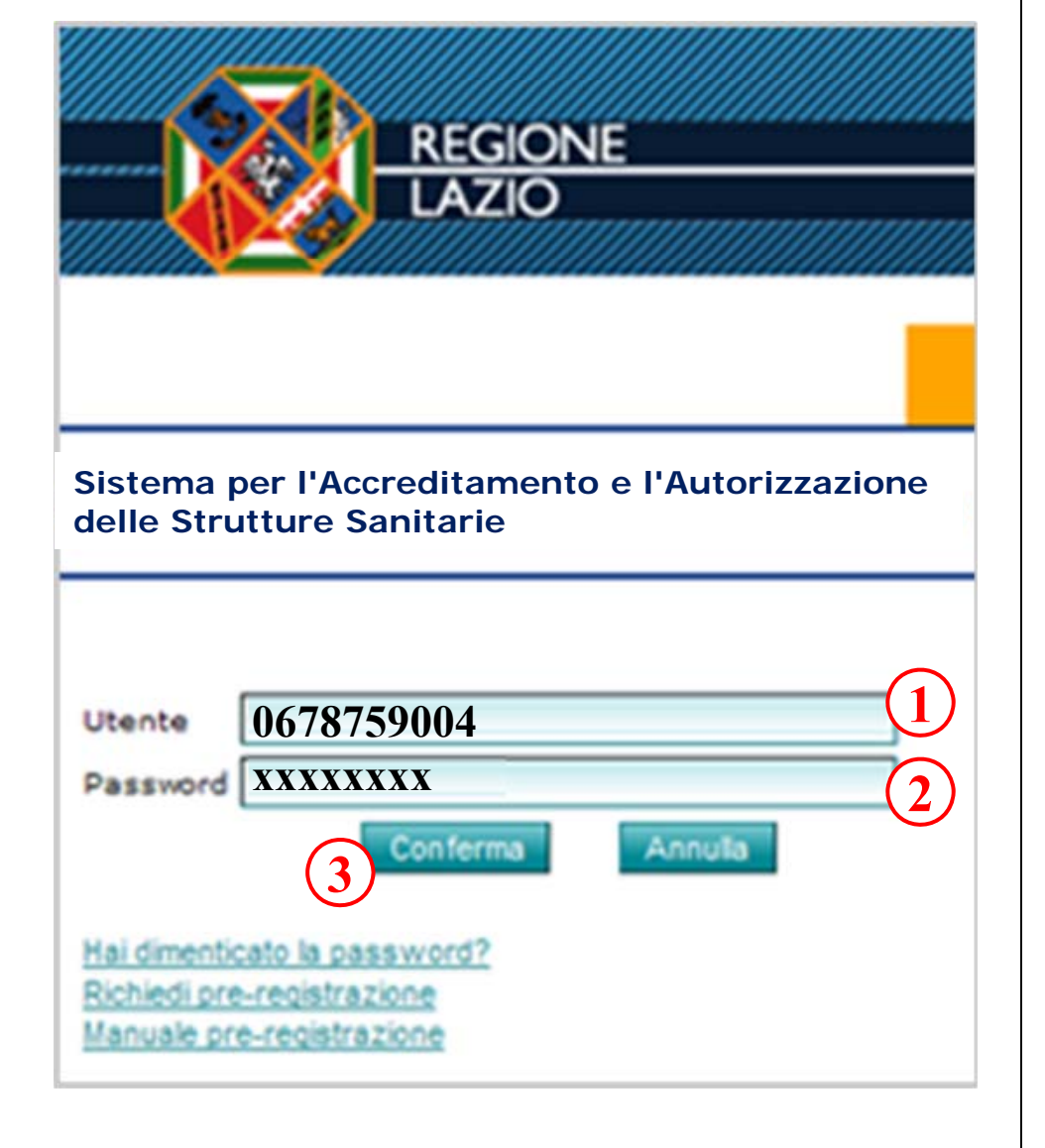

#### **Inserire:**

- 1. Partita IVA
- 2. Ragione sociale
- 3. Indirizzo sede legale
- **4.** Provincia
- 5. Cliccare Continua

### **STEP 15 - Studi Odontoiatrici**

Indirizzo sede legale via Torino

Provincia

Annulla

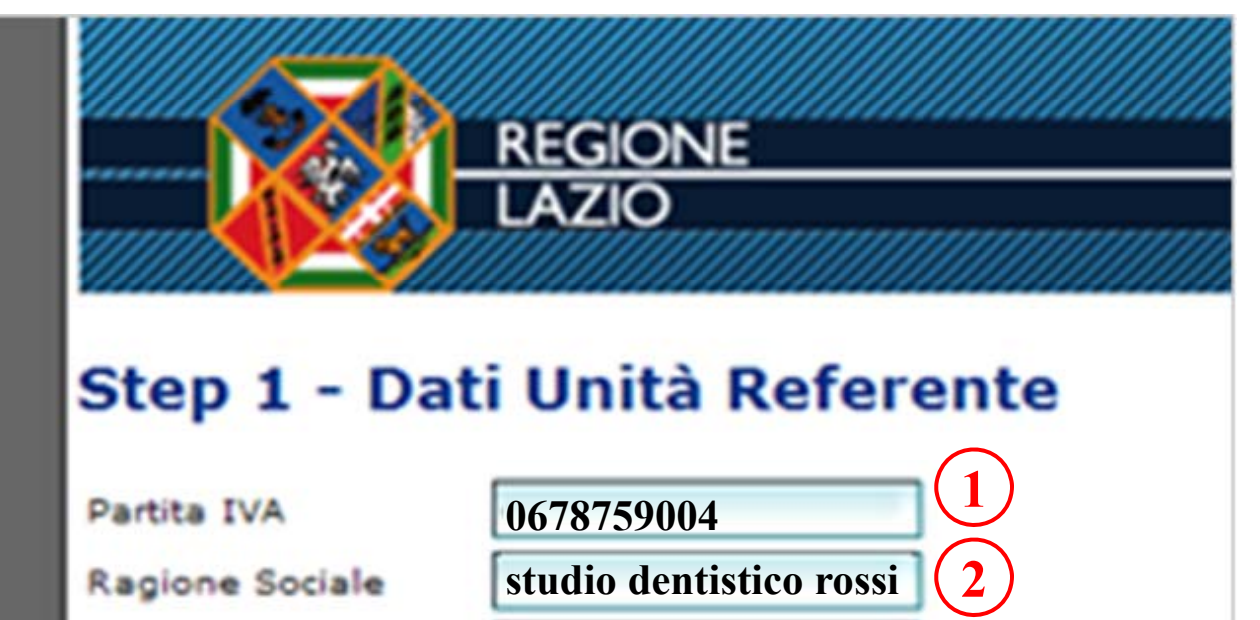

Roma (RM)

Copyright 2010 - Tutti i diritti riservati - LAit s.p.a.

Continua >

3

### STEP 15 – Studi medici

Inserimento ragione sociale: inserire studio Dott. Luigi Bianchi

|                       | <u>REGIONE</u><br>LAZIO           |                     |
|-----------------------|-----------------------------------|---------------------|
| Step 1 - Dati         | i Unità Refer                     | ente                |
| Partita IVA           | 525\358\637819349                 | ]                   |
| Ragione Sociale       | studio medico dott. Luigi Bianchi | ]                   |
| Indirizzo sede legale | Via XXXXXX YYYYY                  | ]                   |
| Provincia             |                                   | ~                   |
| Annulla               | Continua >                        |                     |
|                       |                                   |                     |
|                       |                                   | and a second second |

#### **Inserire:**

#### 1. Nome

- 2. Cognome
- 3. Codice Fiscale
- 4. Data di nascita
- 5. Luogo di nascita
- 6. Provincia di nascita
- 7. Tipo documento
- 8. Numero documento
- 9. Rilasciato da
- 10. Data scadenza
- **11.** E-mail
- 12. Cliccare su Continua

### **STEP 16**

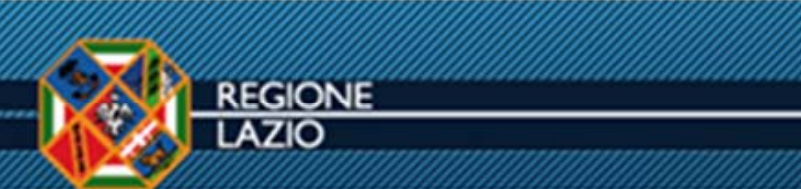

#### Step 2 - Dati del Rappresentante Legale/Titolare

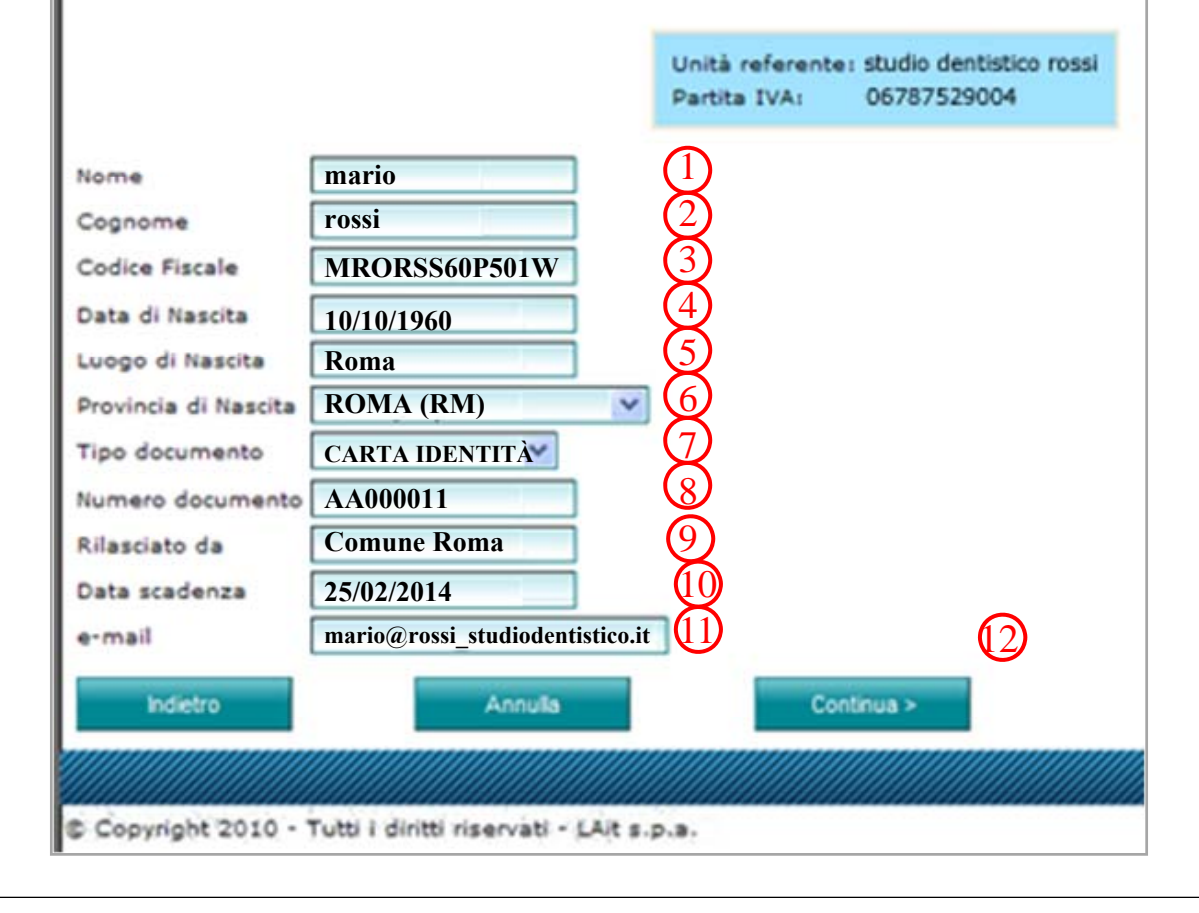

 Dal menù a tendina selezionare 051 per caricare il pdf della dichiarazione che avete compilato e scansionato
 Cliccare su "seleziona un file" per prelevarlo dalla cartella sul vostro pc

### **STEP 17**

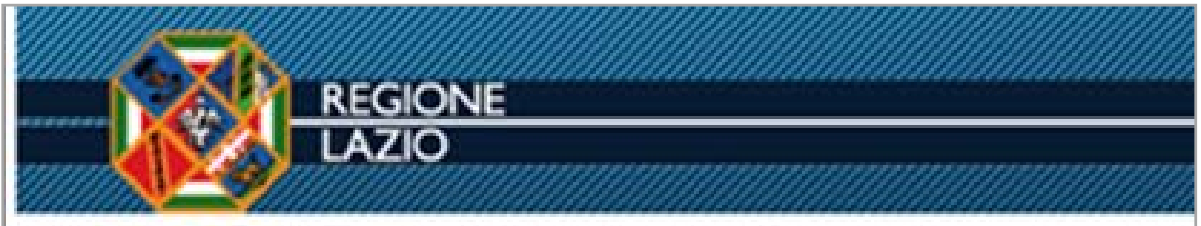

### Step 3 - Dichiarazione Sostitutiva e Documento

Per proseguire è necessario allegare la dichiarazione sostitutiva (fornita in fase di pre Data Inserimento Nome

Selezionere un File..

Selezionare un File..

Categolee Files: D51-Dichiarazione Sostitutiva credenziali preregistrazione 
Alega un tee

### **STEP 18**

 Selezionare il file PDF della dichiarazione
 Cliccare su "apri"

| nare il                                  | file da carica | ie.                               |             | 2       |
|------------------------------------------|----------------|-----------------------------------|-------------|---------|
| Cerca in:                                | C Documer      | nti PDF                           | · O 🕫 🖻 🖽 · |         |
| menti<br>enti<br>ktop<br>menti<br>se del | Dichier azion  |                                   |             |         |
| 3                                        | Noma Ba        | Dichiwating                       |             | Arei    |
| Greec                                    | Tipo file:     | Tuttiifile (".")                  | -           | Алекава |
|                                          | Selezion       | are un file:<br>lezionare un File |             |         |

## **STEP 19**

**1.** Nella schermata sarà visibile la scritta **"done"** che ci conferma la fine del caricamento.

2. "Allega un file" per inserirlo

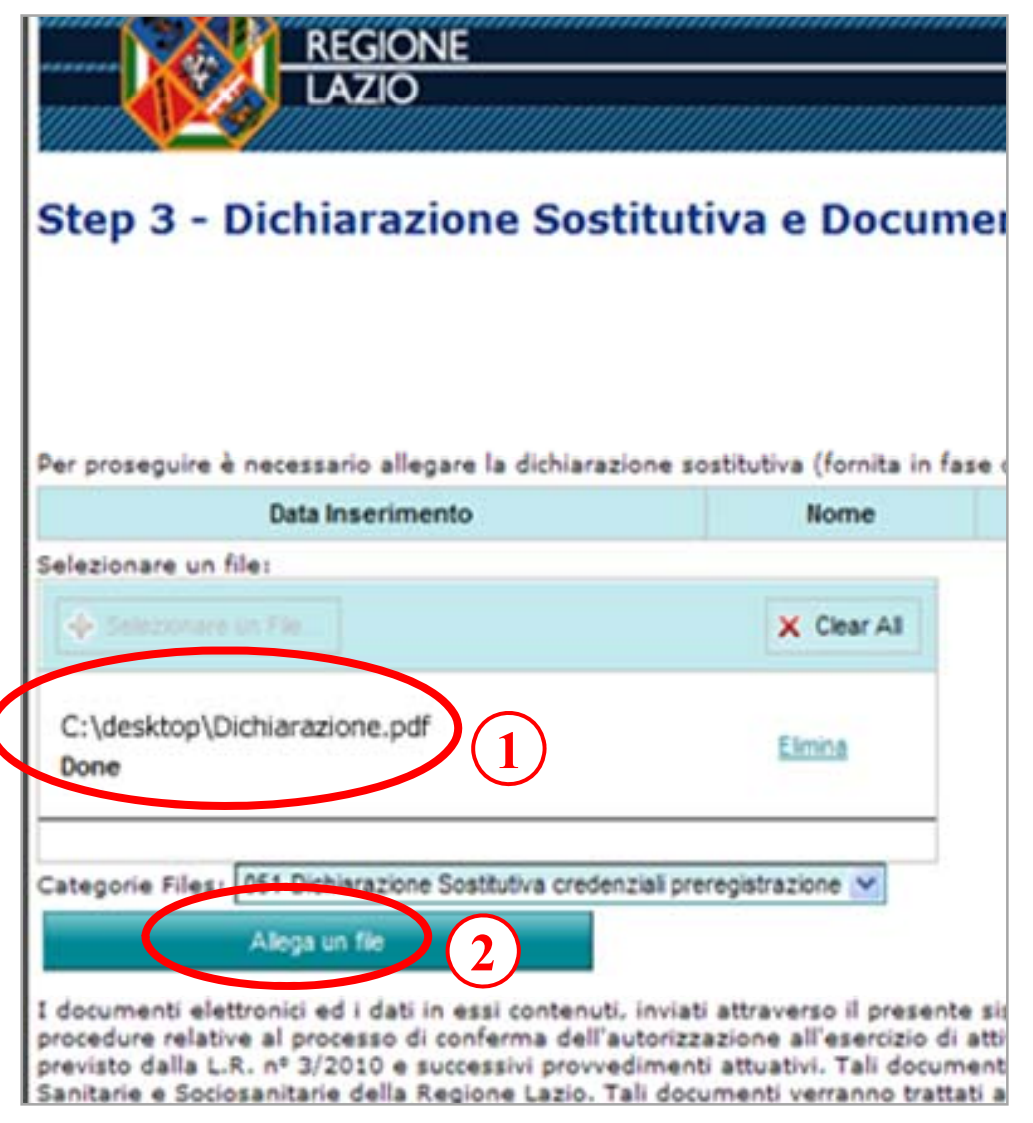

### **STEP 20**

 Dal menù a tendina selezionare 052 per caricare il pdf del documento di identità
 Cliccare su "seleziona un file" per prelevarlo dalla cartella sul vostro pc

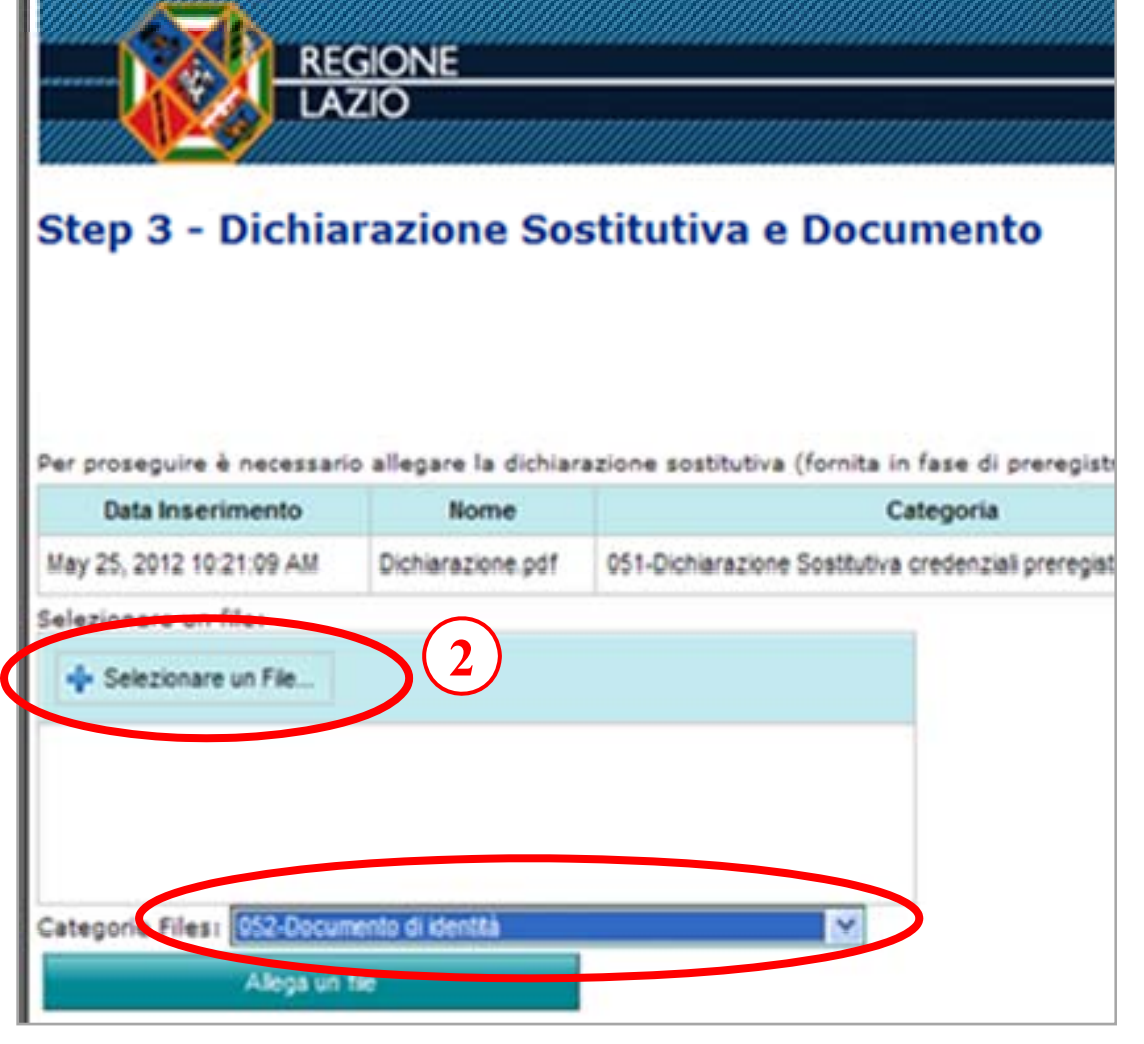

### **STEP 21**

1. Selezionare il file PDF del documento di identità

2. Cliccare su "apri"

| elezionare il                                                                                  | file da carica          | re                                                                                      |                                    | 2 🛛                                |
|------------------------------------------------------------------------------------------------|-------------------------|-----------------------------------------------------------------------------------------|------------------------------------|------------------------------------|
| Cerca in<br>Documenti<br>recenti<br>Desktop<br>Desktop<br>Documenti<br>Risorse del<br>computer | Contractor<br>documento | nti PDF<br>Identită<br>Tipo: Adobe Acroba<br>Data ultima modifica<br>Dimensione: 11,0 M | Cocument<br>: 25/05/2012 9.59<br>B | 2                                  |
| Risorse di rete                                                                                | Nome file:              | documento ident                                                                         | 9.à                                | Apri                               |
|                                                                                                | Tipo file:              | Tutti i file (".")                                                                      |                                    | - Arraha                           |
|                                                                                                | May 25,                 | 2012 10:21:09 AM                                                                        | Dichiarazione.pdf                  | 051-Dichiarazione Sostitutiva cred |
|                                                                                                | Selezio                 | nare un file:<br>lezionare un File                                                      |                                    |                                    |

 Nella schermata sarà visibile la scritta "done" che ci conferma la fine del caricamento.
 "Allega un file" per inserirlo

| Step 3 - Dichia          | razione So        | stitutiva e Documento                                |
|--------------------------|-------------------|------------------------------------------------------|
|                          |                   |                                                      |
| Data Inserimento         | Nome              | Categoria                                            |
| May 25, 2012 10:21:09 AM | Dichiarazione.pdf | 051-Dichiarazione Sostitutiva credenziali preregisti |
| Selezionare un file:     |                   |                                                      |
| 4 Colores - Col          |                   | × Clear All                                          |
| C:/fakepatch/documento   | identitàpdf       | Elmina                                               |
| Done                     |                   |                                                      |

### **STEP 23**

 Barrare la casella dell'autorizzazione al trattamento dei dati personali
 Cliccare "Avanti" per procedere

| ~                                                                                                    |                                                                                                    |         |
|----------------------------------------------------------------------------------------------------|----------------------------------------------------------------------------------------------------|---------|
| traverso il presente sistema informatico sono raccolti ai soli fini del corretto svolgi<br>one all'esercizio di attività sanitarie e per l'ottenimento dell'accreditamento istituz<br>ttuativi. Tali documenti confluiranno, inoltre, nel costituendo Fascicolo Elettronico (                                                                              | mento delle<br>ionale, come<br>delle Strutture                                                         | )       |
| enti verranno trattati ai sensi del D.Lgs 196/03 dalla società LAit S.p.A. in quanto<br>npetente in quanto amministrativamente deputate alla gestione del processo e l'<br>oraggio e controllo. Il Sottoscritto dichiara di avere ricevuto le informazioni di cui i<br>ti dalla legge ex art. 7 D.lgs. 196/2003, acconsento al trattamento dei miei dati c | gestore del sistem<br>Agenzia di Sanita<br>all'art. 13 del 1º.lgs. (Al<br>on le modalita e per 🔽 tratt | amento) |
| elettronico, utili a dimostrare la conformità ai requisiti previsti dalle vigenti norme<br>messi a disposizione degli organi preposti alla verifica                                                                                                    | di legge e                                                                                             |         |
| Annulla Avanti >                                                                                                    |                                                                                                    |         |
|                                                                                                    | powered by                                                                                             | LAit    |

La schermata riporterà il riepilogo. 1. Verificare la correttezza dei dati inseriti e dei file caricati.

2. Cliccare su "invia"

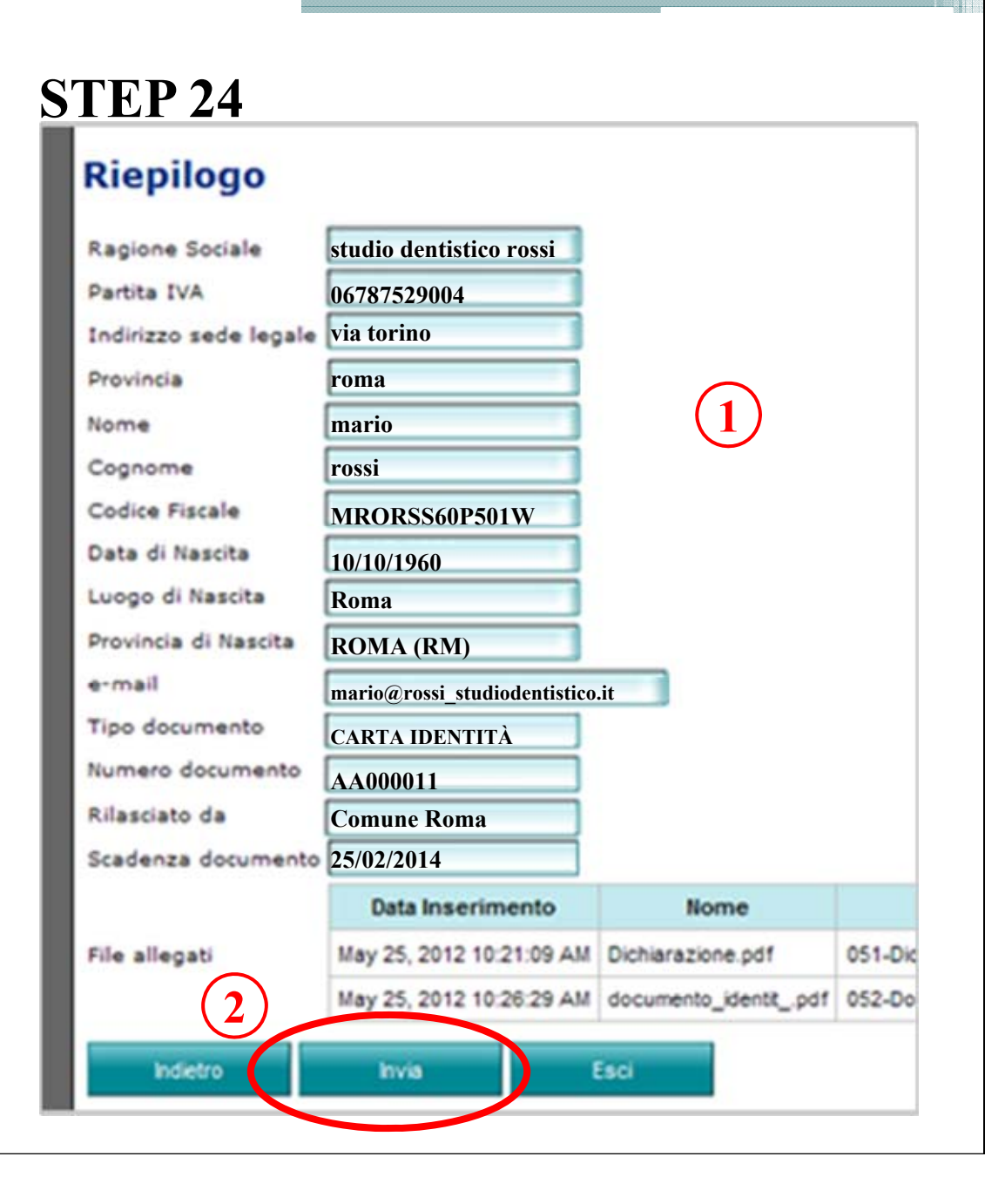

### **STEP 25**

1. Cliccare su "ok" al messaggio che comparirà nella schermo

| Riepilogo             |                          |                          |                                                           |                 |
|-----------------------|--------------------------|--------------------------|-----------------------------------------------------------|-----------------|
| Ragione Sociale       | studio dentistico rossi  |                          |                                                           |                 |
| Partita IVA           | 06787529004              |                          |                                                           |                 |
| Indirizzo sede legale | via torino               |                          |                                                           |                 |
| Provincia             | Roma                     |                          |                                                           |                 |
| Nome                  | mario                    |                          |                                                           |                 |
| Cognome               | rossi                    |                          |                                                           |                 |
| Codice Fiscale        |                          |                          |                                                           |                 |
| Data di Nascita       | Messaggio dalla pagin    | a Web                    |                                                           |                 |
| Luogo di Nascita      |                          | ano questa onerazione i  | tati inceriti non caranno ni) modificabili. Continuare?   |                 |
| Provincia di Nascita  | ATTENZIONES 0            | opo quesca operazione no | au inserio non saranno più mouncabili. Concindare:        |                 |
| e-mail                | U                        |                          | Annula                                                    |                 |
| Tipo documento        |                          |                          | Annula                                                    |                 |
| Numero documento      | Comune di Roma           |                          |                                                           |                 |
| Rilasciato da         | 25-02-2014               |                          |                                                           |                 |
| Scadenza documento    | 23/02/2021               |                          |                                                           |                 |
|                       | Data Inserimento         | Nome                     | Categoria                                                 | Link            |
| File allegati         | May 25, 2012 10:21:09 AM | Dichiarazione.pdf        | 051-Dichiarazione Sosttutiva credenziali preregistrazione | Visualizza File |
|                       | May 25, 2012 10:26:29 AM | documento_identitpdf     | 052-Documento di identità                                 | Visualizza File |
| Indietro              | Invia                    | Esci                     |                                                           |                 |

**STEP 26** 

(2)

1. Schermata con scritta "Inserimento avvenuto con successo". 2. Entro 30 minuti ricezione di una 2° mail contenente USERID (P.IVA) e codice PIN. **3.** Dopo 24/48 ore ricezione di una **3° mail** contenente la CHIAVE DI ACCESSO (4 caratteri che serviranno insieme al PIN a completare la password per effettuare il login) **NB** Conservare le mail ricevute dalla **Regione Lazio** 

2° MAIL **USERID+PIN 3° MAIL** 

(3) CHIAVE D'ACCESSO

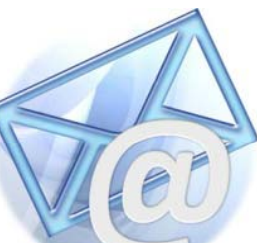

## **STEP 27**

1. Ricollegarsi al sito

www.regione.lazio.it/accreditamento/ Inserire:

**2.** Utente (P.IVA inserita in fase di pre-registrazione)

3. Password (la password è composta dalla chiave d'accesso ricevuta nella 3° mail + codice PIN ricevuto nella 2° mail)

4. Cliccare su "conferma"

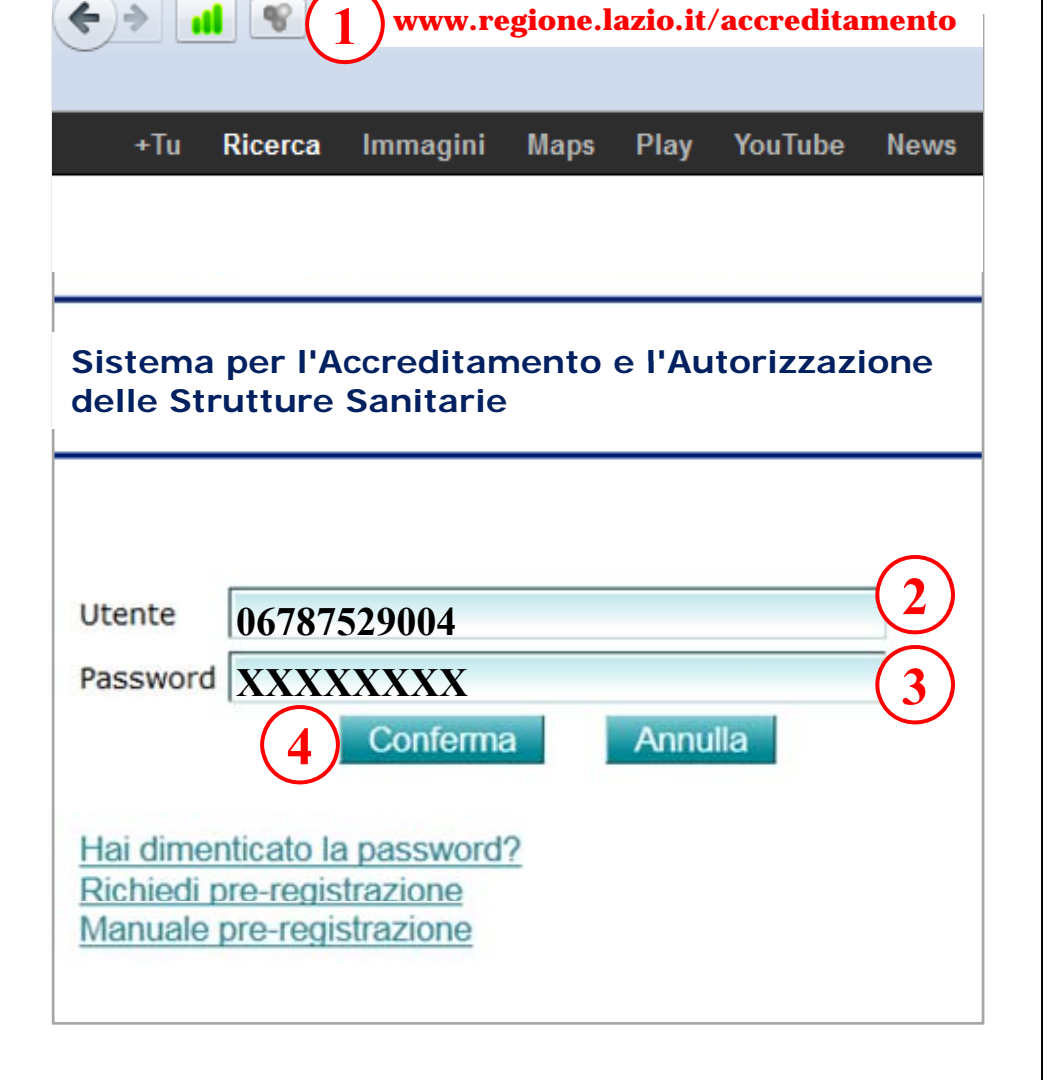

### **STEP 28**

### Cambio password , inserire:

- **1.** PIN (solo le cifre ricevute nella 2° mail)
- 2. Nuova password
- **3.** Riscrivere nuova password
- 4. Cliccare su "conferma"

|                                   | REGIONE<br>LAZIO |   |
|-----------------------------------|------------------|---|
| Cambio Pa                         | ssword           |   |
| Inserisci nuova p                 | assword:         |   |
| Conferma nuova p<br>Conferma Annu | assword:         | 3 |
| 4                                 |                  |   |

### **STEP 29**

 Conferma cambio Password, cliccare su "ok"
 Automaticamente si ritorna al Login

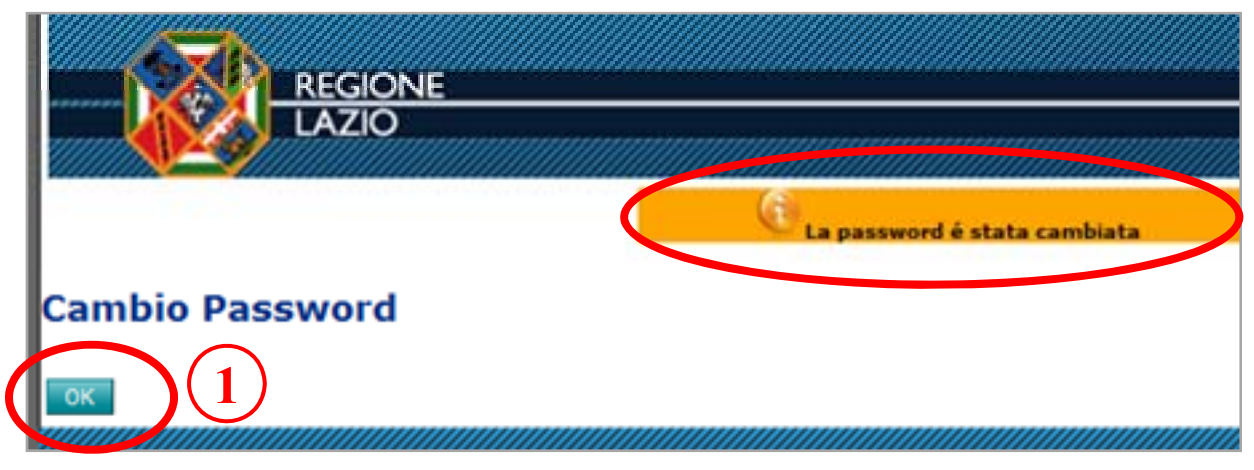

### **FINE PRE-REGISTRAZIONE**

## STEP 30

Prima accesso al sistema dopo la Pre-registrazione

### 1. Ricollegarsi al sito

www.regione.lazio.it/accreditamento/

### **Inserire:**

1. Utente

- 2. Nuova Password
- 3. Cliccare su "Conferma"

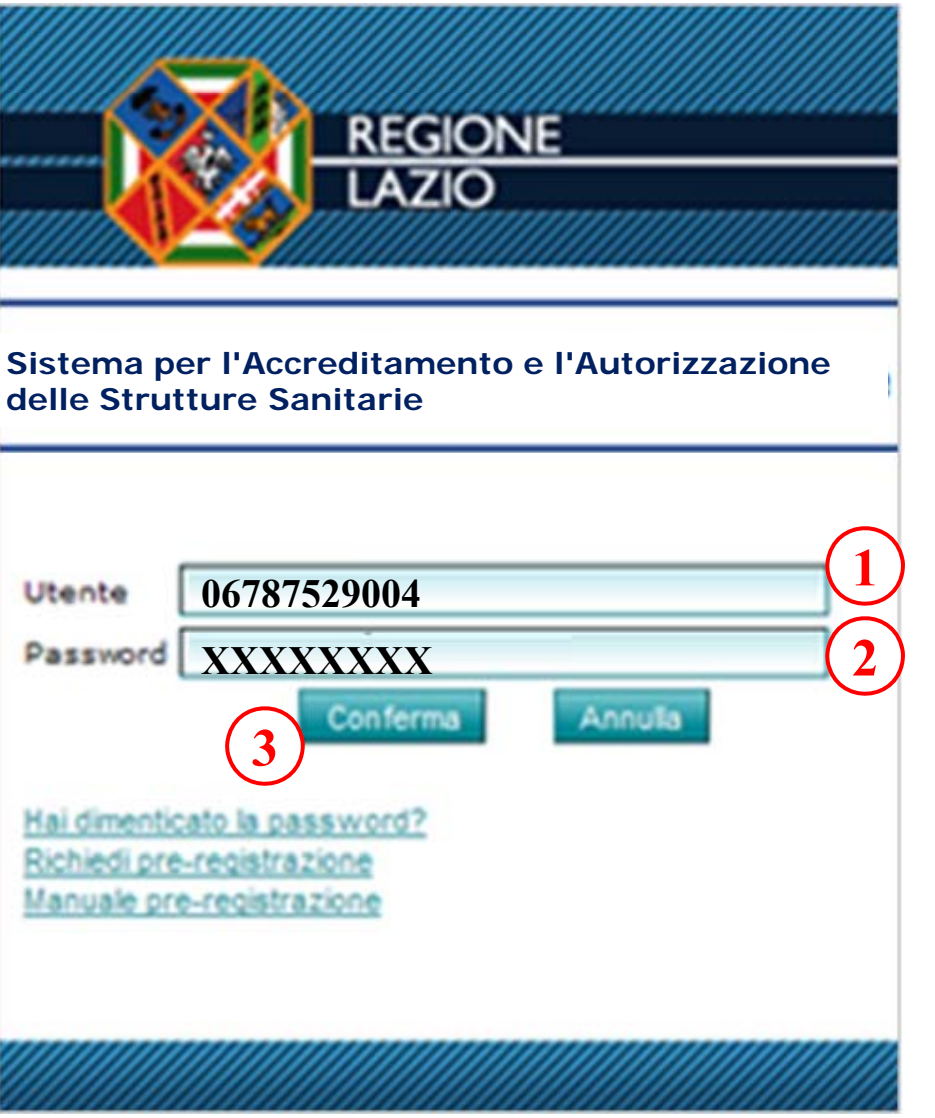
## **STEP 31**

# 1. Cliccare su "Vai alla Gestione della Struttura"

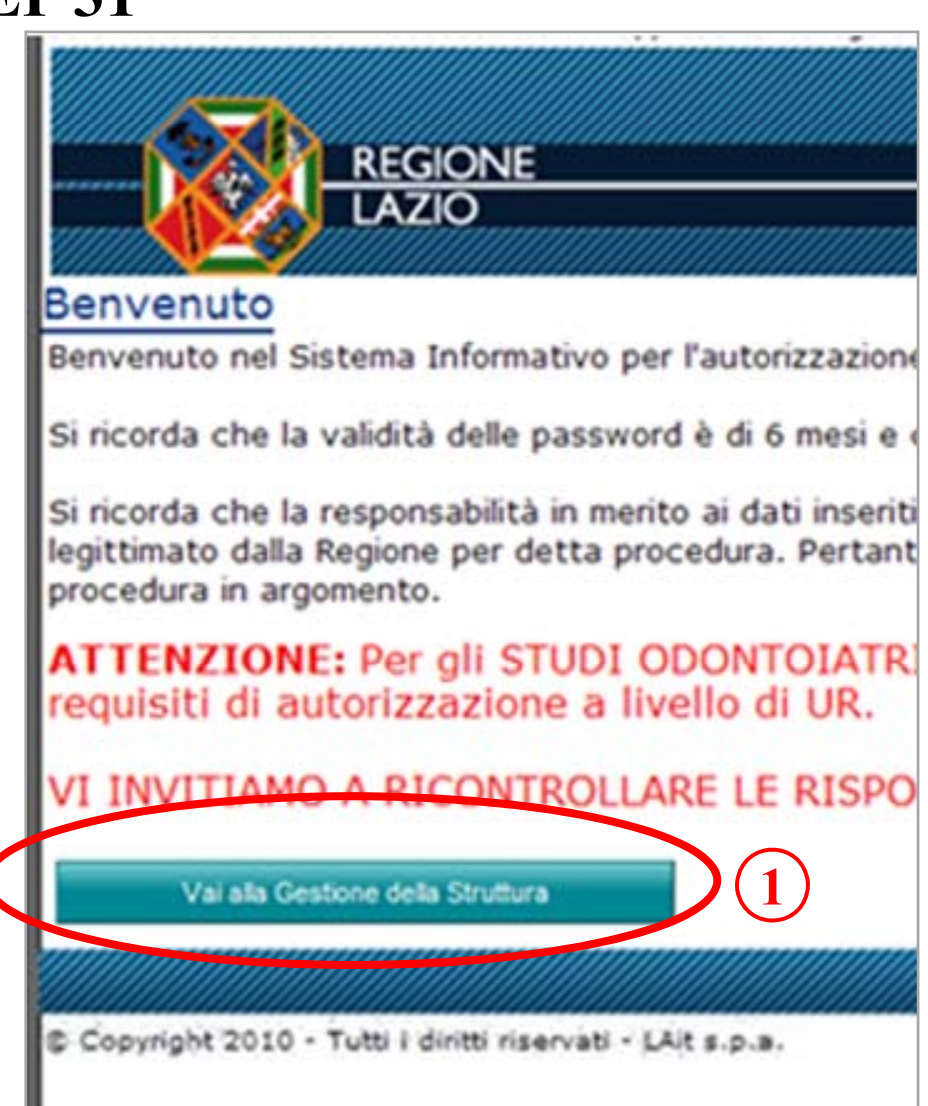

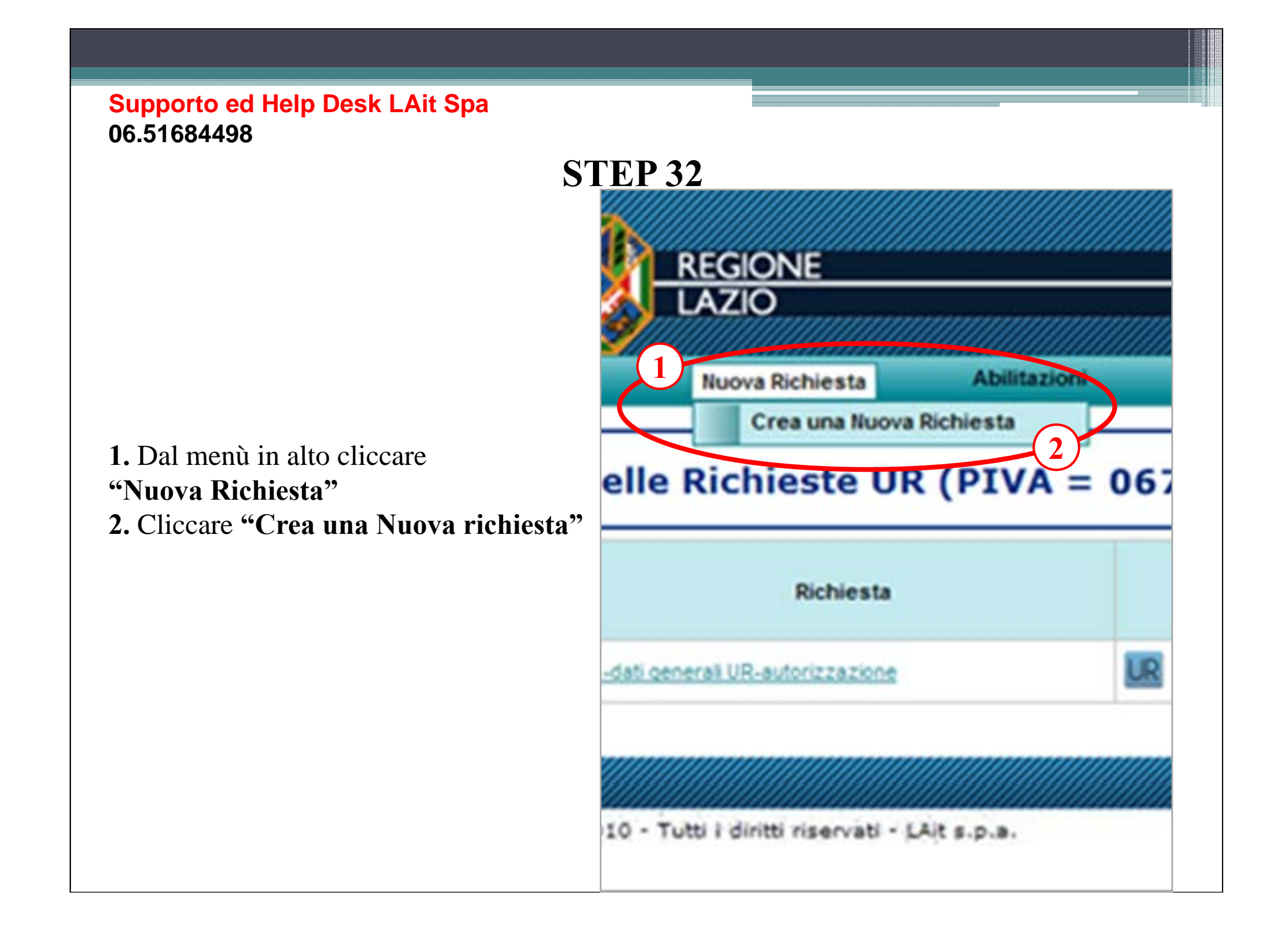

### **STEP 33 - Studi Odontoiatrici**

 Cliccare sul menù a tendina per selezionare la tipologia di richiesta (F6-conferma autorizzazione)
 Cliccare sul menù a tendina per selezionare il riferimento normativo (in base alla vostra situazione)

### In questo caso (come esempio)

### preced. al RR n. 2/2007

### Studi operanti prima del 10/02/2007 data di pubblicazione sul bollettino del Regolamento Regionale

### 26 Gennaio 2007

#### RR n. 2/2007 – ART. 10

Studi operanti dopo l'11 Febbraio 2007 (data pubblicazione del R.R.2/2007) sono tenuti a presentare entro 60 gg dalla data in vigore del regolamento (30/04/2007) domanda di rinnovo di autorizzazione all'esercizio entro il 29/06/2007. Gli studi sono autorizzati ad esercitare la professione <u>solo dopo aver ricevuto comunicazione dalla Regione Lazio</u>. **RR n. 10/2009** 

Studi operanti a seguito dell'<u>invio della comunicazione alla Regione Lazio</u> dell'avvio dell'attività (ai sensi dell'art 8 comma 2bis R.R 2/2007) R.R 22/06/2009 n 10 pubblicato sul burl 7/07/2009. Decorsi quarantacinque giorni dalla data di ricezione da parte della direzione regionale competente dell'atto di notorietà e della documentazione, e <u>previa</u> <u>comunicazione alla Regione Lazio</u>, essi possono provvisoriamente intraprendere l'attività, fermo restando quanto previsto nei successivi articoli.".

3. Cliccare sul menù a tendina per selezionare l'azione richiesta (Studio odontoiatrico)
4. Cliccare "Prosegui"

| Bishisste                                                                                                    |                                                                                                    |
|----------------------------------------------------------------------------------------------------|----------------------------------------------------------------------------------------------------|
| ocniesta                                                                                                    |                                                                                                    |
| Tinalania Riskiantai                                                                                                    |                                                                                                    |
| Tipologia Richiesta:                                                                                                    | Selezionare un valore                                                                                                    |
| Diferimente Mormeti                                                                                                    | Selezionare un valore                                                                                                    |
| ruennenio norman                                                                                                    | F6-conferma autorizzazione                                                                                                    |
| Azione Richiesta:                                                                                                    | Selezionare un valore 💙                                                                                                    |
|                                                                                                    |                                                                                                    |
| Annula                                                                                                    | egui >>                                                                                                    |
|                                                                                                    |                                                                                                    |
|                                                                                                    |                                                                                                    |
| Nuova                                                                                                    |                                                                                                    |
| Richiesta                                                                                                    |                                                                                                    |
|                                                                                                    | ( )                                                                                                    |
| Tipologia Richiesta:                                                                                                    | F6-conferma autorizzazione 💙                                                                                                    |
|                                                                                                    |                                                                                                    |
| F6 = linserimento da                                                                                                    | ati struttura e compilazione questionari di                                                                                                    |
|                                                                                                    | and a state of the state of the                                                                                                    |
|                                                                                                    |                                                                                                    |
| Riferimento Normativ                                                                                                    | n                                                                                                    |
| Riferimento Normativ                                                                                                    | c: Nessun Riferimento                                                                                                    |
| Riferimento Normativ<br>Azione Richiesta:                                                                                                    | c: Nessun Riferimento ▼ 2                                                                                                    |
| Riferimento Normativ<br>Azione Richiesta:                                                                                                    | c: Nessun Riferimento ▼ 2<br>Nessun Riferimento<br>R.R. n.2/2007 - ART. 20<br>D.P.m. 10/2009                                                                                                    |
| Riferimento Normativ<br>Azione Richiesta:<br>Annulia                                                                                                    | c: Nessun Riferimento ▼ 2<br>Nessun Riferimento<br>R.R. n.2/2007 - ART. 20<br>D.R.m. 10/2009<br>preced, al R.R. n. 2/2007                                                                                                    |
| Riferimento Normativ<br>Azione Richiesta:<br>Annulla                                                                                                    | C: Nessun Riferimento ✓ 2<br>Nessun Riferimento<br>R.R. n.2/2007 - ART. 20<br>p.R.m. 10/2009<br>preced, al R.R. n. 2/2007<br>R.D. n.2/2007                                                                                                    |
| Riferimento Normativ<br>Azione Richiesta:<br>Annulla                                                                                                    | C: Nessun Riferimento<br>Nessun Riferimento<br>R.R. n.2/2007 - ART. 20<br>D.R.m. 10/2009<br>preced, al R.R. n. 2/2007<br>R.R. n.2/2007                                                                                                    |
| Riferimento Normativ<br>Azione Richiesta:<br>Annulia                                                                                                    | C: Nessun Riferimento<br>Nessun Riferimento<br>R.R. n.2/2007 - ART. 20<br>D.R. n. 10/2009<br>preced. al R.R. n. 2/2007<br>R.R. n.2/2007 - ART. 10                                                                                                    |
| Riferimento Normativ<br>Azione Richiesta:<br>Annulia                                                                                                    | C: Nessun Riferimento<br>Nessun Riferimento<br>R.R. n.2/2007 - ART. 20<br>D.R. n. 10/2009<br>preced. al R.R. n. 2/2007<br>R.R. n.2/2007 - ART. 10                                                                                                    |
| Riferimento Normativ<br>Azione Richiesta:<br>Annulla                                                                                                    | C: Nessun Riferimento<br>Nessun Riferimento<br>R.R n.2/2007 - ART. 20<br>P.R. n.10/2009<br>preced, al R.R. n. 2/2007<br>R.R n.2/2007 - ART. 10                                                                                                    |
| Riferimento Normativ<br>Azione Richiesta:<br>Annulla                                                                                                    | C: Nessun Riferimento<br>Nessun Riferimento<br>R.R. n.2/2007 - ART. 20<br>D.R. n. 10/2009<br>preced. al R.R. n. 2/2007<br>R.R. n.2/2007 - ART. 10<br>Preced. al R.R. n. 2/2007<br>R.R. n.2/2007 - ART. 10                                                                                                    |
| Riferimento Normativ<br>Azione Richiesta:<br>Annulia                                                                                                    | C: Nessun Riferimento<br>Nessun Riferimento<br>R.R. n.2/2007 - ART. 20<br>D.R. n. 10/2009<br>preced. al R.R. n. 2/2007<br>R.R. n.2/2007 - ART. 10<br>Preced. al R.R. n. 2/2007<br>R.R. n.2/2007 - ART. 20<br>Preced. al R.R. n. 2/2007<br>R.R. n.2/2007 - ART. 20<br>Preced. al R.R. n. 2/2007<br>R.R. n.2/2007 - ART. 20<br>Preced. al R.R. n. 2/2007<br>R.R. n.2/2007 - ART. 20<br>Preced. al R.R. n. 2/2007<br>R.R. n.2/2007 - ART. 20<br>Preced. al R.R. n. 2/2007<br>R.R. n.2/2007 - ART. 20<br>Preced. al R.R. n. 2/2007<br>R.R. n.2/2007 - ART. 20<br>Preced. al R.R. n. 2/2007<br>R.R. n.2/2007 - ART. 20<br>Preced. al R.R. n. 2/2007<br>R.R. n.2/2007 - ART. 20<br>Preced. al R.R. n. 2/2007<br>R.R. n.2/2007 - ART. 20<br>Preced. al R.R. n. 2/2007<br>R.R. n.2/2007 - ART. 20<br>Preced. al R.R. n. 2/2007<br>R.R. n.2/2007 - ART. 20<br>Preced. al R.R. n. 2/2007<br>R.R. n.2/2007 - ART. 10<br>Preced. Al R.R. n. 2/2007<br>R.R. n.2/2007 - ART. 10<br>Preced. Al R.R. n. 2/2007<br>R.R. n.2/2007 - ART. 10<br>Preced. Al R.R. n. 2/2007<br>R.R. n.2/2007 - ART. 10<br>Preced. Al R.R. 10<br>Preced. Al R.R. |
| Riferimento Normativ<br>Azione Richiesta:<br>Annulia Poso<br>chiesta<br>ipologia Richiesta:<br>F6 = [inserimento dati struttura e co                                                                                                    | C: Nessun Riferimento<br>Nessun Riferimento<br>R.R. n.2/2007 - ART. 20<br>D.R. n. 10/2009<br>preced. al R.R. n. 2/2007<br>R.R. n.2/2007 - ART. 20<br>Preced. al R.R. n. 2/2007<br>R.R. n.2/2007 - ART. 20<br>Preced. Al R.R. n. 2/2007<br>R.R. n.2/2007 - ART. 20<br>Preced. Al R.R. n. 2/2007<br>R.R. n.2/2007 - ART. 20<br>Preced. Al R.R. 10/2007<br>R.R. n.2/2007 - ART. 10/2007<br>R.R. n.2/2007 - ART. 10/2007<br>R.R. n.2/2007<br>R.R. n.2/2007                                     |
| Riferimento Normativ<br>Azione Richiesta:<br>Annulia<br>Ruova<br>Ichiesta<br>Ipologie Richiesta:<br>F6 = [inserimento dati struttura e co<br>liferimento Normativo:                                                                                                    | C: Nessun Riferimento<br>Nessun Riferimento<br>R.R. n.2/2007 - ART. 20<br>D.R. n. 10/2009<br>preced. al R.R. n. 2/2007<br>R.R. n.2/2007 - ART. 10<br>Preced. al R.R. n. 2/2007<br>R.R. n.2/2007 - ART. 10<br>Preced. al R.R. n. 2/2007<br>preced. al R.R. n. 2/2007 ▼                                                                                                    |
| Riferimento Normativ<br>Azione Richiesta:<br>Annula<br>Nova<br>ichiesta<br>ipologia Richiesta:<br>F6 = [inserimento dati struttura e co<br>liferimento Normativo:<br>le struture operanti prima dell'entiri<br>estruture operanti prima dell'entiri                                              | Nessun Riferimento     Nessun Riferimento     Nessun Riferimento     R.R. n. 2/2007 - ART. 20     Ref. n. 107/2009     preced. al R.R. n. 2/2007     R.R. n. 2/2007     R.R. n. 2/2007     R.R. n. 2/2007     Ref. n. 2/2007     Ref. n. 2/2007     Ref. n. 2/2007     at an in upore del Resplamento Regionale n. 2/2007, che erano soggette     at an upore del Resplamento Regionale n. 2/2007, che erano soggette     at an upore del Resplamento Regionale n. 2/2007, che erano soggette                                                                                                    |
| Riferimento Normativ<br>Azione Richiesta:<br>Annula<br>Nova<br>Ichiesta<br>ipologia Richiesta:<br>F6 = [inserimento dati struttura e co<br>iterimento Normativo:<br>le strutture operanti prima dell'entrr<br>dell'autorizzazione all'esercizio entr                                             | Pessaun Riferimento     Acsun Riferimento     R.R. n. 2/2007 - ART. 20     R.R. n. 2/2007 - ART. 20     R.R. n. 2/2007     R.R. n. 2/2007     R.R. n. 2/2007     R.R. n. 2/2007     R.R. n. 2/2007     R.R. n. 2/2007     R.R. n. 2/2007     Seconferms autorizzazione     Seconferms autorizzazione     Seconferma autorizzazione     Seconferma     Seconferma     Seconferma     Seco                                                                                                    |
| Riferimento Normativ<br>Azione Richiesta:<br>Annulia<br>Richiesta<br>ipologia Richiesta:<br>F6 = [inserimento dati struttura e co<br>liferimento Normativo:<br>le strutture operanti prima dell'entri<br>dell'autorizzazione all'esercizio entr<br>zione Richiesta:                              | C: Nessun Riferimento<br>Nessun Riferimento<br>R.R. n.2/2007 - ART. 20<br>PR-n.10/2009<br>preced. al R.R. n. 2/2007<br>R.R. n.2/2007 - ART. 10<br>Preced. al R.R. n. 2/2007<br>R.R. n.2/2007 - ART. 10<br>F8-conferma autorizzazione ♥<br>mplazione questionari di AUTORIZZAZIONEJ<br>preced. al R.R. n. 2/2007 ♥<br>ata in vigore del Regolamento Regionale n. 2/2007, che erano soggette<br>o i termine previsto dala nota circolare prot. n. 37627/4V/03 del 2 april<br>• Selezionare un valore<br>• Selezionare un valore                                                                                                    |
| Riferimento Normativ<br>Azione Richiesta:<br>Annulia<br>Ruova<br>Ichiesta<br>ipologie Richiesta:<br>F6 = [inserimento dati struttura e co<br>iferimento Normativo:<br>le strutture operanti prima dell'entri<br>dell'autorizzazione all'esercizio entr<br>zione Richiesta:<br>Rinuts Prosegui>>1 | C: Nessun Riferimento R.R. n.2/2007 - ART. 20 D.R.m. 10/2009 preced. al R.R. n. 2/2007 R.R. n.2/2007 R.R. n.2/2007 A.R. n.2/2007 A.R. n.2/200                                                                                                    |

## **STEP 33 - Studi Medici**

Considerato che il provvedimento che individua gli studi medici soggetti ad autorizzazione è la DGR 73/2008 non ci dovrebbero essere studi che erano già operanti prima del 2007 e pertanto per questa tipologia il riferimento normativo da selezionare nel secondo menù a tendina è il seguente RR 10-2009 – avvio attività ai sensi art. 8 comma 2 bis.....

**1.** Cliccare sul menù a tendina per selezionare la tipologia di richiesta (F6-conferma autorizzazione) 2. Cliccare sul menù a tendina per selezionare il riferimento normativo (in base alla vostra situazione)

#### In questo caso (come esempio)

#### preced. al RR n. 2/2007

#### Studi operanti prima del 10/02/2007 data di pubblicazione sul bollettino del Regolamento Regionale 26 Gennaio 2007

#### RR n. 2/2007 - ART. 10

Studi operanti dopo l'11 Febbraio 2007 (data pubblicazione del R.R.2/2007) sono tenuti a presentare entro 60 gg dalla data in vigore del regolamento (30/04/2007) domanda di rinnovo di autorizzazione all'esercizio entro il 29/06/2007. Gli studi sono autorizzati ad esercitare la professione solo dopo aver ricevuto comunicazione dalla Regione Lazio.

#### RR n. 10/2009

Studi operanti a seguito dell'invio della comunicazione alla Regione Lazio dell'avvio dell'attività (ai sensi dell'art 8 comma 2bis R.R 2/2007) R.R 22/06/2009 n 10 pubblicato sul burl 7/07/2009. Decorsi quarantacinque giorni dalla data di ricezione da parte della direzione regionale competente dell'atto di notorietà e della documentazione, e previa comunicazione alla Regione Lazio, essi possono provvisoriamente intraprendere l'attività, fermo restando quanto previsto nei successivi articoli.".

#### **3.** Cliccare sul menù a tendina per

selezionare l'azione richiesta (Studio odontoiatrico, medico...) 4. Cliccare "Prosegui"

#### Nuova Richiesta Tipologia Richiesta: Selezionare un valore Selezionare un valore Riferimento Normativo F6-conferma autorizzazione Azione Richiesta: - Selezionare un valore V Annulls Nuova Richiesta Tipologia Richiesta: F6-conferma autorizzazione F6 = [inserimento dati struttura e compilazione questionari di Riferimento Normativo: --- Nessun Riferimento Nessun Riferimento Azione Richiesta R.R n.2/2007 - ART. 20 R.R. n. 10/2009 Annulla preced. al R.R. n. 2/2007 R.R n.2/2007 - ART. 10 Tipologia Richiesta F6-conferma autorizzazione 💙 F6 = Inserimento dati struttura e compilazione questionari di AUTORIZZAZIONE preced. al R.R. n. 2/2007 V Riferimento Normativo le strutture operanti prima dell'entrata in vigore del Regolamento Regionale n. 2/2007, che erano soggetti dell'autorizzazione all'esercizio entro il termine previsto dalla nota circolare prot. n. 37627/4V/03 del 2 aprile --- Selezionare un valore - Seler residio Multipresidio Studio odontoiatrico, medico e di altre professioni sanitar

### **STEP 34 - Studi Odontoiatrici**

 Selezionare la Tipologia Studio dal menù a tendina "Studio odontoiatrico"
 Cliccare su "OK" al messaggio che comparirà

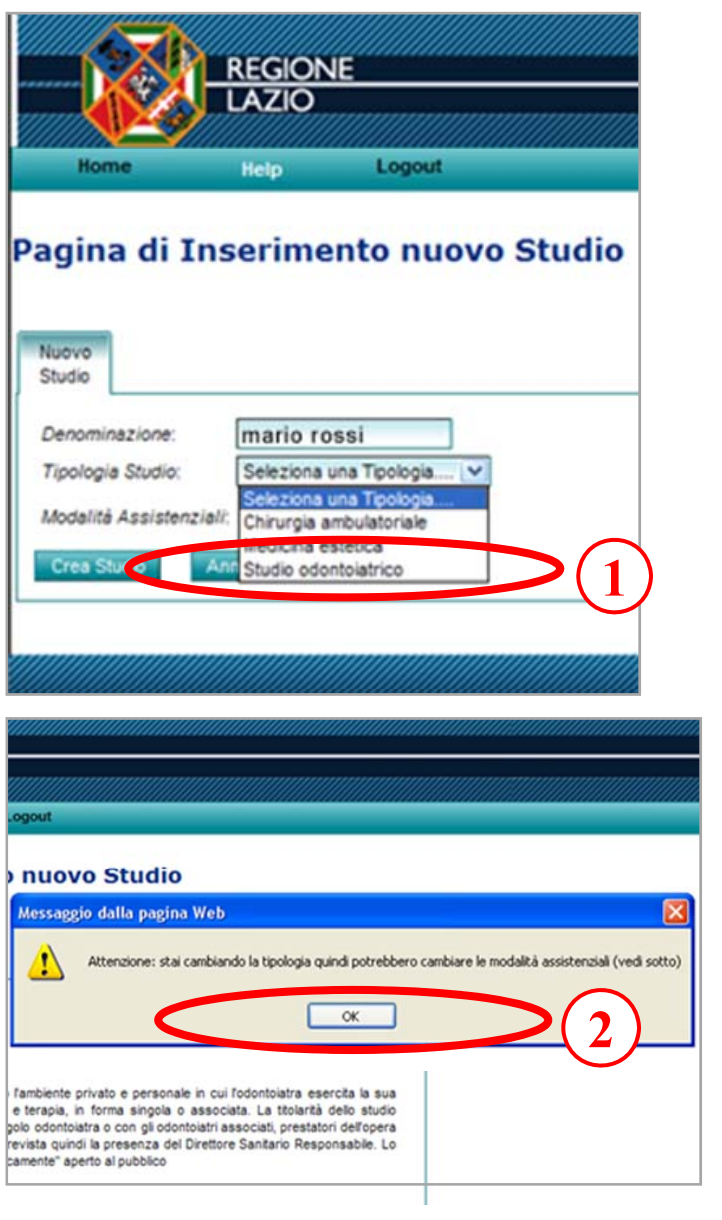

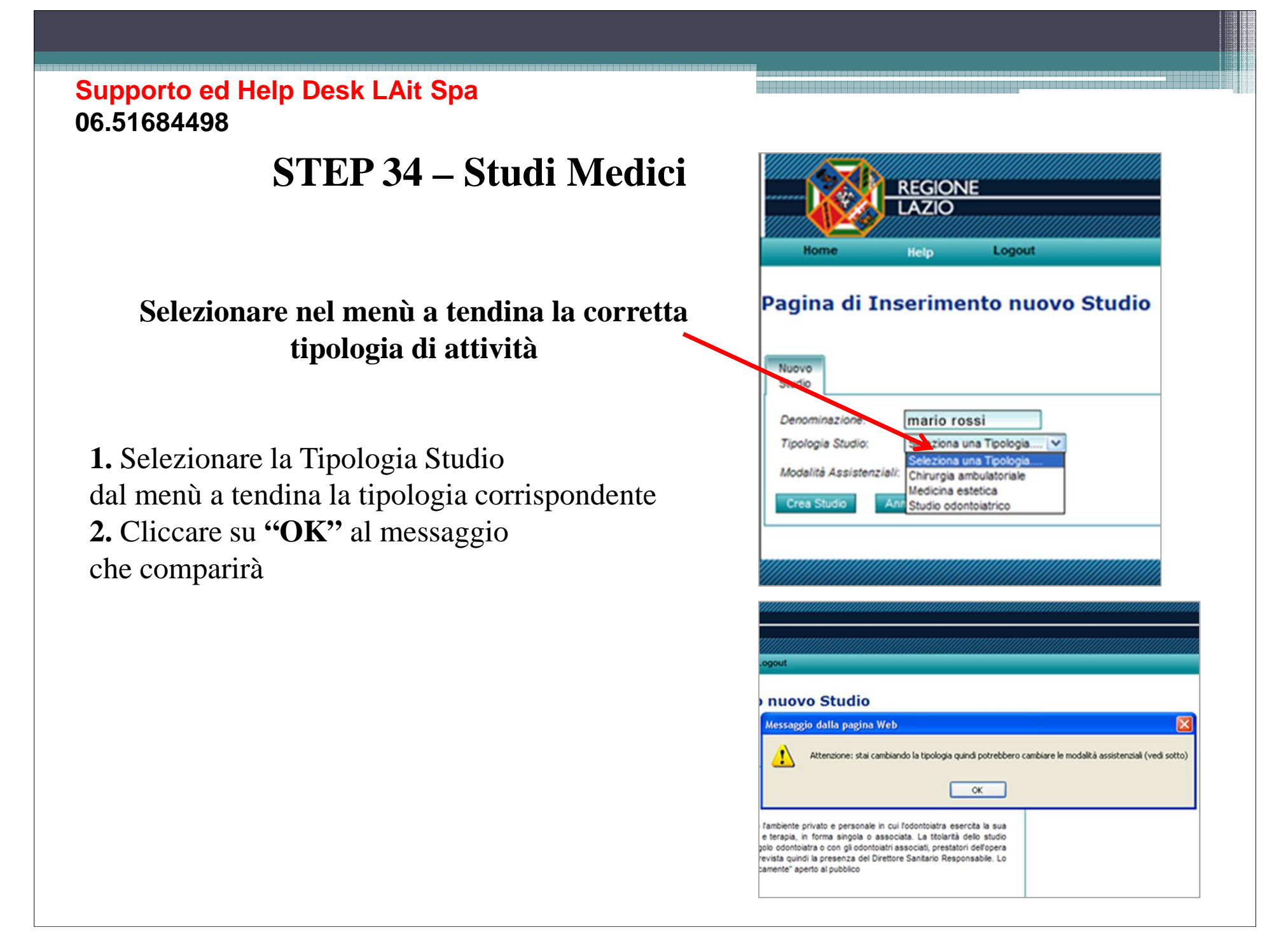

### **STEP 35**

 Cliccare su "OK" al messaggio che comparirà
 Cliccare su "Crea Studio"

| Home Hel                                                                                                    | GIONE<br>ZIO<br>p Logout                                                                                                    |                                                                                                    |
|----------------------------------------------------------------------------------------------------|----------------------------------------------------------------------------------------------------|----------------------------------------------------------------------------------------------------|
| agina di Inser                                                                                                    | imento nuovo s                                                                                                    | Studio<br>Messaggio dalla pagina Web                                                                                                    |
| Nuovo<br>Studio<br>Denominazione:<br>Tipologia Studio:                                                                                                 | mario rossi<br>Studio odonto                                                                                                    | Attenzione: se l'elemento selezionato prevede modalità assistenziali,<br>la selezione che verrà effettuata in questa schermata non potrà<br>essere modificata successivamente.<br>Procedere con la creazione?              |
| Si definisce studio odonto<br>libera attività professional<br>odontoiatrico privato si ide<br>professionale cui sono ab<br>studio odontoiatrico sivati | iatrico privato l'ambiente privat<br>le di diagnosi e terapia, in fori<br>intífica col singolo odontoiatra o<br>ilitati: non è prevista quindi la p<br>o non è "tecnicamente" aperto a | o e personale in cui l'odontoiatra esercita la<br>ma singola o associata. La titolarità dello s<br>o con gli odontoiatri associati, prestatori dell'op<br>presenza del Direttore Sanitario Responsabile. Lo<br>al pubblico |
| Cres Studio Annula                                                                                                    |                                                                                                    |                                                                                                    |

### STE

1. Confermerà la creazione dello Studio <u>NB</u> Le voci presenti sul menù dello studio saranno tutte da aprire 2. Cliccare su "Modifica"

| Lo Studi                     | o é stato creat              | o correttament         |      |      |    |
|------------------------------|------------------------------|------------------------|------|------|----|
| Funzione                     | Struttura                    | Funzione               | File | Atti | QU |
| Denominazio<br>Tipologia Fun | one: mario<br>Izione: Studio | rossi<br>odontoiatrico |      |      |    |
| Modalità a                   | assistenziali /              | Specifiche -           |      |      | 1  |
| Indirizzo:                   |                              |                        |      |      | -  |
| CAP.                         |                              |                        |      |      |    |
| Comune:                      |                              |                        |      |      |    |
| ASL                          |                              |                        |      |      |    |
| *ASL di rif                  | erimento:                    |                        |      |      |    |
| Distretto:                   |                              |                        |      |      |    |
| Titelaca                     |                              |                        |      |      | -  |
| *Nome                        | tudio                        |                        |      |      |    |
| *Cognome                     | e.                           |                        |      |      |    |
| *Telefono                    |                              |                        |      |      |    |
| Principale                   |                              |                        |      |      |    |
| Telefono                     | 0                            |                        |      |      |    |
| Fax                          |                              |                        |      |      |    |
| *E-mail Pr                   | incipale:                    |                        |      |      |    |
| E-mail Sec                   | condario:                    |                        |      |      |    |
|                              |                              |                        |      |      |    |
| Vote:                        |                              |                        |      |      |    |

### **STEP 37**

### **Inserire:**

- 1. Denominazione
- **2.** Indirizzo
- **3.** CAP
- 4. Comune
- 5. ASL di riferimento
- **6.** Nome
- 7. Cognome
- 8. Telefono
- **9.** E-mail
- 10. Cliccare su "Salva"
- <u>NB</u> I campi contrassegnati da \* sono obbligatori

| vagrafica Det<br>Punzione St | uteriori Personale Gestore Gestore<br>Noura Punzione Pile Att | Alepilogo<br>Questoran   |
|------------------------------|---------------------------------------------------------------|--------------------------|
| Cenoninazione                | studio dentistico rossi                                       | (1)                      |
| Tpologia Punzione            | Studio ocontolatrico                                          | _                        |
| Modalita assiste             | nziali / Specifiche                                           | 1                        |
| Augustan .                   |                                                               | (2)                      |
|                              |                                                               | ă                        |
|                              | 00000                                                         |                          |
| Conune                       | ROMA (RM)                                                     | <u> </u>                 |
| 451                          |                                                               | 1                        |
| *ASL of riteriment           | RM/B                                                          | (5)                      |
| Distretto:                   | Selezona un Distreto 🗙                                        |                          |
| Thomas Studio                |                                                               |                          |
| *1016                        | mario                                                         | 6                        |
| *Cognone                     | rossi                                                         | $\overline{\mathcal{O}}$ |
| *Telebro Princip             | 0,000000                                                      |                          |
| Teleton Second               | 06000000                                                      | $\otimes$                |
| Pac.                         |                                                               |                          |
| *E-rail Principale           | maria@rossi_studiadentistica.it                               | $\bigcirc$               |
| E-mail Secondaria            | inario (c) 0331_studio dentistico.it                          |                          |
|                              |                                                               | ]                        |
| N/IW                         | 0                                                             |                          |
|                              | 0                                                             |                          |
| 1 campi contrassegn          | ati one Paulactione some obbligation.                         | _                        |
|                              |                                                               | <b>10</b>                |
|                              |                                                               |                          |

### **STEP 38**

 Cliccare su "Dati Ulteriori Struttura"
 Cliccare su "Modifica"
 <u>NB</u> I campi contrassegnati da \* sono obbligatori

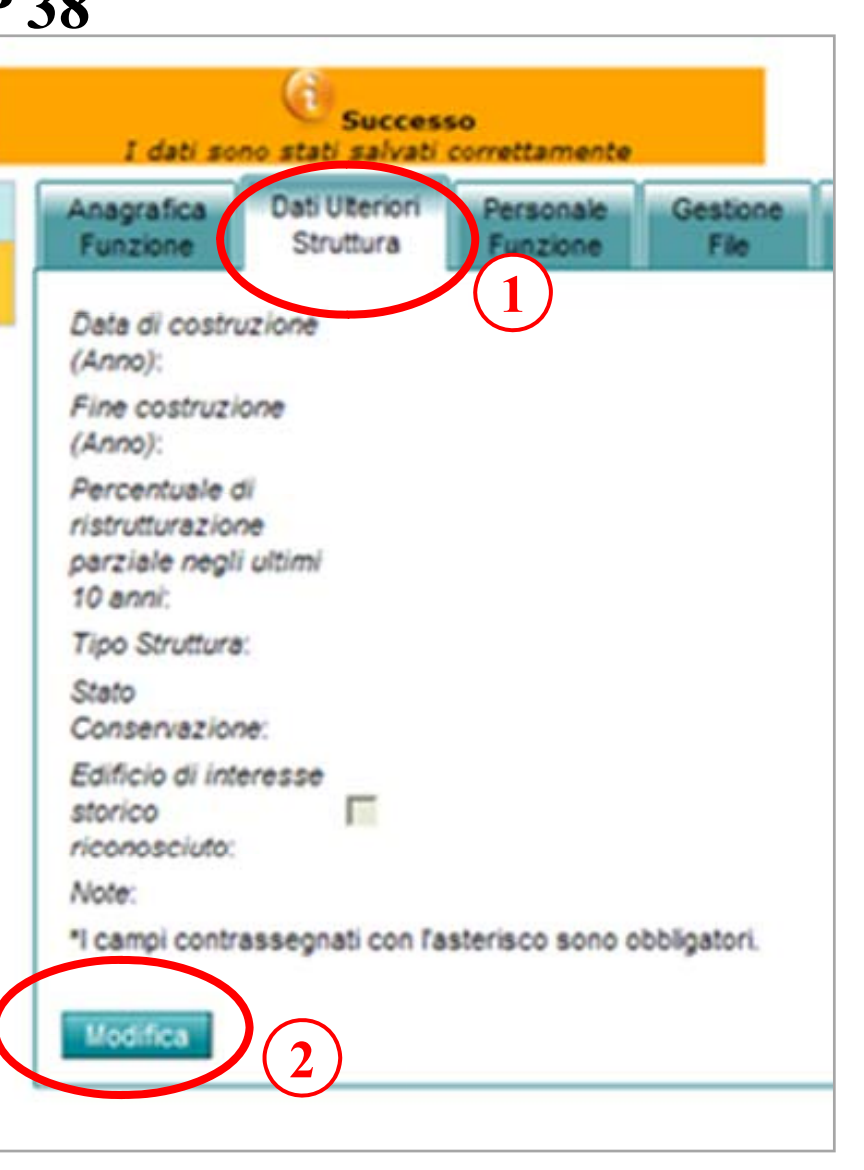

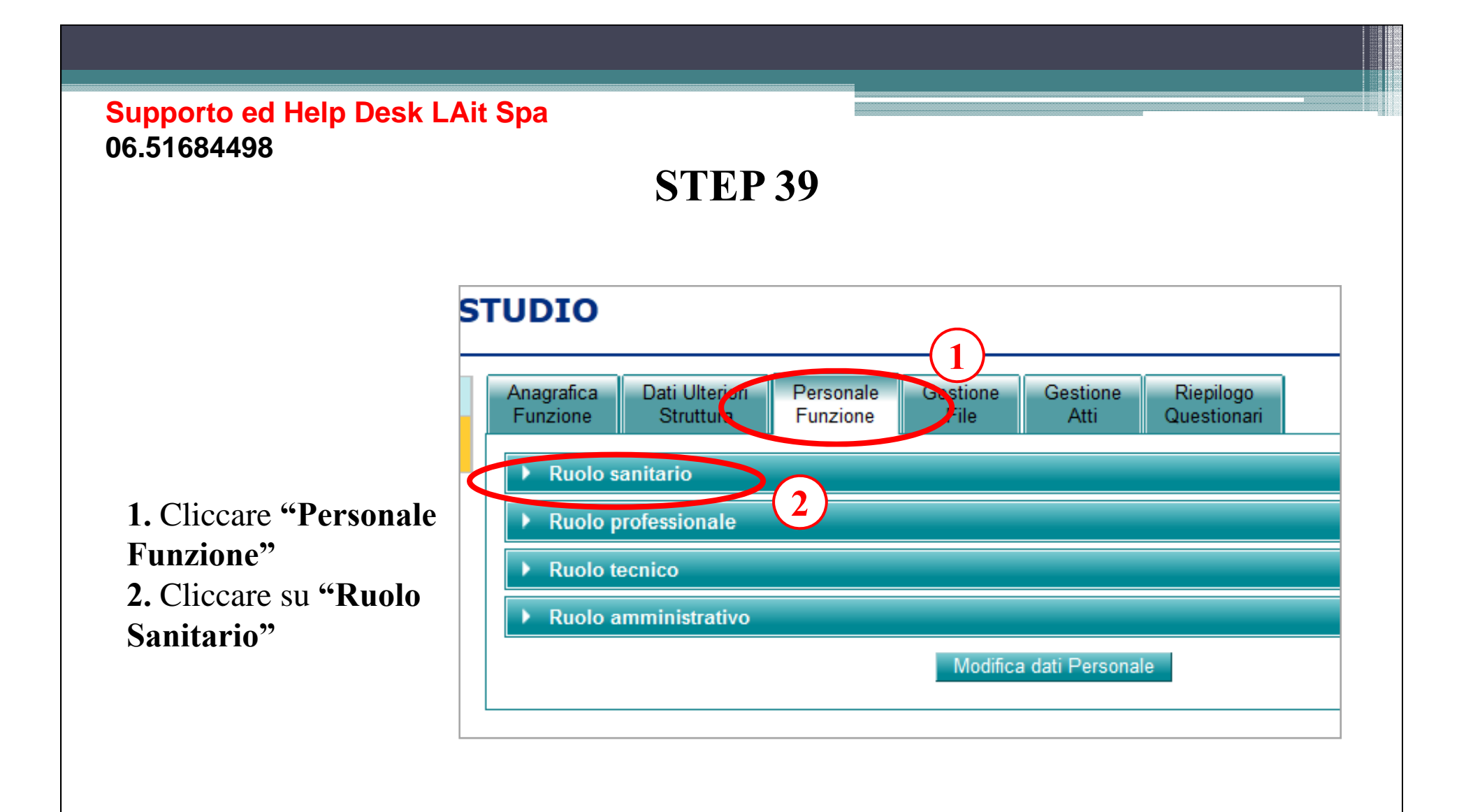

Si aprirà l'elenco del personale sanitario

Ruoli: Medici Odontoiatri (e Ortodonzisti) Veterinari Farmacisti Biologi Chimici Fisici Psicologi Personale Didattico-Organizzativo Personale Tecnico-Sanitario Personale Riabilitazione Personale Vigilanza e ispezione Personale Infermieristico Qualifiche atipiche (Assistenti alla poltrona e Igieniste)

1. Cliccare su **"Modifica dati Personale"** 

| 100 100 0                         | Success            | e<br>mattemente       |                 |                   |                                |                                            |                       |           |
|-----------------------------------|--------------------|-----------------------|-----------------|-------------------|--------------------------------|--------------------------------------------|-----------------------|-----------|
| Anagrafica Dat<br>Punzone S       | uteriori<br>Iutura | Personale<br>Funzione | Gestore<br>File | Gestore<br>Ati    | Riepliogo<br>Questionan        |                                            |                       |           |
| · Ruolo santar                    | 0                  |                       |                 |                   |                                |                                            |                       |           |
| RUCLO                             |                    |                       |                 |                   | N. persone<br>a tempo<br>pieno | N, ore<br>settimanali<br>tempo<br>perziale | N. ore<br>settimenell | N. totale |
| Medici                            |                    |                       |                 |                   |                                |                                            | 0                     | 0         |
| Coorrelaters                      |                    |                       |                 |                   |                                |                                            | 0                     | 0         |
| Vetersari                         |                    |                       |                 |                   |                                |                                            | 0                     | 0         |
| Parmacist                         |                    |                       |                 |                   |                                |                                            | ō                     | ô         |
| Biologi                           |                    |                       |                 |                   |                                |                                            | 0                     | 0         |
| Chimipi                           |                    |                       |                 |                   |                                |                                            | 0                     | 0         |
| Paul                              |                    |                       |                 |                   |                                |                                            | 0                     | 0         |
| Psicologi                         |                    |                       |                 |                   |                                |                                            | 0                     | 0         |
| Personale Dica                    | mico-Organi        | 22300                 |                 |                   |                                |                                            | 0                     | 0         |
| Personale Teor                    | ico-Santari        | 0                     |                 |                   |                                |                                            | 0                     | 0         |
| Personale Russ                    | erosette           |                       |                 |                   |                                |                                            | 0                     | 0         |
| Personale Vigit                   | ianza e lapez      | tione                 |                 |                   |                                |                                            | 0                     | 0         |
| Personale inter                   | mieristico         |                       |                 |                   |                                |                                            | 0                     | 0         |
| Qualifiche atipi                  | che                |                       |                 |                   |                                |                                            | 0                     | 0         |
| Ruolo profess                     | ionale             |                       |                 |                   |                                |                                            | 0                     | v         |
| <ul> <li>Ruolo tecnico</li> </ul> |                    |                       |                 |                   |                                |                                            |                       |           |
| <ul> <li>Ruolo ammini</li> </ul>  | etrativo           |                       |                 |                   |                                |                                            |                       |           |
|                                   |                    |                       | 1000            | ifica dati Person |                                |                                            |                       |           |
|                                   |                    |                       |                 |                   |                                | 10.11                                      | 1                     |           |

### **STEP 41**

 Simulazione con un Odontoiatra e una Assistente a tempo pieno
 Cliccare su "Salva"

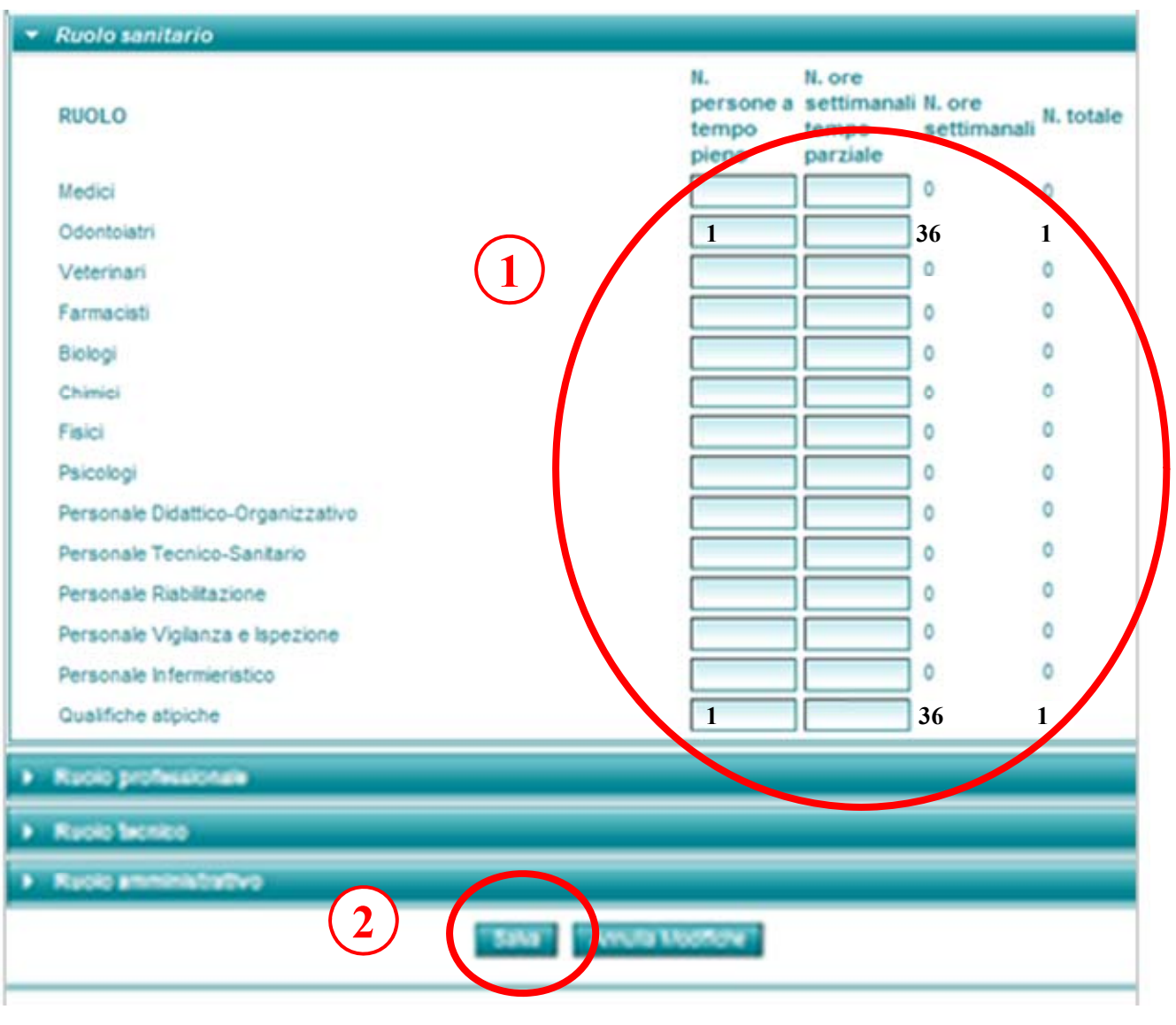

### **STEP 41**

 Simulazione con un Odontoiatra e una Assistente a tempo parziale
 Cliccare su "Salva"

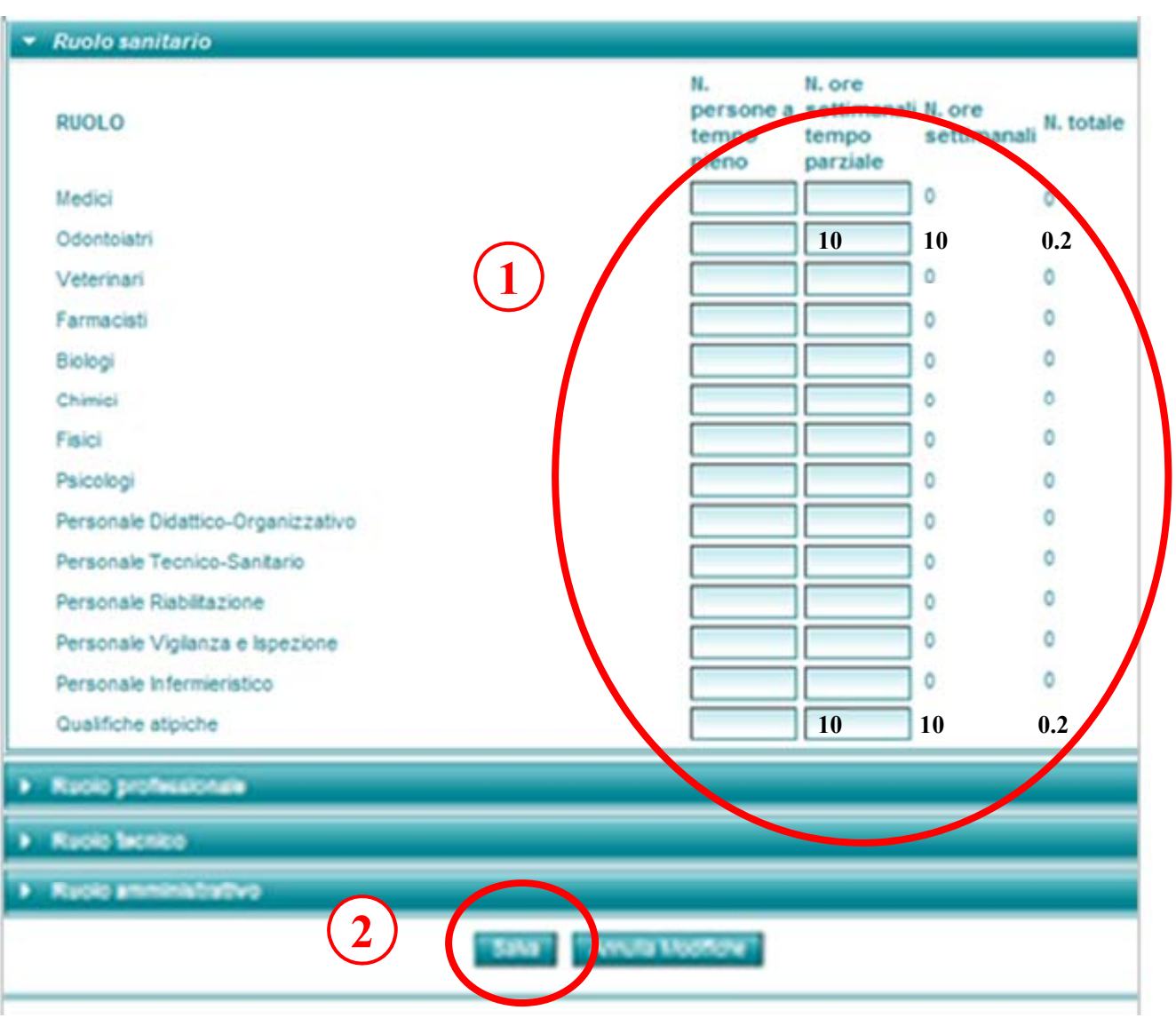

## **STEP 42**

 Cliccare su "Ruolo professionale"
 si aprirà l'elenco dei ruoli

<u>Ruoli:</u> Avvocati Ingegneri Architetti Geologi Assistenti Religiosi Qualifiche atipiche

2. Cliccare su "Modifica dati Personale"

| Ana | grafica Dati Ulteriori Personale Gestione<br>nzione Struttura Funzione File | e Gestione Riepilogo<br>Atti Questionan |                                            |   |
|-----|-----------------------------------------------------------------------------|-----------------------------------------|--------------------------------------------|---|
| ¥   | Ruolo sanitario                                                             |                                         |                                            |   |
|     | Ruolo professionale                                                         |                                         |                                            |   |
|     | RUOLO                                                                       | N. person<br>a tempo<br>pieno           | N. ore<br>settimanali<br>tempo<br>parziale | N |
|     | Awocati                                                                     |                                         |                                            | 0 |
|     | Ingegneri                                                                   | (c)                                     |                                            | 0 |
|     | Architetti                                                                  |                                         |                                            | 0 |
|     | Geologi                                                                     |                                         |                                            | 0 |
|     | Assistenti Religiosi                                                        |                                         |                                            | 0 |
|     | Qualifiche atipiche                                                         |                                         |                                            | 0 |
| Þ   | Ruolo tecnico                                                               |                                         |                                            |   |
| •   | Ruolo amministrativo                                                        |                                         |                                            |   |
|     |                                                                             |                                         |                                            |   |
|     |                                                                             | odifica dati Personale                  |                                            |   |

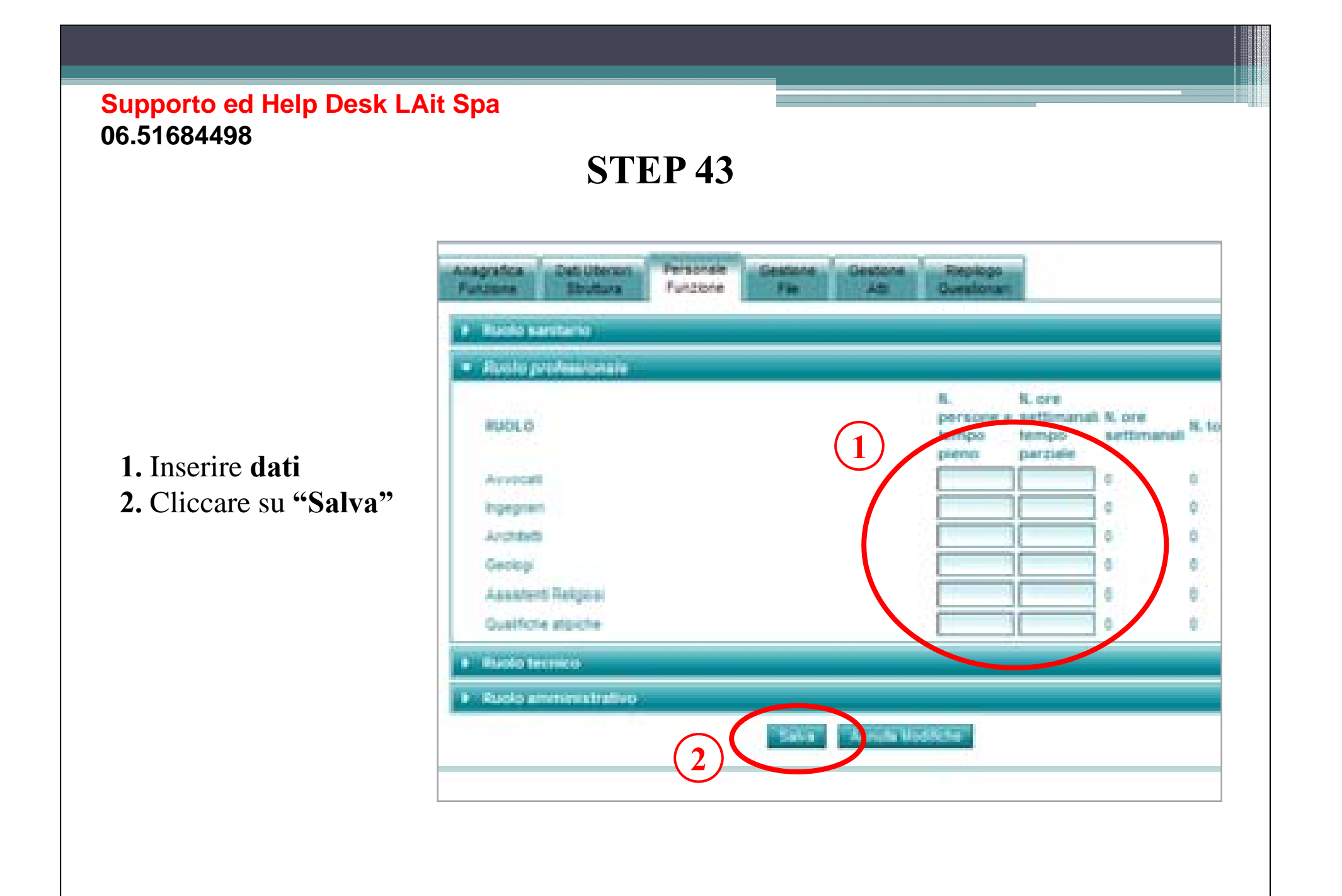

### **STEP 44**

1. Cliccare su **"Ruolo tecnico"** si aprirà l'elenco Ruoli: Analisti Statistici Sociologi Assistenti sociali Collaboratori tecnico-professionali Assistenti tecnici Programmatori Operatori tecnici Operatori tecnici di assistenza Ausiliari specializzati Qualifiche atipiche 2. Cliccare su "Modifica dati Personale"

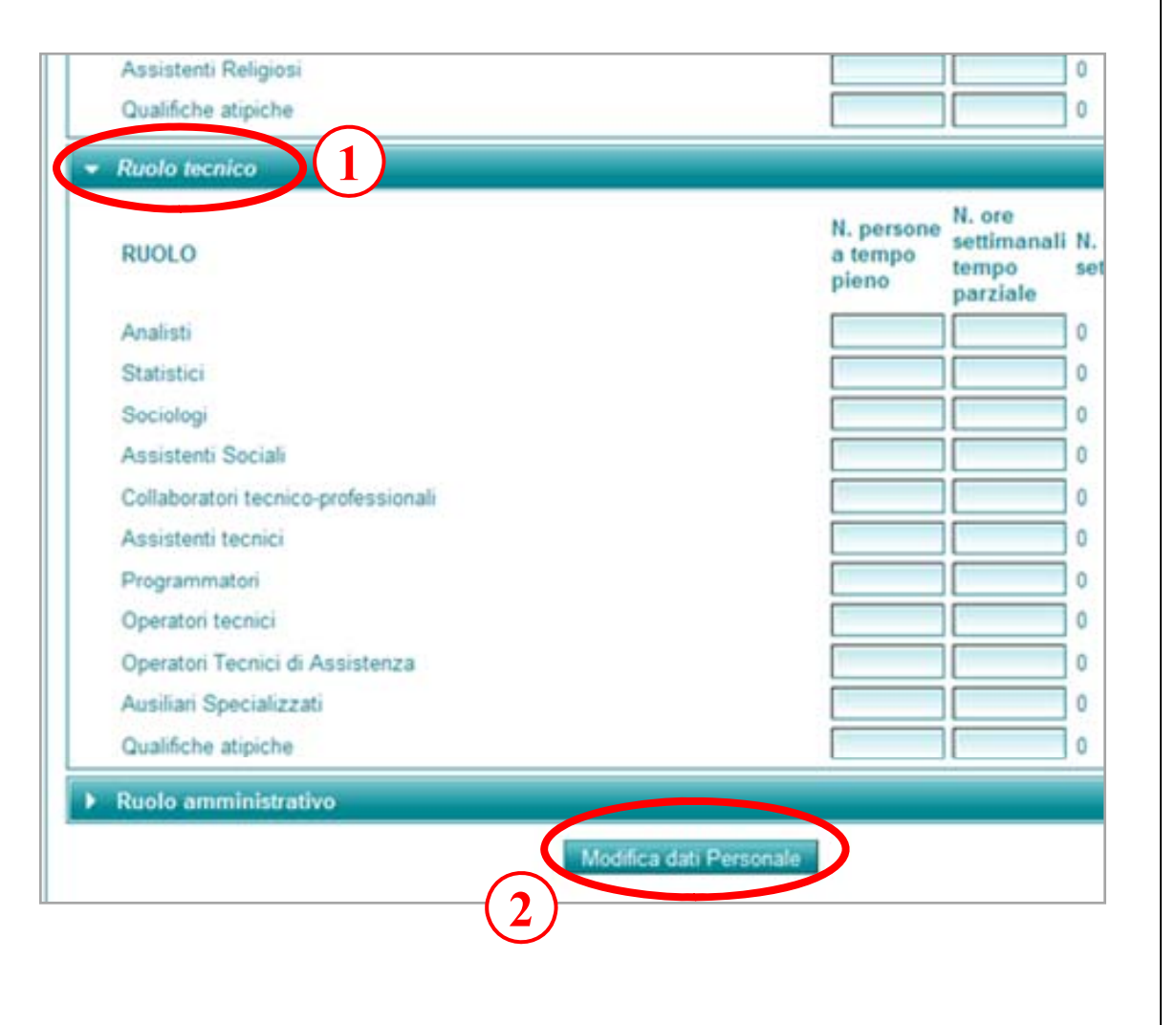

- 1. Inserire dati
- 2. Cliccare su "Salva"

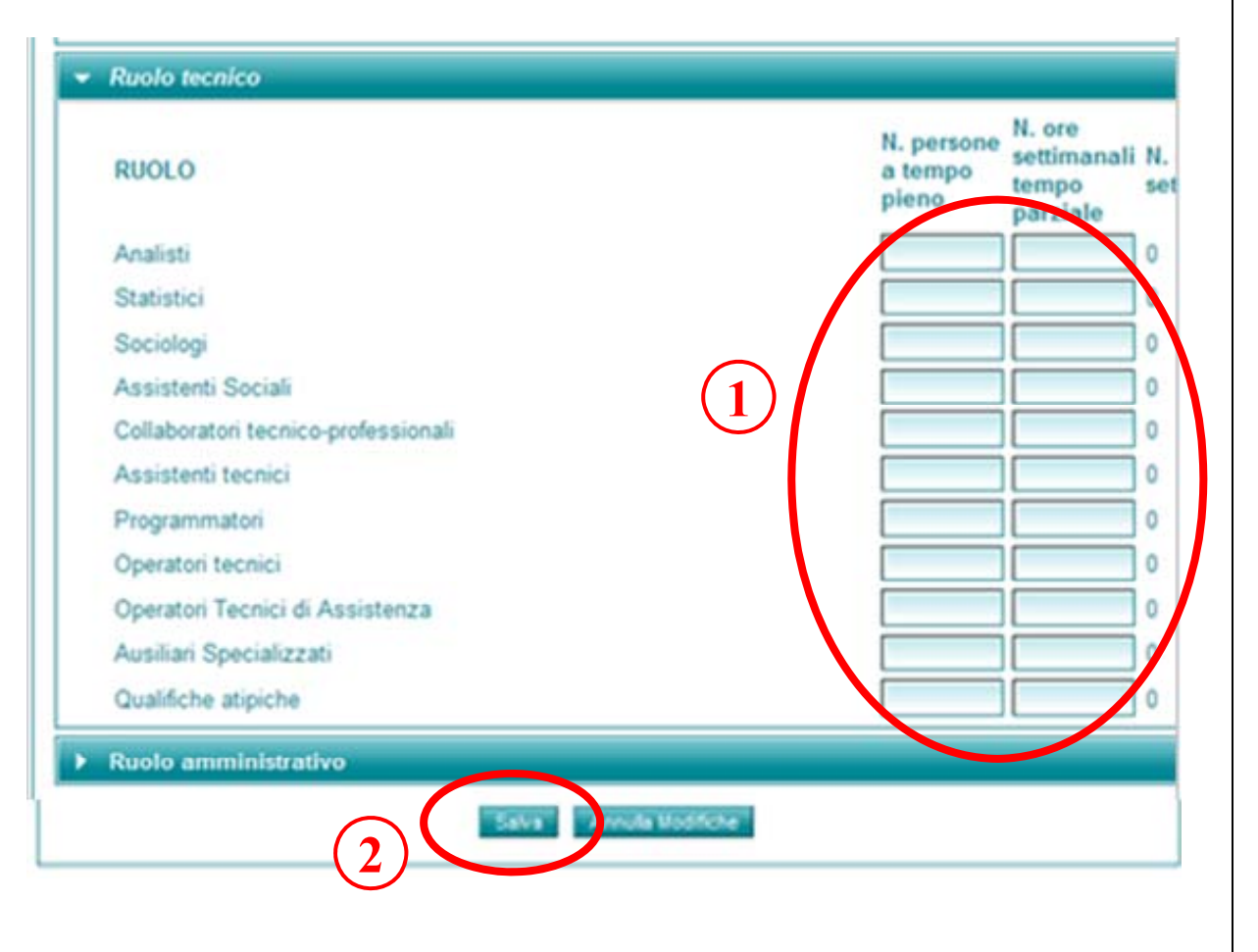

# 1. Cliccare su "Ruolo amministrativo"

si aprirà l'elenco dei ruoli

#### <u>Ruoli:</u>

Direttori Amministrativi Collaboratori Amministrativi Assistenti Amministrativi Coadiutori Amministrativi Commessi Qualifiche atipiche

# 2. Cliccare su "Modifica dati Personale"

#### Assistenti tecnici Programmatori Ő. Operatori tecnici 0 Operatori Tecnici di Assistenza Ô Ausiliari Specializzati Qualifiche atipiche Ruolo amministrativo N. ore N. persone settimanali N. ore RUOLO a tempo settim tempo pieno parziale Direttori Amministrativi 0 Collaboratori Amministrativi 0 Assistenti Amministrativi 0 Coadiutori Amministrativi 0 Commessi Qualifiche atipiche 0 Modifica dati Personale

### Supporto ed Help Desk LAit Spa 06.51684498 **STEP 47** Operaton Techici di Assistenza Ausiliari Specializzati Qualifiche atipiche Ruolo amministrativo N. ore N. persone settimanali RUOLO a tempo reno parzi 1. Inserire dati Direttori Amministrativi 1 2. Cliccare su "Salva" Collaboratori Amministrativi Assistenti Amministrativi Coadiutori Amministrativi Commessi Qualifiche atipiche "Salva" Avruda Wodifiche 2

#### Supporto ed Help Desk LAit Spa 06.51684498 **STEP 48** 23 Successo I dati del Personale sono stati sa Gestione Riepilogo Questionari Anagrafica Dati Ulteriori Person Gestione File Funzio Atti Funzione Struttura File FASE 3 1. Cliccare su Tipologia File Data **"Gestione File"** dalla barra del menù in alto Modifica 2. Cliccare su "Mostra file" per visualizzare l'elenco 2 Mostra File della documentazione da caricare

Codici da selezionare per caricare i documenti **Obbligatori** (ad ogni tipologia corrisponde un file PDF da caricare) 201 Qualifiche Titolare/Dir. Sanitario 202 Relazione Prestazioni/Attività **204** Regolamento interno 205 Documentazione Dlgs 81/2008 (attestato R.S.P.P.) **206** Dotazione organica del personale **301** Planimetria **302** Possesso immobile **303** Relazione tecnica di conformità degli impianti 304 Elenco arredi, attrezzature e gas medicali 305 Certificati catastali e agibilità (allegare richiesta di agibilità presso il proprio Comune di appartenenza) Prec. RR 2/07 Domanda di richiesta Conferma Autorizz. Prec. RR 2/07 Provvedimento di Autorizz. (Se non si è mai ricevuto provvedimento dalla Regione, inserire una autodichiarazione che lo attesti)

| Tipologia                                                      | Descrizione                                                                                                    | Cobligatorio |
|----------------------------------------------------------------|----------------------------------------------------------------------------------------------------|--------------|
| 201-Qualifione Titolare direttore<br>santario                  | Dati anagrafici dei Direttore Sanitario o dei titolare dello studio medico con<br>rindicazione dei titolo di studio posseduto dal Titolare Direttore Sanitario<br>specificato e degli estremi di lacrizione all'alto Professionale.                                                                                                    | 5            |
| 202-Relazione Prestazioni Attivita                             | Relazione detagliata circa le prestazioni e le attuita che si intendono erogare, a<br>firma dei direttore sanitario o dei titolare dello atudio medico.                                                                                                    | 5            |
| 204-Regolamento interno                                        | Regolamento Interno.                                                                                                    | 5            |
| 205-Documentazione prevista dal<br>Duga 81/2008                | Documentazione relativa agli oboligni previsti cal DLgs 81.0008 e successive<br>mostione ed integrazioni                                                                                                    | 8            |
| 206-Dotazione organica del<br>personale                        | Dotazione organica del personale in servizio.                                                                                                    | 8            |
| 301-Planimetria                                                | Planimetria quotata in scala 1.100 per ogni Ikelo, in formato PDP, il formato<br>cartaceo di cetta planimetria douta, comunque, essere messo a disposizione degli<br>organi preposti alla ventica cel requiatti, su eventuale richiesta cegli atessi.                                                                                                    | 5            |
| 302-Possesso immobile                                          | Apposita documentazione attestante il possesso elo la deterzione dell'immobile<br>(proprietà o attro diritto reale di godimento, locazione, comodato)                                                                                                    | 5            |
| 303-Relazione teorica di conformità<br>degli implanti          | Relazione teorica di conformità degli impianti secondo la normativa vigente.                                                                                                    | 5            |
| 304-Elenco arredi, attrezzature e<br>gas medicali              | Elenco degli arredi, delle attrezzature e del gas medicali (ove applicabile),<br>sotoscritto cal rappresentante legale o cali titotare dello atudio medico.                                                                                                    | 8            |
| 305-Certificati Cataetail e Agibilita                          | Centificati catastali e il centificato di aglibilità dei locali, rilasciati cal Comune<br>competente per territorio ai sensi della normativa vigente in materia (secondo<br>quanto previato degli art. Il 24.25 e 25 del DPR 380/2001 e successive modifiche e<br>integrazioni).                                                                                                    | 5            |
| prec. RM 207 - Domanda di<br>richiesta conferma autorizzazione | Dimostrazione dell'assenuta presentazione della domanda di richiesta di conferma<br>dell'autorizzazione all'esercizio instita alla Regione Lazio entro il termine previsto<br>dalla nota dirociare prot. 37627/4/103 del 2 aprile 2007 per le strutture operanti<br>prima dell'entrata in vigore del Regolamento Regionare n. 2/2007                                                                                                    | s            |
| prec. RR 207 - Proxedimento di<br>autorizzazione               | Proxectimento di autorizzazione all'esercizio cell'attività ed eventuali provectimenti<br>modificazio cello staeso, cuero latanza completa di tutta la occumentazione<br>prevista, qualora siano in conso alla cata di entrata in vigore del presente deoreto,<br>procedimenti di modificazione della titolarita del tolo autorizzativo al sensi dell'arti.<br>13 e 14 del R.R. n. 2/2007 (quali fusioni, cessioni d'azienda, ecc), ove applicabile | 5            |
| 305-Relazione implanti distribuzione<br>gas medicali           | Relazioni sectore relative agli implanti di distribuzione del gas medicali (ove<br>applicabile):                                                                                                    | NO           |
| 419-A00                                                        | Allegare qualunque altro documento al ritença rilevante per il viemento selectionato.                                                                                                    | NO           |

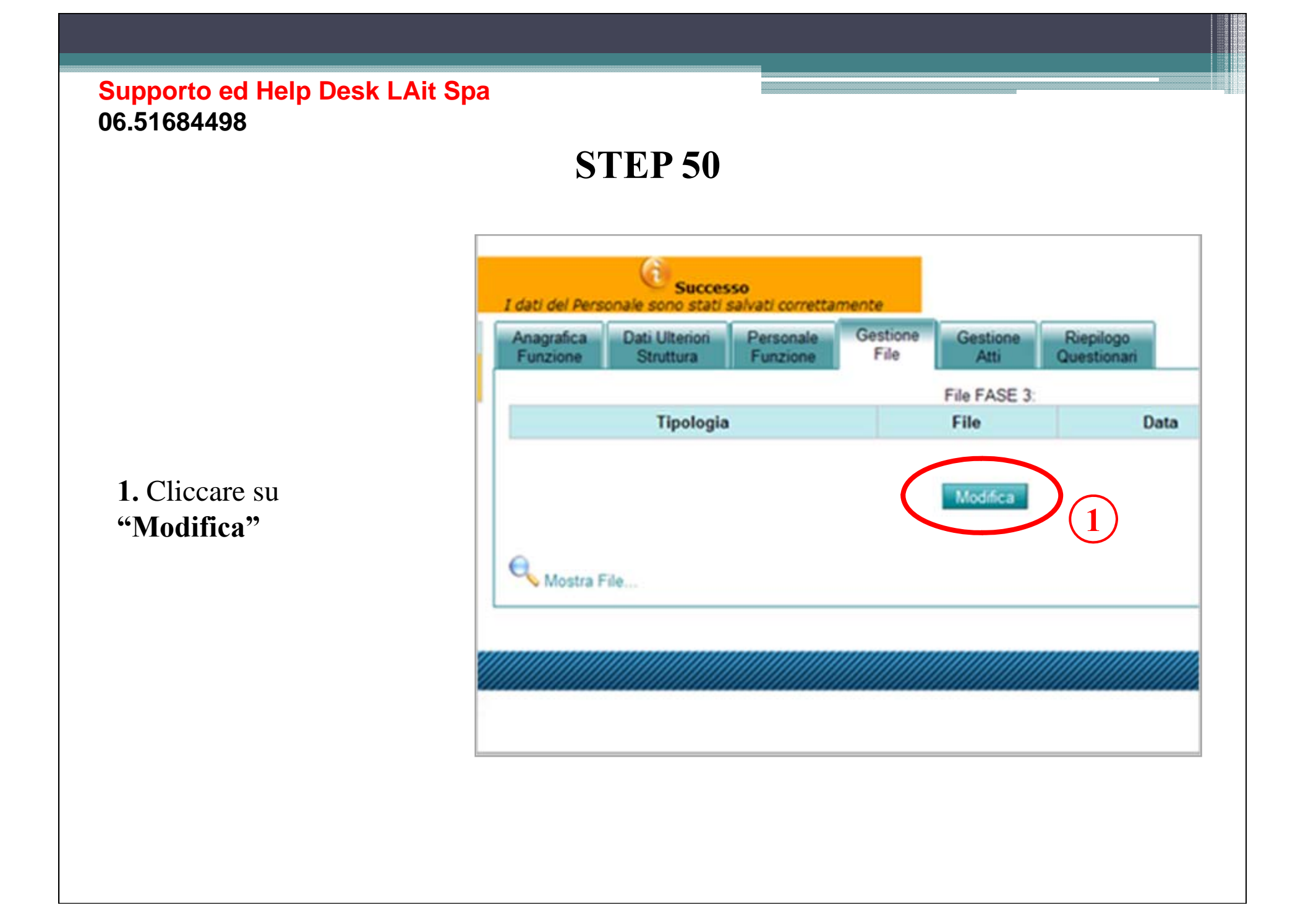

<u>Per tutti i file da caricare</u> **1.** Selezionare dal menù a discesa la tipologia di documento da caricare

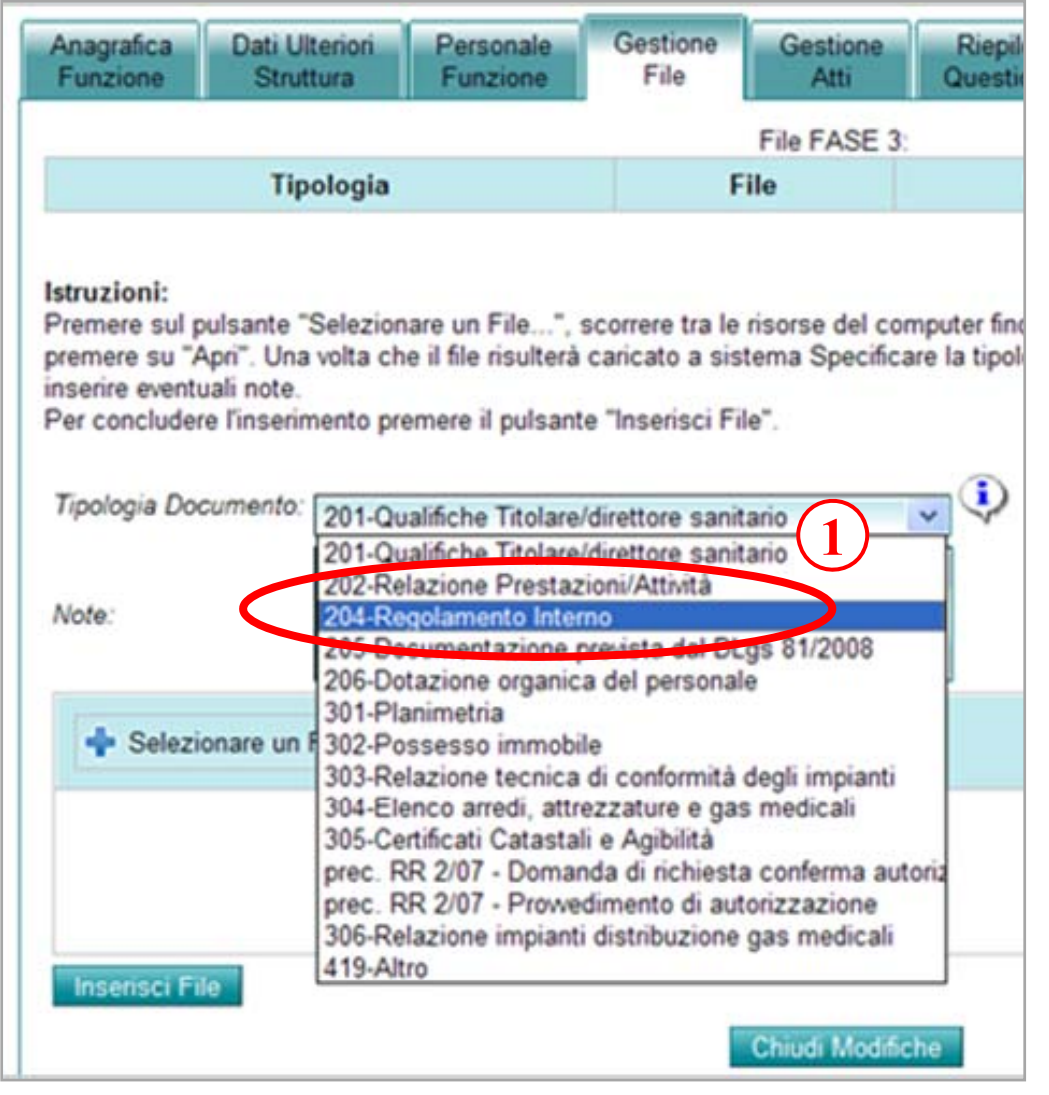

1. Cliccare su "Selezionare un File" prelevare il file da caricare dalla cartella sul vostro pc e cliccare su "apri"

#### **STEP 52** Gestione Anagrafica Dati Ulteriori Personale Gestione Riepilogo Funzione File Struttura Funzione Atti Questionari File FASE 3 Tipologia File Data Istruzioni: Premere sul pulsante "Selezionare un File...", scorrere tra le risorse del computer fino a raggio premere su "Apri". Una volta che il file risulterà caricato a sistema Specificare la tipologia di D inserire eventuali note. Per concludere l'inserimento premere il pulsante "Inserisci File". Tipologia Documento: 204-Regolamento Interno 1) Note + Selezionare un File... Inserisci File Chiudi Modifiche

### **STEP 53**

 Nella schermata sarà visibile la scritta "done" che ci conferma la fine del caricamento.
 Cliccare su "Inserisci file"

RIPETERE L'OPERAZIONE PER TUTTI I FILE PDF DA CARICARE

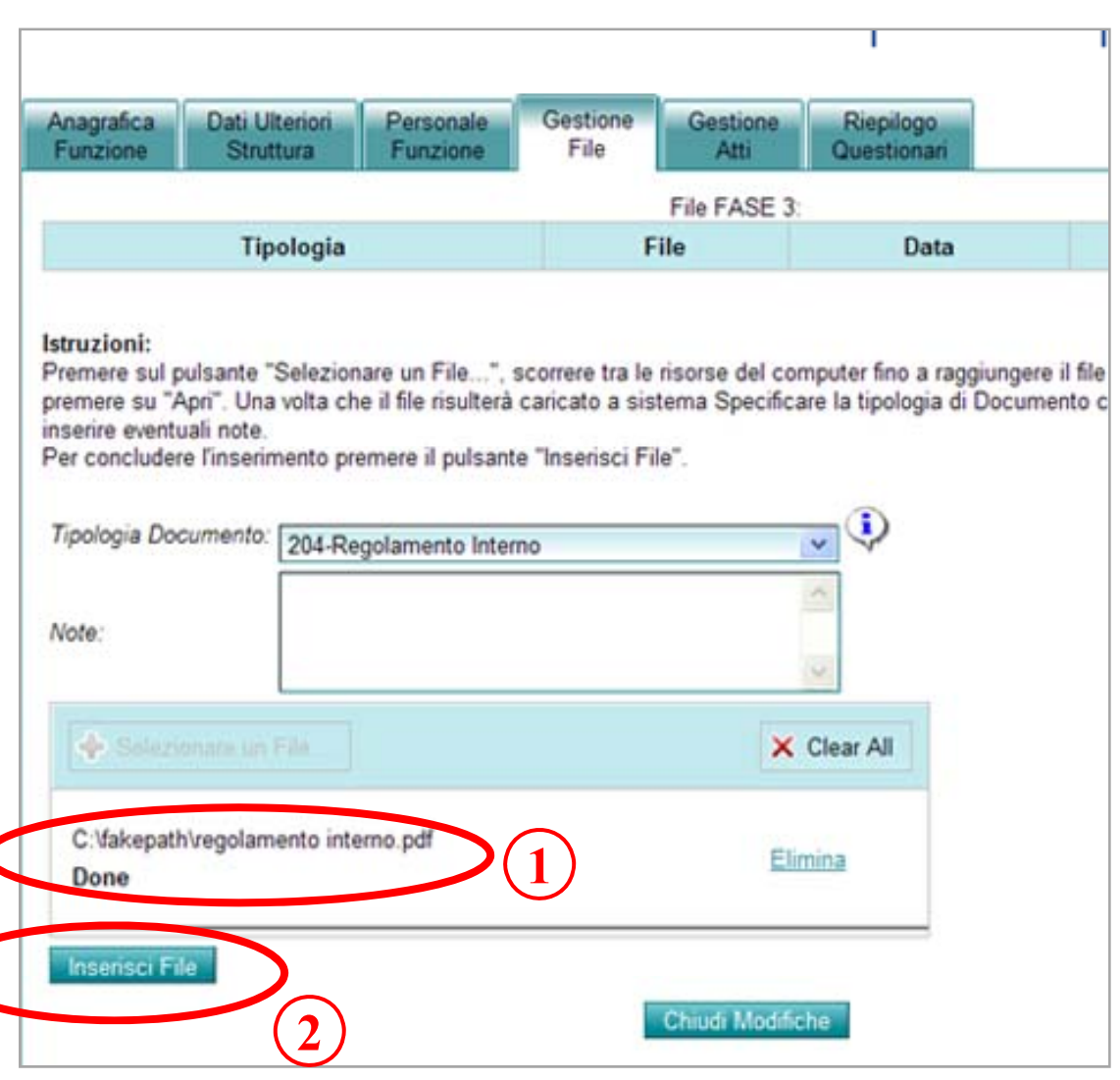

Dopo aver caricato tutti i file 1. Verificare di aver inserito tutti i file 2. Cliccare su "Chiudi

**Z.** Chiccare su "Chiud Modifiche"

#### Gestione Gestione Anagrafica Dati Uteriori Personale Riepilogo Funzione Struttura Funzione File Atti Questionari FACE 3 Data Tipologia File Note e 201-Qualifiche Titolare/directore 28/05/2012 iscrizione albo.pdf sanitario Q. 202-Relazione restazioni/Attività 25/03/2012 prestazioni erogate.pdf e, 204-Regramento Interno 25/05/201 regolamento interno.pdf 205-Documentazione prevista dal e, documentazione d los 81-2008 pdf 25/05/2012 DLc: 81/2008 205-Dotazione organica del Q. 25/05/2012 organigramma pdf p rsonale Q 01-Planimetria 25/05/2012 planimetria.pdf e, 02-Possesso immobile detenzione immobile odf 25/05/2012 03-Relazione tecnica di e, 28/05/2012 relazione tecnica.pdf conformità degli impianti 304-Elenco arredi, attrezzature e Q 28/05/2012 elenco arredi.pdf gas medicali e. 305-Cyrtificati Catastali e Agibiltà 28/05/2012 cert catastale e aqibiltà pdf 306-Relazione impianti distribuzione Q relazione gas non applicabilità.pdf 28/05/20 gas medical prec. RR 2/07 - Domanda di Q. domanda richiesta conferma pdf /05/2012 richiesta conferma a torizzazione prec. RR 2/07 - Provvedime e. autocertificazione mancata autorizzazione p 29/05/2012 autorizzazione 2 Chiudi Modifiche

### **STEP 55**

 Cliccare su "Gestione Atti" dalla barra del menù in alto
 Cliccare su "Modifica"

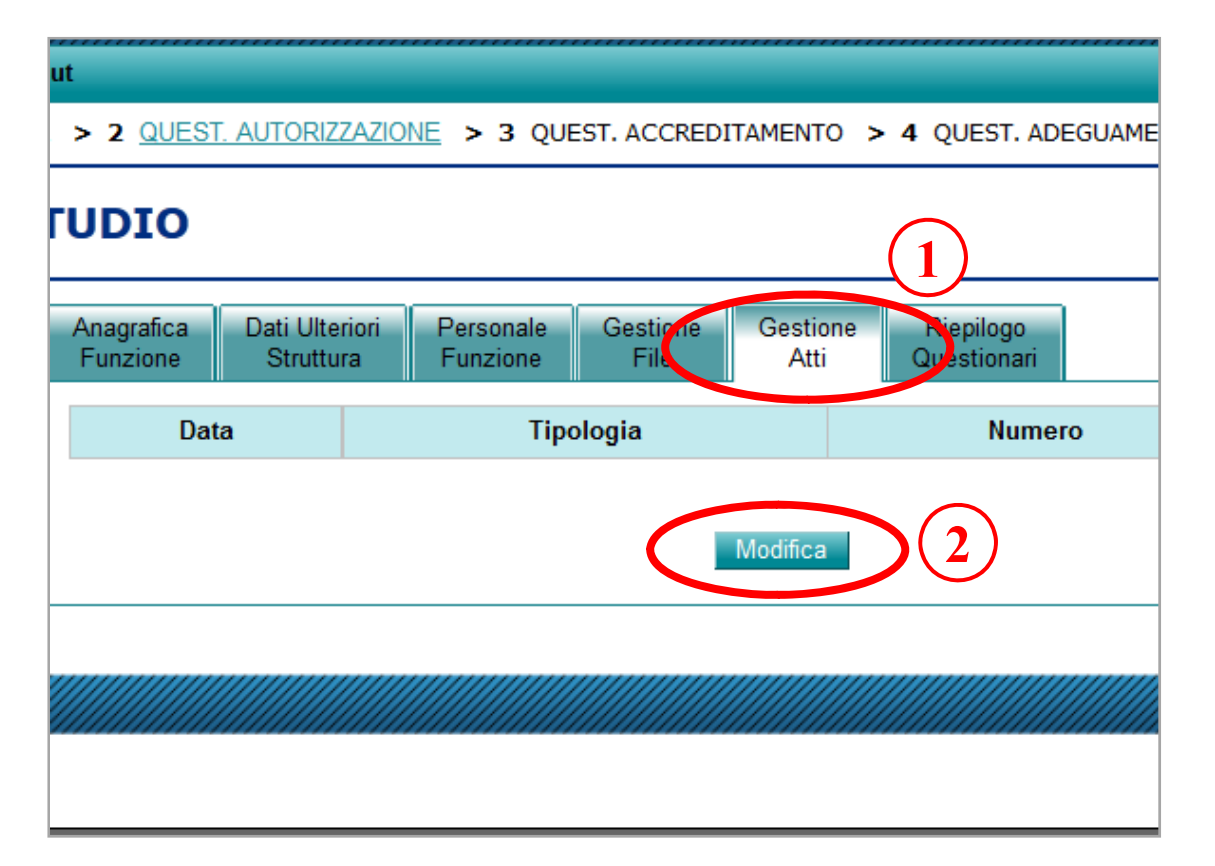

### **STEP 56**

Nel caso di documentazione particolare si possono inserire i file come supporto alla documentazione

<u>Per tutti i file da caricare</u> **1.** Selezionare dal menù
a discesa l'Ente Emittente Atto

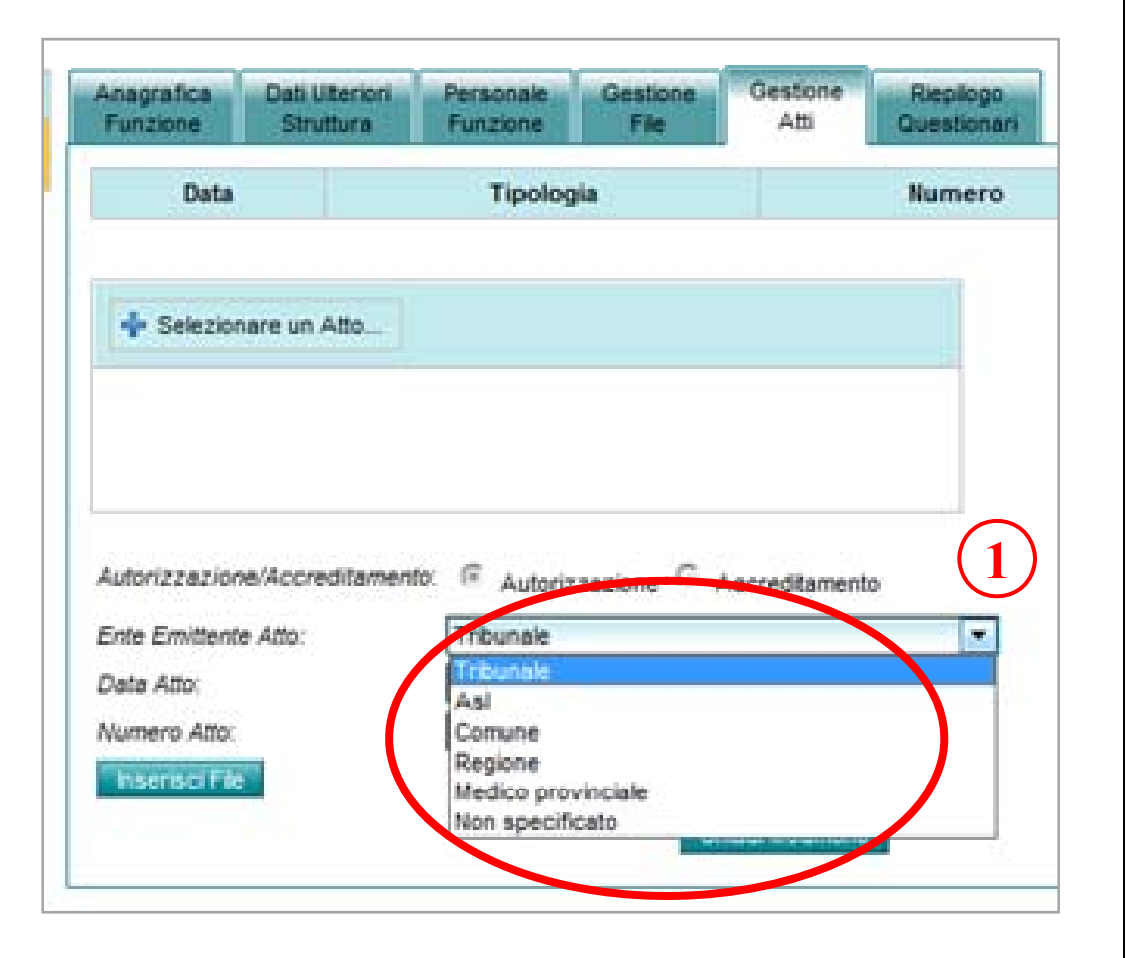

**STEP 57** 

 Cliccare su "Selezionare un Atto" prelevare il file pdf dal vostro pc e cliccare su "apri".
 La selezione su "autorizzazione" è automatica.
 Nella schermata sarà visibile la scritta "done" che ci conferma la fine del caricamento.
 Cliccare su "Inserisci file" RIPETERE L'OPERAZIONE PER TUTTI I FILE PDF DA CARICARE

Dopo aver caricato tutti i file3. Cliccare su "Chiudi Modifiche"

| Selezionare un As                                                                          |                                              |                 |   |
|--------------------------------------------------------------------------------------------|----------------------------------------------|-----------------|---|
| Autorizzazione/Accredita<br>Ente Emittente Atto<br>Dete Atto:<br>Numero Atto:              | amento: @ Autorizzazione @<br>Tribunale      | Accreditamento  |   |
|                                                                                            |                                              |                 |   |
| Autorizzazione/Accrediti<br>Ente Emittente Atto.                                           | amento: 🥝 Autorizzazione (<br>Tribunale      | Accreditament   | • |
| Autorizzazione/Accrediti<br>Ente Emittente Atto:<br>Date Atto:<br>Inseriaci File           | amento: @ Autorizzazione (<br>Tribunale      | Chiudi Modifich | • |
| Autorizzazione/Accredit<br>Ente Emittente Atto:<br>Date Atto:<br>Autorizzazione/Accreditan | amento: @ Autorizzazione (<br>Tribunale<br>2 | Accreditament   | • |

**STEP 58** 

1. Cliccare su "Questionari autorizzazione"

2. Appare "Requisiti di carattere generale per tutte le strutture sanitarie e socio sanitarie"

**3.** Cliccare su

**"0.1 - Requisiti Strutturali"** DGR n. 424 del 14 Luglio 2006

| ut                                                                                    |                                           |
|---------------------------------------------------------------------------------------|-------------------------------------------|
| > 2 QUEST. AUTORIZZAZIONE > 3 $(1)$ CCREDITAMENTO > 4 QUES                            | T. ADEGUAMENTO > 5 <u>RIEPILOGO E INV</u> |
| E Modifica Qu                                                                         | Prima domanda non rispos                  |
| 0 - REQUISITI DI CARATTERE GENERALE PER TUTTE LE STRUTTURE SANITAR<br>SOCIO SANITARIE | RIE E 6.1.1.1 - STUDIO<br>ODONTOIATRICO   |
| <ul> <li>0.1 - Requisiti Strutturali</li> <li>0.1 - Requisiti Tecnologici</li> </ul>  | (2)                                       |
| ▶ 0.2 - Requisiti Organizzativi                                                       |                                           |
| Modifica Questionario                                                                 |                                           |
|                                                                                       |                                           |
|                                                                                       | powered by                                |

### **STEP 59**

| 1. Cliccare su "Modifica |
|--------------------------|
| Questionario"            |
| Una volta compilato      |

2. Cliccare su "Salva Questionario"

| <ul> <li>La risposta "N.a."</li> </ul>  |
|-----------------------------------------|
| viene utilizzata nel caso il            |
| requisito non è applicabile             |
| allo studio dentistico                  |
| <ul> <li>In caso di risposta</li> </ul> |
| incerta, rispondere ed                  |
| utilizzare il box <b>("Note")</b>       |
| per giustificare la risposta            |
|                                         |

| Requisiti strutturali di carattere generale         Protezione antisismica (per le strutture autonome) [Rif. 1.1.20]         N.a.       Si         No, mi impegno all' adeguamento         Note                                                                                                    |
|----------------------------------------------------------------------------------------------------|
| Protezione antincendio [Rif. 1.1.21]         Si       No, mi impegno all' adeguamento         Note                                                                                                    |
| Protezione acustica [Rif. 1.1.22]         Si       No, mi impegno all' adeguamento         Note                                                                                                    |
| Sicurezza antinfortunistica [Rif. 1.1.23]<br>Si No, mi impegno all' adeguamento<br>Note                                                                                                    |
| Eliminazione delle barriere architettoniche [Rif. 1.1.24]<br>Si No, mi impegno all' adeguamento<br>Note                                                                                                    |
| Per le nuove costruzioni l'area prescelta, ed in particolare quella destinata a parcheggio, rispetta le norme<br>urbanistiche e la compatibilità ambientale, e tenere conto delle caratteristiche meteorologiche e climatiche;<br>l'area prescelta si trova in zona salubre, esente da inquinamento atmosferico e da rumore e da ogni altra<br>causa di malsanità ambientale. L'area della struttura dispone di un sistema di comunicazioni in relazione<br>alla viabilità ed alla rete dei trasporti pubblici idonea al flusso degli utenti, del personale, dei fornitori e di<br>tutti coloro che hanno un interesse nella struttura [Rif. 1.1.25]<br>N.a. Si No, mi impegno all' adeguamento |
|                                                                                                    |
|                                                                                                    |

|                                                                                                    | L'altezza minima netta utile degli ambienti non è inferiore a metri 2,70; [Rif. 1.1.26]                                                                                                    |
|----------------------------------------------------------------------------------------------------|----------------------------------------------------------------------------------------------------|
| La risposta <b>("N.a.")</b>                                                                                     | Altezze inferiori, in conformita ai regolamenti edilizi comunali, sono ammesse soltanto per<br>ambienti non direttamente funzionali all'attività sanitaria (corridoi, locali adibiti a servizi igienici,<br>depositi, archivi ecc.)<br>Si No, mi impegno all' adeguamento<br>Note |
| viene utilizzata nel caso il<br>requisito non è applicabile<br>allo studio dentistico                           | La struttura dispone di sistemi di segnalazione degli ingressi, dei parcheggi e dei percorsi di<br>accesso ai settori funzionali [Rif. 1.1.27]<br>Si No, mi impegno all' adeguamento<br>Note                                                                                      |
| In caso di risposta<br>ncerta, rispondere ed<br>utilizzare il box <b>"Note"</b><br>per giustificare la risposta | Lo sviluppo in altezza ed i distacchi dei fabbricati sono conformi alle norme stabilite dai<br>regolamenti urbanistici e dai regolamenti locali [Rif. 1.1.28]<br>Si No, mi impegno all' adeguamento<br>Note                                                                       |
| 9-1- 9-10-11-12 - 14 - 12-F - 2-14                                                                              | In relazione alle specificità delle attività esercitate, i locali sono in possesso dei seguenti requisi<br>[Rif. 1.1.29]<br>N.a. Si No, mi impegno all' adeguamento<br>Note                                                                                                    |

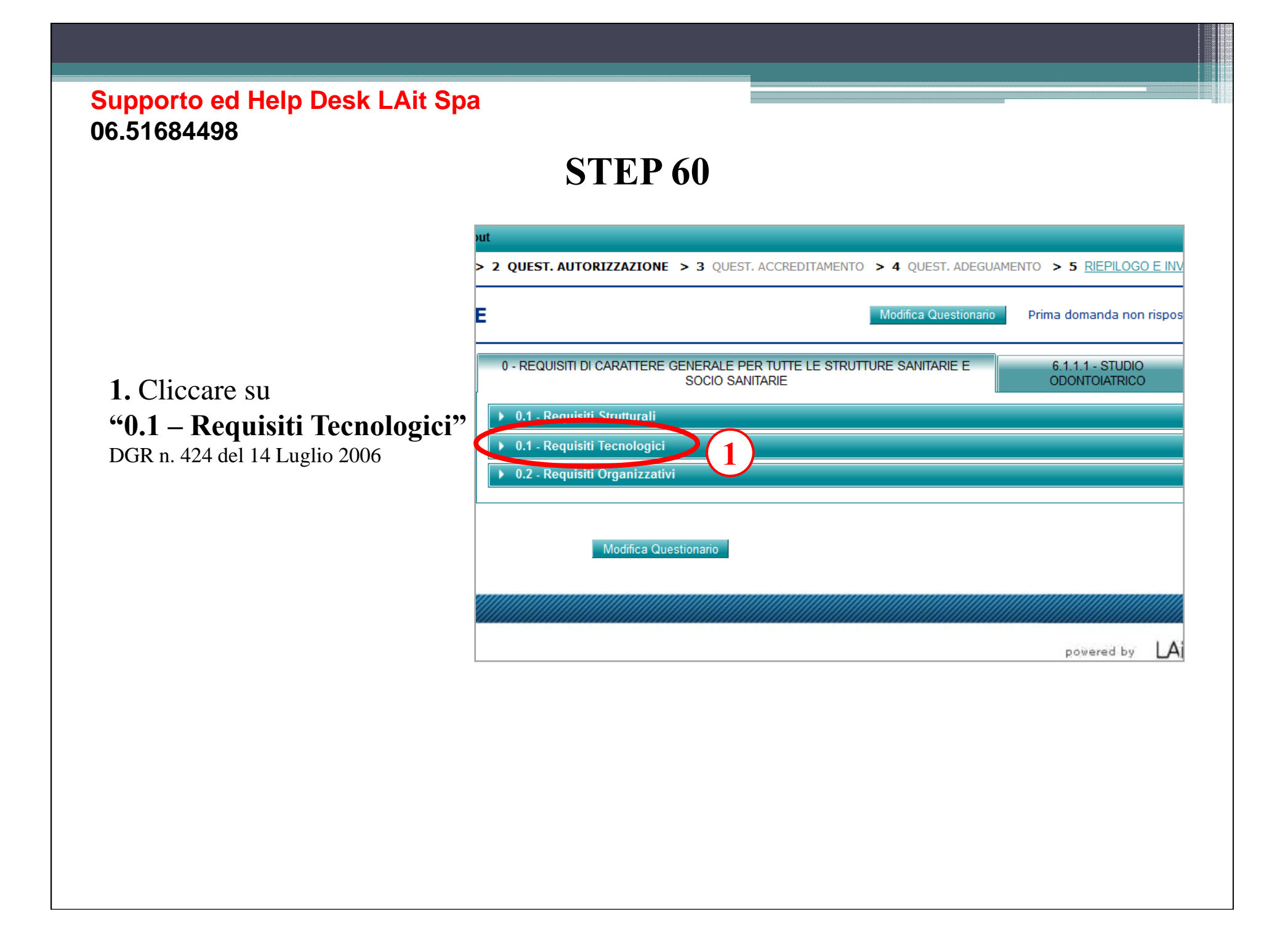

### **STEP 61**

### Requisiti tecnologici di carattere generale

Sicurezza e continuità elettrica [Rif. 1.2.21] Si

No, mi impegno all' adeguamento

| Note |  |
|------|--|
|------|--|

Igiene nei luoghi di lavoro [Rif. 1.2.22] Si

No, mi impegno all' adeguamento

Note 

| P | >>> |  |
|---|-----|--|

Segue >>>

### Questionario" Una volta compilato 2. Cliccare su "Salva Questionario"

1. Cliccare su **"Modifica**"

| La risposta "N.a."                      |
|-----------------------------------------|
| viene utilizzata nel caso il            |
| requisito non è applicabile             |
| allo studio dentistico                  |
| <ul> <li>In caso di risposta</li> </ul> |
| incerta, rispondere ed                  |
| utilizzare il box <b>("Note")</b>       |
| per giustificare la risposta            |

### **STEP 61**

La risposta ("N.a.") viene utilizzata nel caso il requisito non è applicabile allo studio dentistico

In caso di risposta incerta, rispondere ed utilizzare il box ("Note") per giustificare la risposta Depurazione delle acque [Rif. 1.2.28] No, mi impegno all' adeguamento

Acque destinate al consumo umano [Rif. 1.2.29] Si

No, mi impegno all' adeguamento

Note \_\_\_\_\_

Si

Note -

Gli impianti tecnologici sono sottoposti a manutenzione ordinaria e straordinaria, secondo le indicazioni dei costruttori, delle norme di buona tecnica e di legge [Rif. 1.2.30] L'effettuazione degli interventi e le indicazioni che ne derivano dovranno essere riportate su appositi documenti Si

No, mi impegno all' adeguamento

Note \_\_\_\_\_
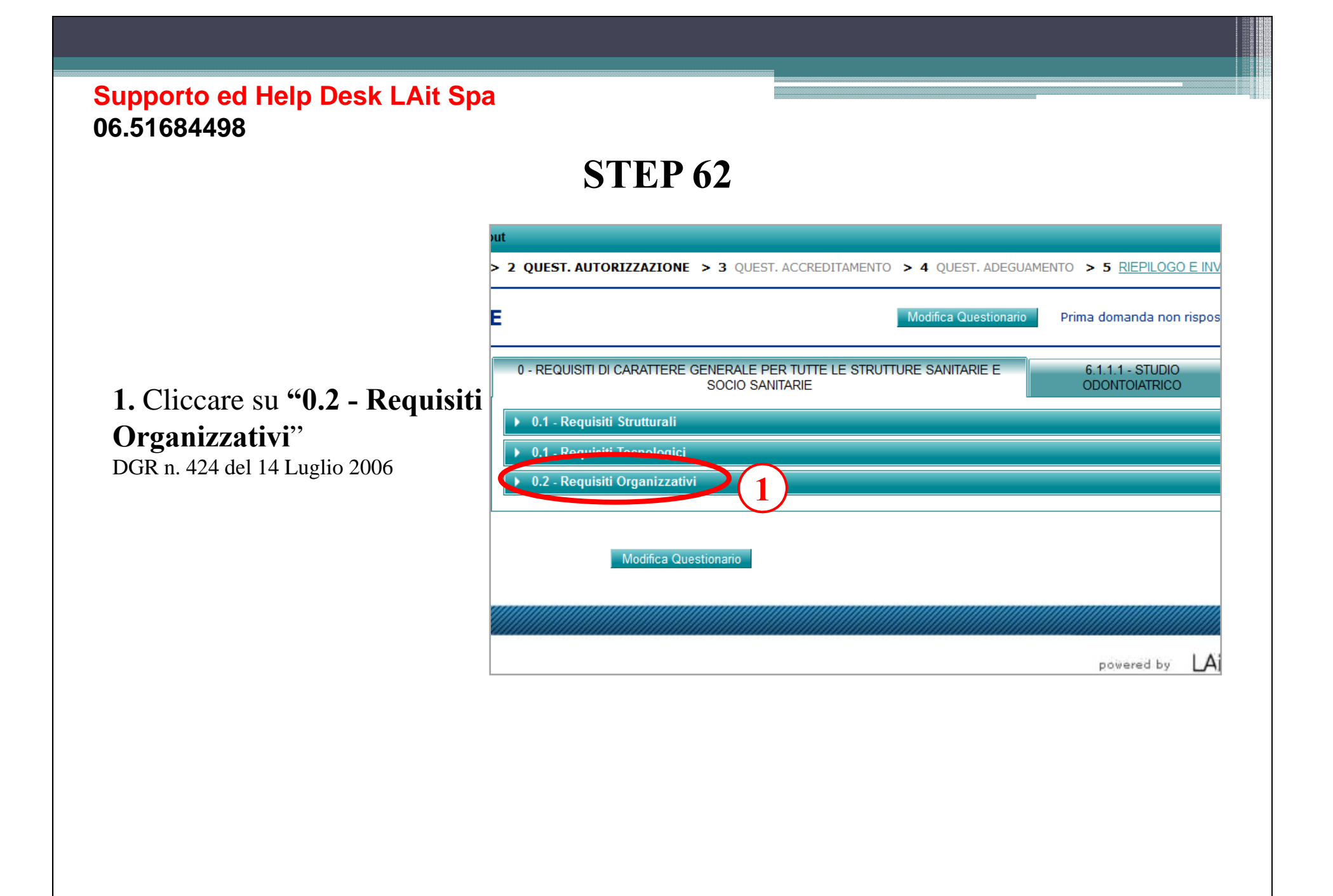

# **STEP 63**

### Una volta compilato 1. Cliccare su "Salva Questionario"

Una volta compilato 2. Cliccare su "Salva Questionario"

La risposta ("N.a.") viene utilizzata nel caso il requisito non è applicabile allo studio dentistico

In caso di risposta incerta, rispondere ed utilizzare il box ("Note") per giustificare la risposta

| Gestione, va<br>Sono attivati p<br>rapporto alle p<br>Si<br>Note              | Iutazione e miglioramento della qualità, linee guida e regolamenti interni<br>programmi di valutazione e miglioramento delle attività. I programmi vengono selezionati<br>priorità individuate [Rif. 1.3.50]<br>No, mi impegno all' adeguamento |
|-------------------------------------------------------------------------------|----------------------------------------------------------------------------------------------------|
| È attivato un                                                                 | programma per la gestione del rischio clinico, che garantisca anche il                                                                                                    |
| Si                                                                            | No mi impegno all' adequamento                                                                                                    |
| Note ——                                                                       |                                                                                                    |
| <b>1.3.52]</b><br>Tale attività si<br>particolare rife<br>Angioplastich<br>Si | arà utilizzata anche per lo studio dell'appropriatezza nell'utilizzo delle risorse, con<br>erimento agli episodi di ricovero e all'utilizzo di tecnologie complesse (R.M.N., T.A.C.,<br>e, etc.)                                                |

No, mi impegno all' adeguamento

Segue >>>

Note ·

|                                                                                                    | <b>STEP 63</b>                                                                                                    |
|----------------------------------------------------------------------------------------------------|----------------------------------------------------------------------------------------------------|
|                                                                                                    | Sono predisposti regolamenti interni, linee guida, aggiornati per lo svolgimento delle procedure<br>tecniche più rilevanti (selezionate per rischio, frequenza, costo) [Rif. 1.3.54]<br>Si No, mi impegno all' adeguamento<br>Note |
| ■ La risposta "Na"                                                                                                    | Il personale è informato sull'esistenza di tali documenti, che sono facilmente accessibili e che<br>vanno confermati o aggiornati almeno ogni tre anni. [Rif. 1.3.55]<br>Si No, mi impegno all' adeguamento<br>Note                |
| viene utilizzata nel caso il<br>requisito non è applicabile<br>allo studio dentistico                                                           | Esistono evidenze almeno annuali di verifica della corrispondenza tra processi e procedure [Rif.<br>1.3.56]<br>Si No, mi impegno all' adeguamento<br>Note                                                                          |
| <ul> <li>In caso di risposta</li> <li>incerta, rispondere ed</li> <li>utilizzare il box "Note"</li> <li>per giustificare la risposta</li> </ul> | Sono predisposti documenti per i criteri e le modalità di accesso dell'utente (programmazione<br>liste di attesa, accoglimento e registrazione); [Rif. 1.3.57]<br>Si No, mi impegno all' adeguamento<br>Note                       |
|                                                                                                    | Sono predisposti documenti per le modalità di prelievo, conservazione, trasporto dei materiali<br>organici da sottoporre ad accertamento [Rif. 1.3.58]<br>N.a. Si No, mi impegno all' adeguamento<br>Note                          |
|                                                                                                    | Sono predisposti documenti per le modalità di pulizia, lavaggio, disinfezione e sterilizzazione di tutti gli strumenti ed accessori [Rif. 1.3.59]<br>Si No, mi impegno all' adeguamento                                            |

| Supporto ed Help Desk LAit<br>06.51684498                                                                            | STEP 63                                                                                                    |
|----------------------------------------------------------------------------------------------------|----------------------------------------------------------------------------------------------------|
|                                                                                                    | Sono predisposti documenti per la pulizia e sanificazione degli ambienti [Rif. 1.3.60]         Si       No, mi impegno all' adeguamento         Note                                                                                                    |
|                                                                                                    | Sono predisposti documenti per le modalità di compilazione, conservazione, archiviazione dei documenti, comprovanti un'attività sanitaria [Rif. 1.3.61]<br>Si No, mi impegno all' adeguamento<br>Note                                                                                            |
| • La risposta <b>"N.a."</b><br>viene utilizzata nel caso il<br>requisito non è applicabile<br>allo studio dentistico | Sono previsti regolamenti interni e linee guida, per lo svolgimento delle procedure tecniche,<br>facilmente accessibili e a conoscenza degli operatori, che verificano la corrispondenza tra<br>processi e procedure [Rif. 1.3.62]<br>Si No, mi impegno all' adeguamento<br>Note                 |
| <ul> <li>In caso di risposta<br/>incerta, rispondere ed<br/>utilizzare il box "Note"</li> </ul>                      | È assicurato il rispetto delle vigenti disposizioni in materia di protezione dei dati personali [Rif.         1.3.63]         Si       No, mi impegno all' adeguamento         Note                                                                                                    |
| per giustificare la risposta                                                                                         | Sono rispettate tutte le normative riguardanti il consenso informato del paziente [Rif. 1.3.64]         Si       No, mi impegno all' adeguamento         Note                                                                                                    |
| Segue >>>                                                                                                    | Sono rispettate tutte le normative vigenti in materia di protezione sanitaria della popolazione, dei<br>lavoratori e delle persone soggette ad esposizioni mediche contro i pericoli delle radiazioni<br>ionizzanti e non ionizzanti [Rif. 1.3.65]<br>Si No, mi impegno all' adeguamento<br>Note |

## **STEP 63**

#### Direzione di Struttura

### E' presente un direttore/responsabile sanitario, in possesso dei requisiti previsti dalla normativa vigente in relazione alla specifica tipologia assistenziale [Rif. 1.3.66]

La funzione di direttore/responsabile sanitario, limitatamente alle strutture ospedaliere e residenziali, è incompatibile con la qualità di proprietario, comproprietario, socio o azionista della società che gestisce la struttura sanitaria In assenza di un servizio farmaceutico svolge i compiti specifici in merito. Si No, mi impegno all' adeguamento

Note -

• La risposta **(N.a.**) viene utilizzata nel caso il requisito non è applicabile allo studio dentistico

 In caso di risposta incerta, rispondere ed utilizzare il box "Note" per giustificare la risposta

| Si<br>Note                                                         | No, mi impegno all' adeguamento                                                                                                    |
|--------------------------------------------------------------------|----------------------------------------------------------------------------------------------------|
| La Direzio                                                         | ne assicura la struttura del sistema informativo [Rif. 1.3.68]!                                                                                                    |
| Si                                                                 | No, mi impegno all' adeguamento                                                                                                    |
| Note —                                                             |                                                                                                    |
| La Direzio                                                         | ne assicura le modalità di raccolta delle informazioni [Rif. 1.3.69]                                                                                                    |
| La Direzio<br>Si<br>Note                                           | ne assicura le modalità di raccolta delle informazioni [Rif. 1.3.69]<br>No, mi impegno all' adeguamento                                                                                                    |
| La Direzio<br>Si<br>Note<br>La Direzio                             | ne assicura le modalità di raccolta delle informazioni [Rif. 1.3.69]<br>No, mi impegno all' adeguamento<br>ne assicura la diffusione ed utilizzo delle informazioni [Rif. 1.3.70]                                    |
| La Direzio<br>Si<br>Note<br>La Direzio<br>Si                       | ne assicura le modalità di raccolta delle informazioni [Rif. 1.3.69]<br>No, mi impegno all' adeguamento<br>ne assicura la diffusione ed utilizzo delle informazioni [Rif. 1.3.70]<br>No, mi impegno all' adeguamento |
| La Direzio<br>Si<br>Note<br>La Direzio<br>Si<br>Note               | ne assicura le modalità di raccolta delle informazioni [Rif. 1.3.69]<br>No, mi impegno all' adeguamento<br>ne assicura la diffusione ed utilizzo delle informazioni [Rif. 1.3.70]<br>No, mi impegno all' adeguamento |
| La Direzio<br>Si<br>Note<br>La Direzio<br>Si<br>Note<br>La Direzio | ne assicura le modalità di raccolta delle informazioni [Rif. 1.3.69]<br>No, mi impegno all' adeguamento<br>ne assicura la diffusione ed utilizzo delle informazioni [Rif. 1.3.70]<br>No, mi impegno all' adeguamento |

Segue >>>

### **STEP 63**

La Direzione assicura l'integrazione delle informazioni prodotte nelle attività correnti delle singole unità operative, sezioni, uffici, etc. [Rif. 1.3.72] No, mi impegno all' adeguamento N.a. Si

Note —

La risposta ("N.a.") viene utilizzata nel caso il requisito non è applicabile allo studio dentistico

In caso di risposta incerta, rispondere ed utilizzare il box ("Note") per giustificare la risposta E' individuato un referente del sistema informativo, responsabile delle procedure di raccolta e verifica della qualità (riproducibilità, accuratezza completezza) e diffusione dei dati, ferme restando le responsabilità specifiche previste da norme nazional [Rif. 1.3.73] Si

No, mi impegno all' adeguamento Note ——

E' previsto un sistema di modalità di compilazione, conservazione, archiviazione dei documenti comprovanti l¿ attività sanitaria svolta, nonché di rilascio delle copie di detta documentazione agli utenti (ai sensi del DPR 318/99) [Rif. 1.3.74]

No, mi impegno all' adeguamento

Si Note -

È utilizzato il programma applicativo di informatizzazione dei Pronto Soccorso (G.I.P.S.E.) per la elaborazione dei rapporti di pronto soccorso(R.P.S.) [Rif. 1.3.75] Si

N.a. Note \_\_\_\_\_ No, mi impegno all' adeguamento

## **STEP 64 - Studi Odontoiatrici**

### 1. Cliccare su "6.1.1.1 Studio odontoiatrico"

DGR n. 424 del 14 Luglio 2006

| ıt                                                                                      |                                   |
|-----------------------------------------------------------------------------------------|-----------------------------------|
| 2 QUEST. AUTORIZZAZIONE > 3 QUEST. ACCREDITAMENTO > 4 QUEST. ADEGUAM                    | MENTO > 5 <u>RIEPILOGO E IN</u>   |
| Modifica Questionario                                                                   | Prima domanda noi                 |
| 0 - REQUISITI DI CARATTERE GENERALE PER TUTTE LE STRUTTURE SANITARIE<br>SOCIO SANITARIE | 6.1.1.1 - STUDIO<br>ODONTOIATRICO |
| ▶ 0.1 - Requisiti Strutturali                                                           |                                   |
| ▶ 0.1 - Requisiti Tecnologici                                                           |                                   |
| ▶ 0.2 - Requisiti Organizzativi                                                         |                                   |
|                                                                                         |                                   |
| Modifica Questionario                                                                   |                                   |
|                                                                                         |                                   |
|                                                                                         | powered by                        |

## STEP 64 – Studi Medici

Nel riquadro in alto a destra, in relazione della tipologia di attività selezionata allo STEP 34 compaiono le altre opzioni previste :

6.3. Centri di Chirurgia ambulatoriale6.4 Studio di medicina estetica

| out                                                                                       |                                  |              |
|-------------------------------------------------------------------------------------------|----------------------------------|--------------|
| > 2 QUEST. AUTORIZZAZIONE > 3 QUEST. ACCREDITAMENTO > 4 QUEST. ADEGUAMENTO :              | > 5 <u>RIEPILOGO E</u>           | <u>= INV</u> |
| E Modifica Questionario Prima                                                             | a domanda non ris                | spos         |
| 0 - REQUISITI DI CARATTERE GENERALE PER TUTTE LE STRUTTURE SANITARIE E<br>SOCIO SANITARIE | 5.1.1.1 - STUDIO<br>DONTOIATRICO |              |
| ▶ 0.1 - Requisiti Strutturali                                                             |                                  |              |
| ▶ 0.1 - Require to conologici                                                             |                                  |              |
| ▶ 0.2 - Requisiti Organizzativi                                                           |                                  |              |
| Modifica Questionario                                                                     |                                  |              |
|                                                                                           |                                  |              |
|                                                                                           | powered by                       | LAi          |

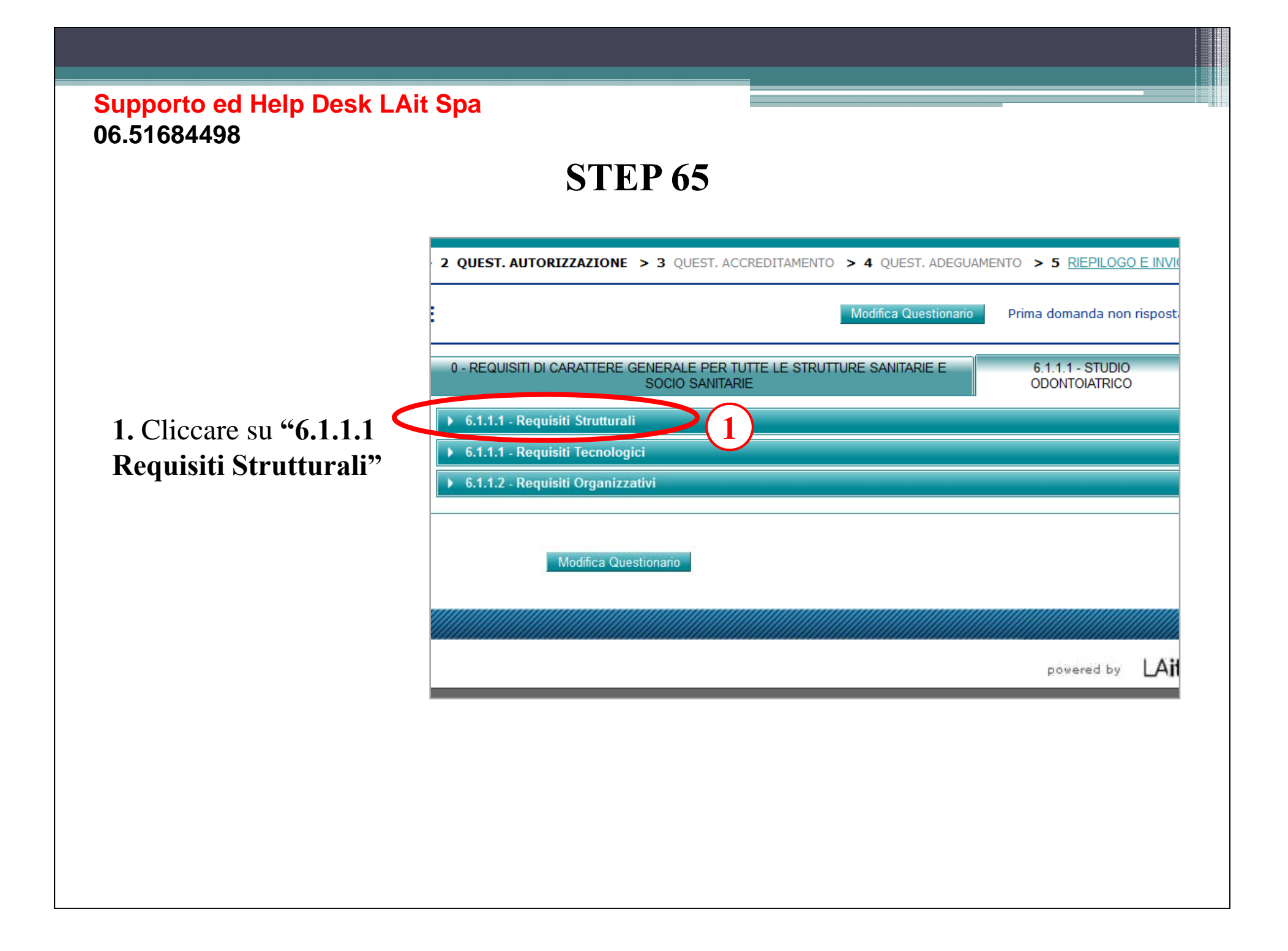

# STEP 66

### 1. Cliccare su **"Modifica** Questionario"

Una volta compilato 2. Cliccare su "Salva Questionario"

• La risposta **"N.a."** viene utilizzata nel caso il requisito non è applicabile allo studio dentistico

 In caso di risposta incerta, rispondere ed utilizzare il box "Note" per giustificare la risposta

Segue >>>

| Requisit<br>Sono prese<br>sala in cui<br>Si<br>Note | <b>i Struttura</b><br>enti spazi pe<br>è presente l<br>No, mi im | atturali specifici per Studio Odontoiatrico<br>bazi per attesa, accettazione e/o attività amministrative separati dalla<br>sente l'unità operativa [Rif. 65.1.1]<br>, mi impegno all' adeguamento                             |  |  |
|-----------------------------------------------------|------------------------------------------------------------------|----------------------------------------------------------------------------------------------------|--|--|
| In caso di pazienti [R                              | più riuniti pr<br>if. 65.1.2]                                    | esenti nello stesso locale è garantita la privacy dei singoli                                                                                                    |  |  |
| N.a.                                                | Si                                                               | No, mi impegno all' adeguamento                                                                                                    |  |  |
| Note                                                |                                                                  |                                                                                                    |  |  |
| Si<br>Note                                          | No, mi im                                                        | npegno all' adeguamento                                                                                                    |  |  |
| È garantita                                         | la prevista                                                      | dotazione [Rif. 65.1.4]                                                                                                    |  |  |
| 5                                                   | NO, MI IM                                                        | ipegno all'adeguamento                                                                                                    |  |  |
| Servizio i                                          | gienico ad us                                                    | so dei pazienti                                                                                                    |  |  |
| □Uno spaz                                           | io o locale p                                                    | er deposito di materiale pulito;                                                                                                    |  |  |
| □Uno spaz<br>□Spazi o a<br>farmaci, con             | io o locale p<br>rmadi per de<br>nfezioni sogg                   | er deposito di materiale sporco diviso da quello per il materiale pulito<br>posito di materiale d'uso, attrezzature, strumentazioni. Tutti i materiali<br>getti a scadenza, portano in evidenza la data della scadenza stessa |  |  |
|                                                     |                                                                  |                                                                                                    |  |  |

# STEP 66

La risposta "N.a." viene utilizzata nel caso il requisito non è applicabile allo studio dentistico
In caso di risposta

incerta, rispondere ed utilizzare il box **"Note"** per giustificare la risposta Le pareti perimetrali e i pavimenti devono essere realizzati in superfici detergibili e disinfettabili [Rif. 65.1.5]

No, mi impegno all' adeguamento

#### È garantita la prevista dotazione [Rif. 65.1.6]

- Si No, mi impegno all' adeguamento
- Uno spazio o locale per la sterilizzazione

□Uno spazio o locale per deposito rifiuti diviso dal locale in cui si effettua la prestazione □Lavabi a comando non manuale e facilmente disinfettabili

Note \_\_\_\_

Si

Note —

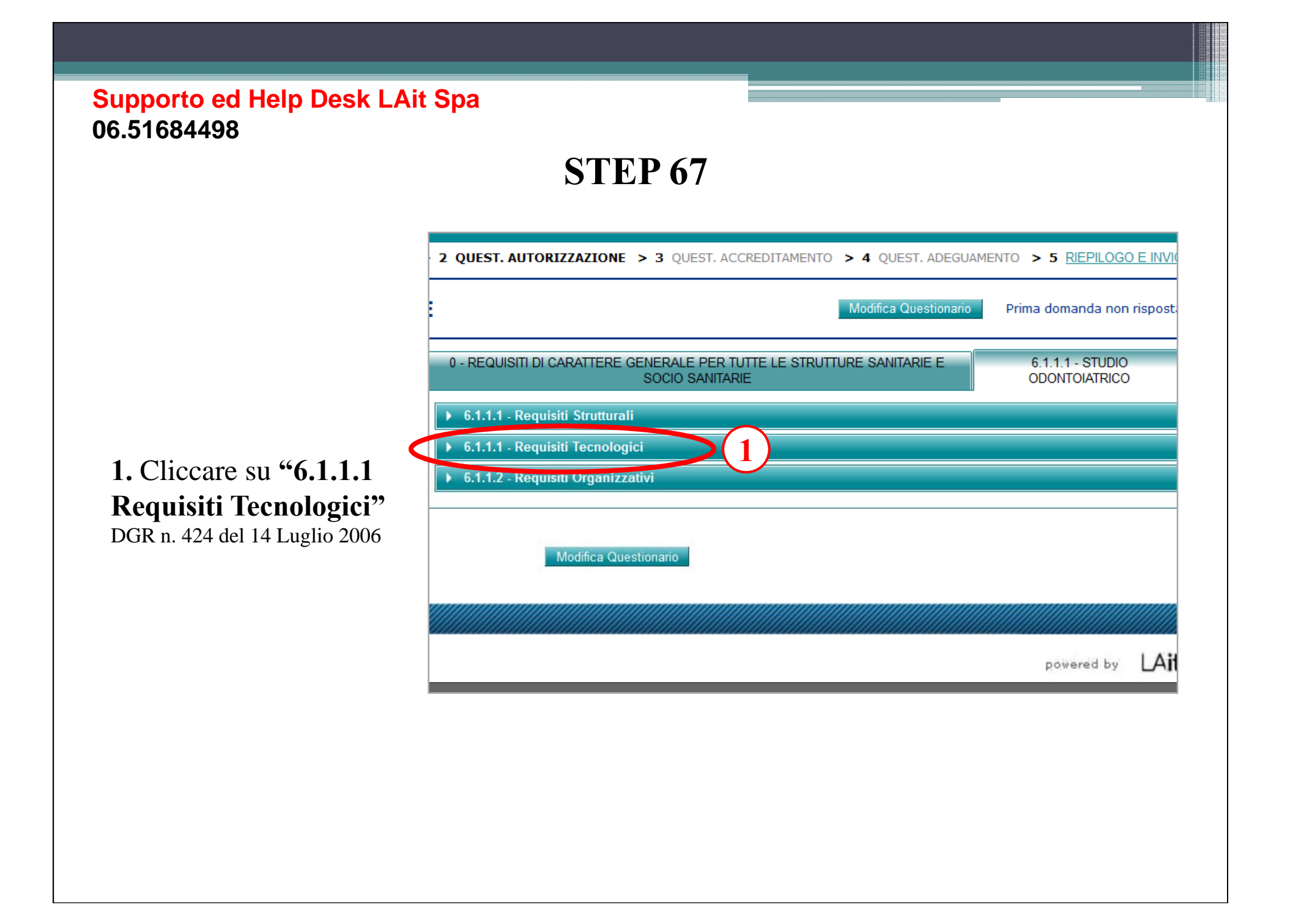

# **STEP 68**

|           | Requisiti tecnologici specifici per Studio OdontoiatricoÈ garantita la prevista dotazione [Rif. 65.2.1]SiNo, mi impegno all' adeguamento                                                                                              |
|-----------|----------------------------------------------------------------------------------------------------|
| Iodifica  | <ul> <li>In tutti i locali efficaci condizioni di illuminazione e ventilazione</li> <li>Un lavello con dispenser per sapone ed asciugamani monouso per ogni sala in cui si effettuano le prestazioni e nel locale igienico</li> </ul> |
| lato      | Almeno un apparecchio radiologico per radiografie indorali                                                                                                    |
|           | dispositivi medici cavi e porosi                                                                                                    |
| aiva      | Riunito odontoiatrico in regola con le norme vigenti                                                                                                    |
|           | Produzione di aria compressa divisa dall'aspirazione                                                                                                    |
|           | Un kit di rianimazione cardiopolmonare di base per gli interventi di emergenza                                                                                                    |
|           | Note                                                                                                    |
| .a.       |                                                                                                    |
| caso 11   | Nello studio vengono correttamente utilizzate le seguenti misure barriera:                                                                                                    |
| olicabile | quanti monouso, visiere per la protezione degli occhi, naso, bocca oppure                                                                                                    |
| co        | occhiali a lenti larghe e mascherina [Rif. 65.2.2]                                                                                                    |
|           | Si No, mi impegno all' adeguamento                                                                                                    |
| )sta      | Note                                                                                                    |
| ed        |                                                                                                    |
| Note"     | Viene garantito per ogni utente l'utilizzo di materiale e strumenti disinfettati,                                                                                                    |
| isposta   | sterilizzati e adeguatamente conservati [Rif. 65.2.3]                                                                                                    |
|           | Si No, mi impegno all' adeguamento                                                                                                    |
|           | Note                                                                                                    |

 Cliccare su "Modifi Questionario"
 Una volta compilato
 Cliccare su "Salva Questionario"

• La risposta **"N.a."** viene utilizzata nel caso il requisito non è applicabile allo studio dentistico

 In caso di risposta incerta, rispondere ed utilizzare il box "Note" per giustificare la risposta

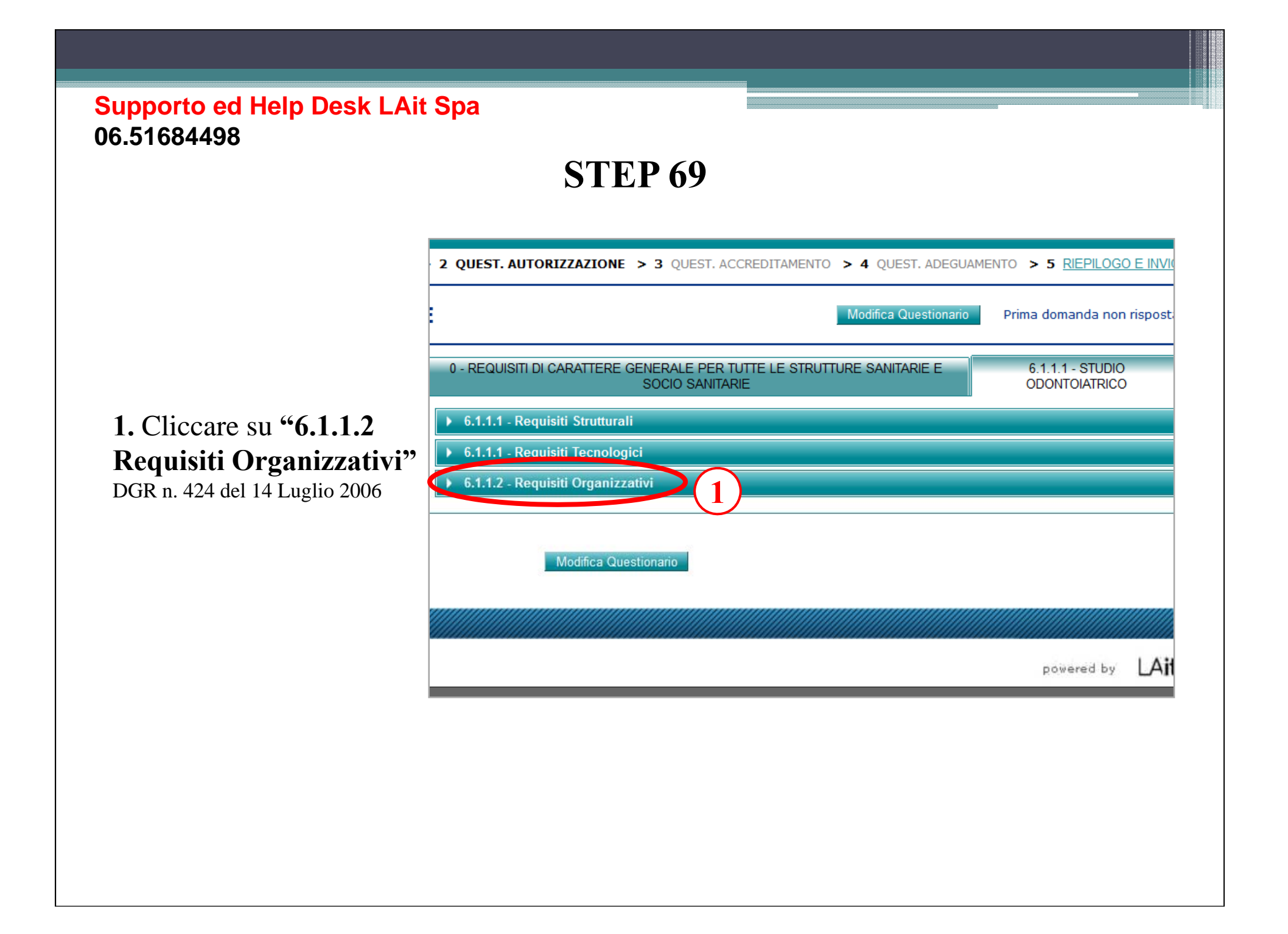

# **STEP 70**

### **1.** Cliccare su **"Modifica Questionario"**

Una volta compilato 2. Cliccare su "Salva Questionario"

• La risposta **("N.a.")** viene utilizzata nel caso il requisito non è applicabile allo studio dentistico

 In caso di risposta incerta, rispondere ed utilizzare il box "Note" per giustificare la risposta Requisiti organizzativi specifici per Studio Odontoiatrico Il Sanitario, al fine di potere esercitare l'attività di odontoiatra ed acquisire la titolarità dello studio odontoiatrico, è in possesso di uno dei titoli previsti: [Rif. 65.3.1] - laurea in Odontoiatria e Protesi dentaria, abilitazione all'esercizio della professione ed iscrizione all'Albo provinciale degli odontoiatri; - laurea in Medicina e Chirurgia, abilitazione all'esercizio della professione, specializzazione in campo odontoiatrico ed iscrizione all'Albo provinciale degli odontoiatri oppure all'Albo Provinciale dei Medici con annotazione, ai sensi dell'art. 5 della Legge 409/85; - laurea in Medicina e Chirurgia, abilitazione all'esercizio della professione, ed iscrizione all'Albo provinciale degli odontoiatri ai sensi della vigente normativa; - dentisti abilitati ai sensi della Legge 493/30 e iscritti all'Albo degli Odontoiatri Si No, mi impegno all' adeguamento Note -Le prestazioni di igiene professionale possono essere svolte, oltre che dalle suindicate professionalità, anche da igienisti/e in possesso del relativo diploma [Rif. 65.3.2] No, mi impegno all' adeguamento Si Note -

### Supporto ed Help Desk LAit Spa 06.51684498 **STEP 71** REGIONE LAZIO Home Stampa Help Logout 1 DATI STRUTTURA Step Completamento >> 2 QUEST. AUTORIZZAZIONE > 3 QUEST. UEST. DI AUTORIZZAZIONE **1.** Cliccare su "Dati struttura" 0 - REQUISITI DI CARATTERE GENERALE PE Albero della Struttura SOCIO SAN rossi mario ▶ 6.1.1.1 - Requisiti Strutturali ▶ 6.1.1.1 - Requisiti Tecnologici ▶ 6.1.1.2 - Requisiti Organizzativi Modifica Questionario

### **STEP 72**

1. Cliccare su **"Riepilogo** Questionari"

|     |                        |                                         |                              |                  |                  | S.A                             | .AS.S/                  |
|-----|------------------------|-----------------------------------------|------------------------------|------------------|------------------|---------------------------------|-------------------------|
|     |                        |                                         |                              |                  |                  |                                 | /////////ma             |
| Jor |                        |                                         |                              |                  |                  |                                 |                         |
| A   | > Z QUEST              | AUTORIZZ                                |                              | JEST. ACCREDI    | TAMENTO > 4      | QUEST. ADEGUAMENTO              | S <u>RIEPILOGO E II</u> |
| 5T  | UDIO                   |                                         |                              |                  |                  | -                               |                         |
|     | Anagrafica<br>Funzione | Dati Ulter<br>Struttur                  | iori Personale<br>a Funzione | Gestione<br>File | Gestione<br>Atti | Riepilogo<br>Questionari        | )                       |
|     | Questio                | onario                                  | Risposte<br>Completate       | su<br>Totale     | %<br>Avanzam.    | Num di requisiti<br>da adeguare |                         |
|     | Autorizzazio           | ne                                      | 57                           | 57               | 100%             | 5                               | Stampa                  |
|     |                        | ,,,,,,,,,,,,,,,,,,,,,,,,,,,,,,,,,,,,,,, |                              |                  |                  |                                 |                         |
|     |                        |                                         |                              |                  |                  |                                 |                         |
|     |                        |                                         |                              |                  |                  |                                 | powered by              |

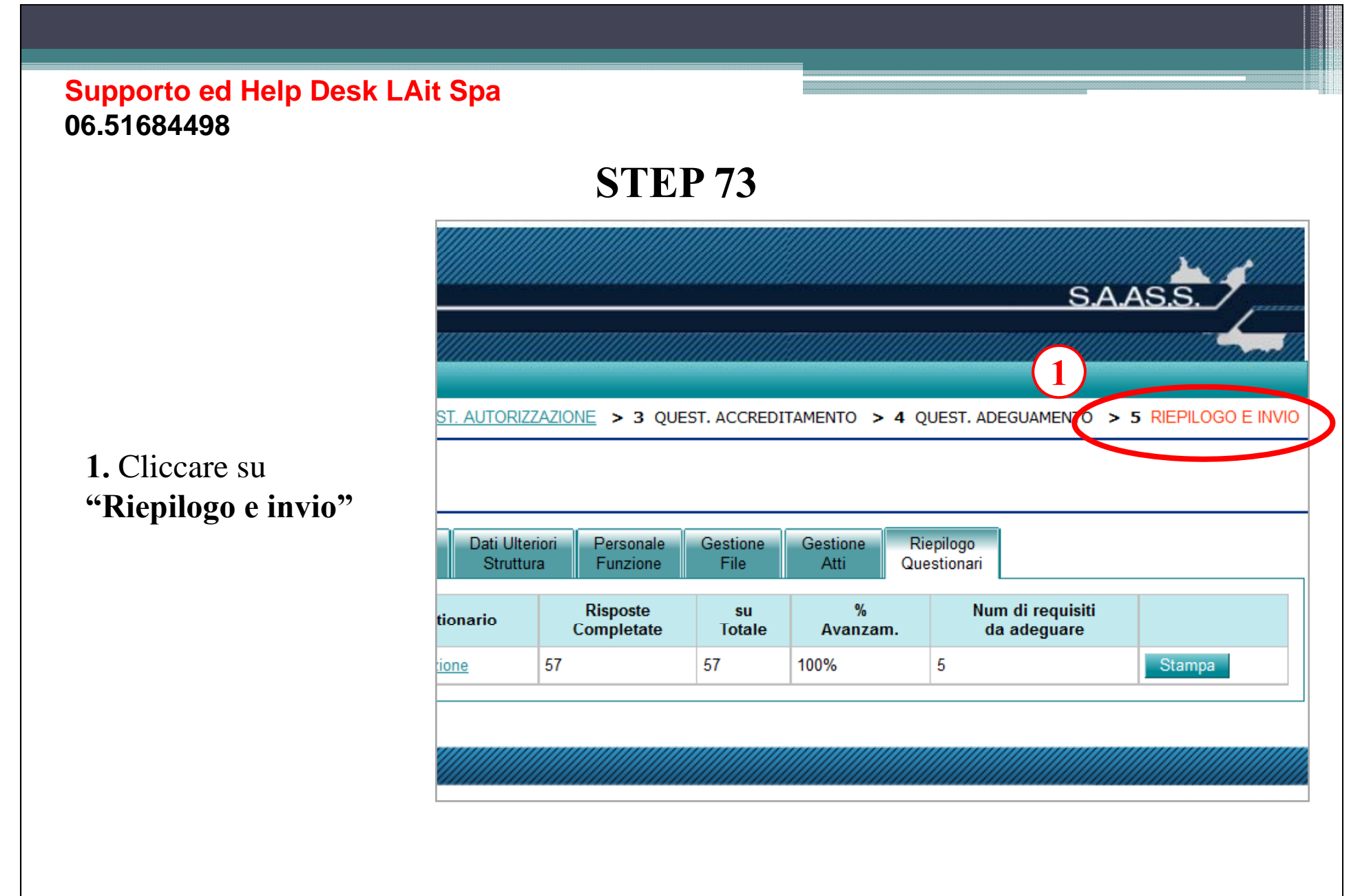

### **STEP 74**

### Se non ci sono errori

Schermata senza errori
 Simbolo di dati completi

### Se ci sono errori

 Schermata con errori
 Simbolo di dati incompleti
 <u>In questo caso</u> ritornare alla Home, selezionare UR o ST dalla colonna dati struttura e riverificare di aver inserito tutti i dati e la documentazione

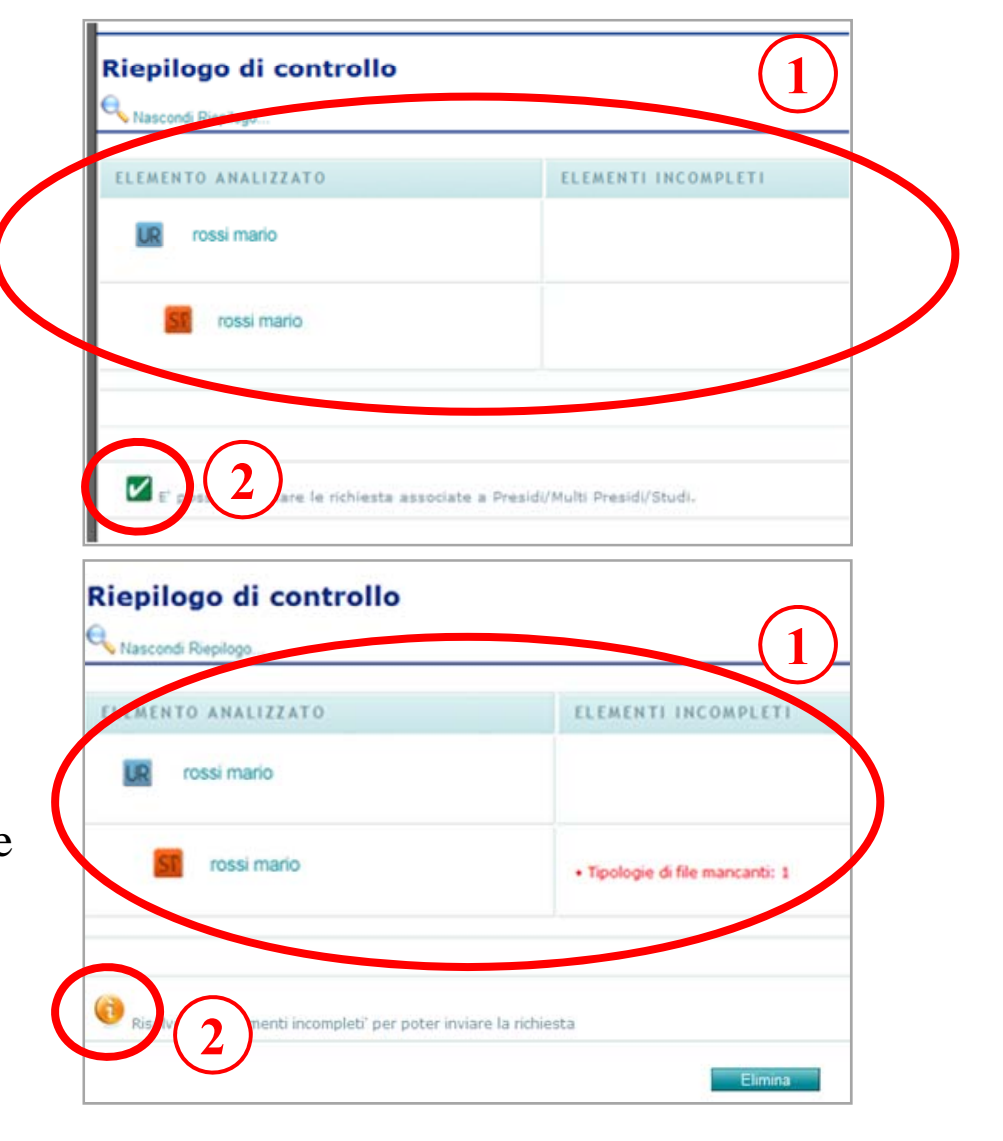

## **STEP 75**

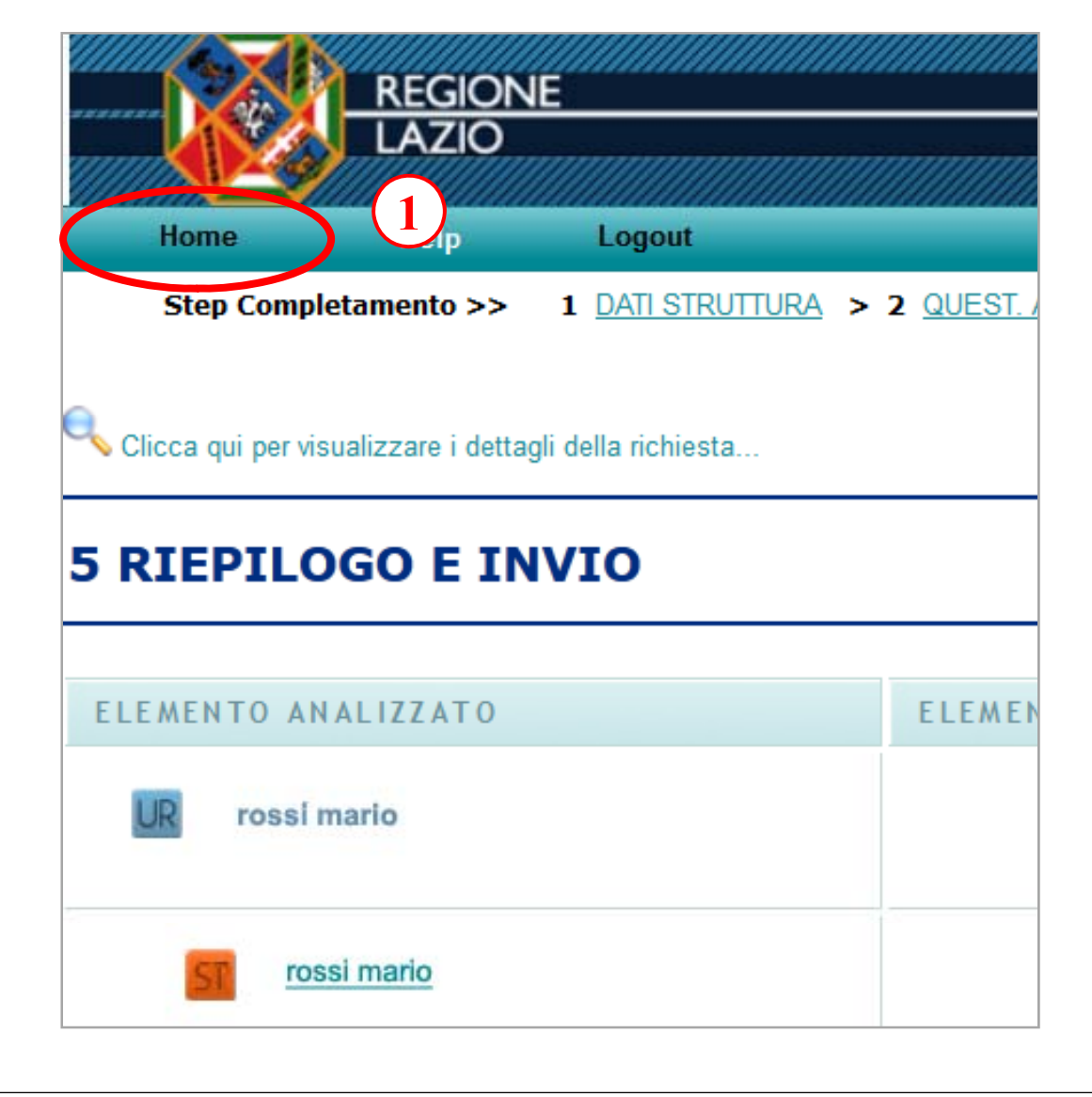

### 1. Cliccare su "Home"

# **STEP 76**

1. Cliccare su "UR" colonna dati della struttura

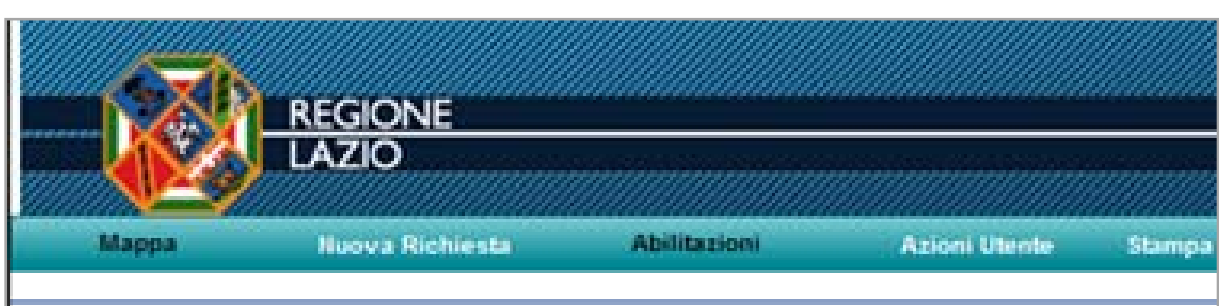

### Elenco delle Richieste UR (PIVA = 06787529004)

|          | (1)                                | Dati Struttura |   |
|----------|------------------------------------|----------------|---|
| F1003282 | E1-dati generali UR-autorizzazione | R rossi mario  | 2 |
| A2003327 | E6-conferma autorizzazione         | st rossi mario | 1 |

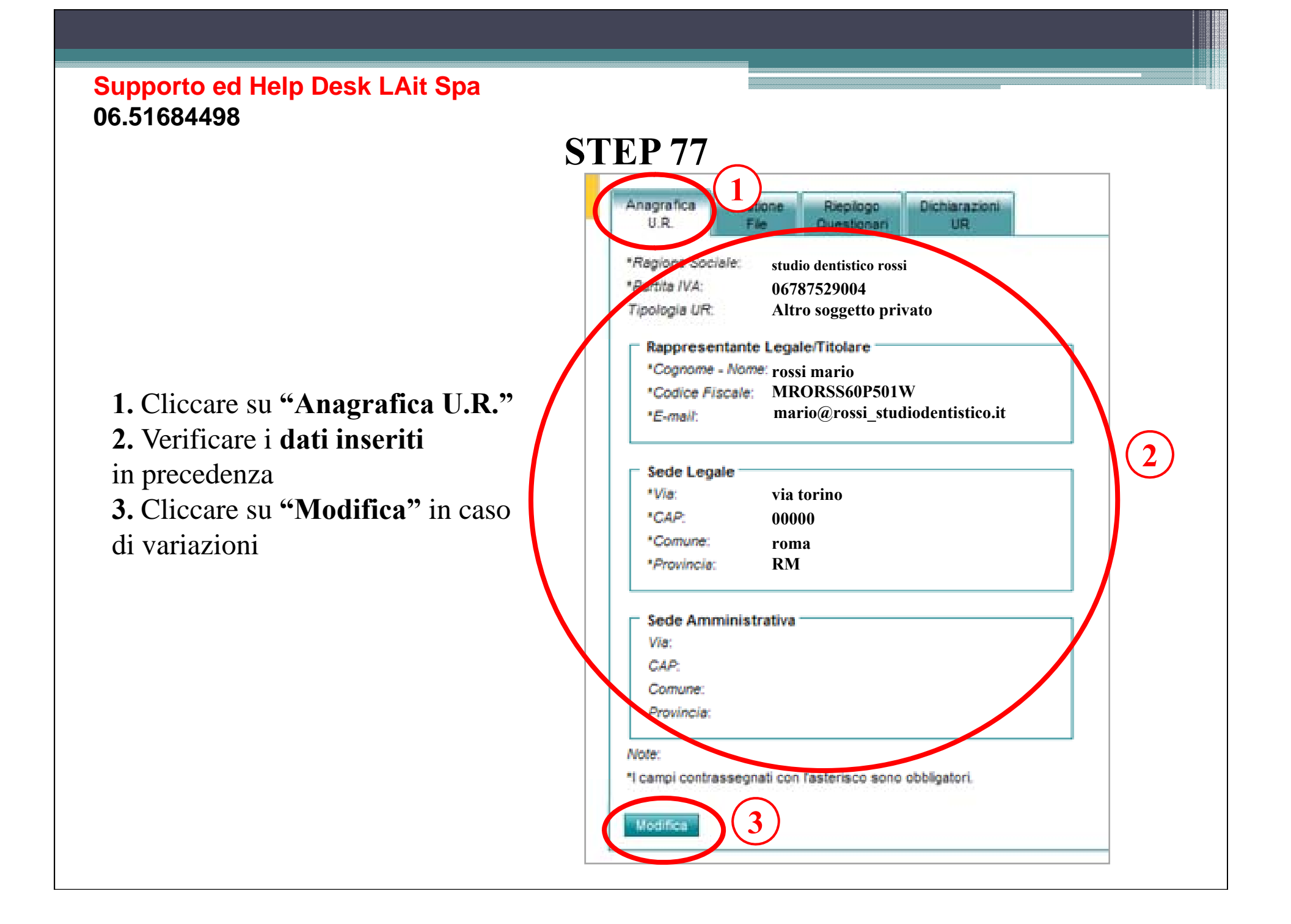

# **STEP 78**

 Cliccare "Gestione File"
 Cliccare "Mostra File" per visualizzare l'elenco della documentazione da caricare

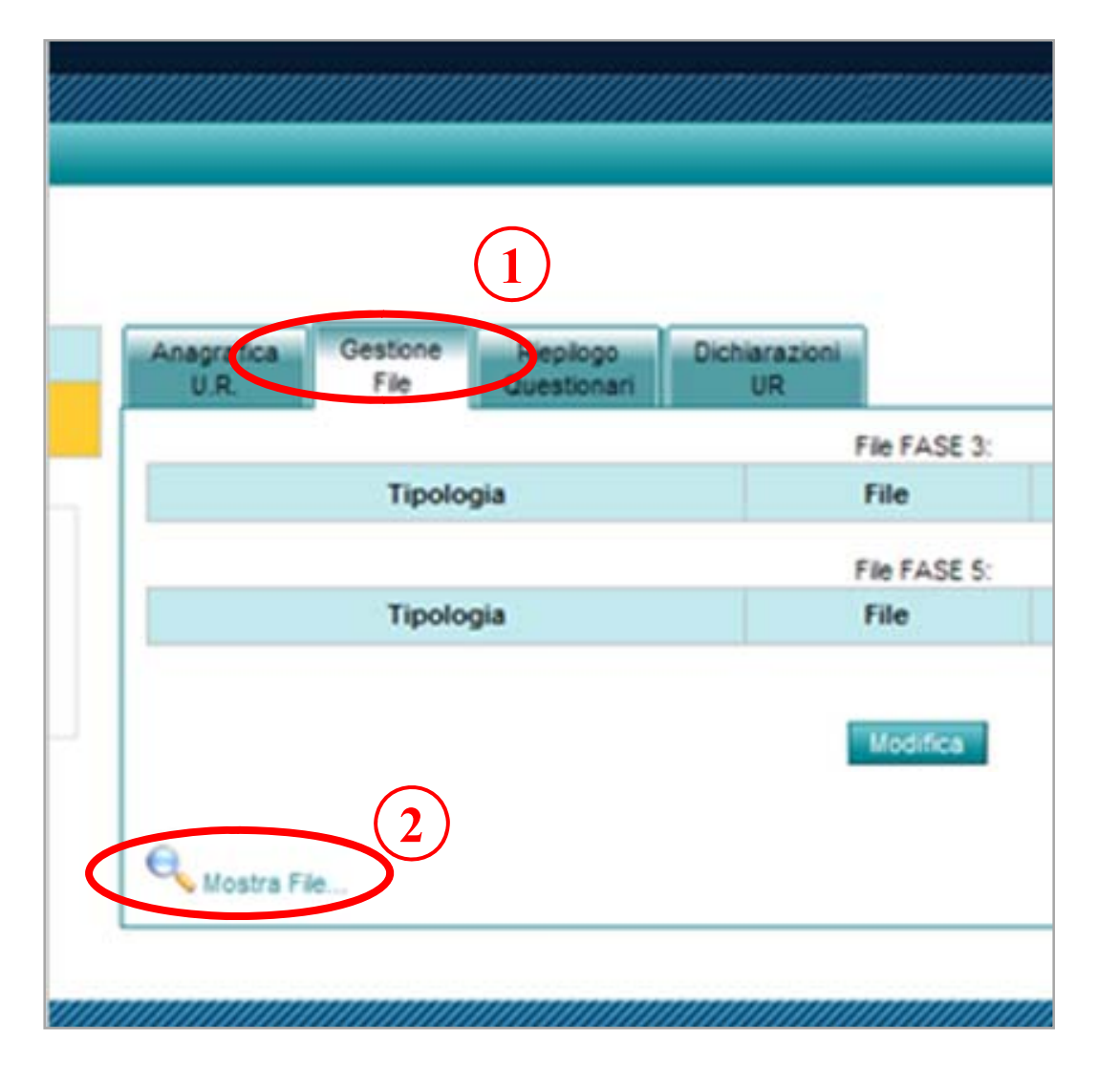

# **STEP 79**

0

### Codici da selezionare per caricare i documenti obbligatori (ad ogni tipologia corrisponde un file PDF da caricare)

100 Dichiarazione sostitutiva di rispondenza a requisiti minimi
101 Atto costitutivo (solo se Associazione o Società)

**102** Iscrizione al registro delle imprese (fare autodichiarazione se non sono impresa)

103 Autodichiarazione antimafia104 Autodichiarazione di non averriportato condanne penali

105 Attestazione tutela dei dati personali

| Tipologia                                                          | Descrizione                                                                                                    | Obbligatorio |
|--------------------------------------------------------------------|----------------------------------------------------------------------------------------------------|--------------|
| 100-Dichiarazione sostitutiva di<br>rispondenza a requisiti minimi | Dichiarazione sostitutiva di atto di notorietà del titolare o del legale<br>rappresentante della struttura o dell'attività circa la rispondenza<br>delle stesse ai requisiti minimi stabiliti con il prowedimento di cui<br>all'articolo 5, comma1 lettera a) della L.R. 4/2003                                                                                                    | SI           |
| 101-Atto costitutivo                                               | Copia dell'Atto costitutivo se richiedente è persona giuridica,<br>associazione, organizzazione o ente comunque denominato<br>ATTENZIONE: PER STUDI ODONTOIATRICI, MEDICI O DI ALTRE<br>PROFESSIONI SANITARIE INSERIRE DICHIARAZIONE DI NON<br>APPLICABILITA'                                                                                                    | SI           |
| 102-lscrizione al registro delle<br>mprese                         | DCA 38/2012 (prec al RR n.2/2007): Certificato di iscrizione al<br>registro recante dicitura antimafia (ex legge 575/1965) delle<br>imprese presso la Camera di Commercio, Industria, Artigianato e<br>Agricoltura, per i soggetti che vi sono tenuti ai sensi della<br>normativa vigente in materia; ALTRI RIFERIMENTI:<br>Autodichiarazione di iscrizione al registro delle imprese presso la<br>Camera di commercio, industria, artigianato e agricoltura, per i<br>soggetti che vi sono tenuti ai sensi della normativa vigente in<br>materia. ATTENZIONE: PER STUDI ODONTOIATRICI, MEDICI O<br>DI ALTRE PROFESSIONI SANITARIE INSERIRE DICHIARAZIONE<br>DI NON APPLICABILITA' | SI           |
| 103-Autodichiarazione antimafia                                    | Autocertificazione ai fini delle leggi antimafia del titolare o del<br>rappresentante legale della persona giuridica associazione,<br>organizzazione o ente, comunque denominato.                                                                                                    | SI           |
| 104-Autodichiarazione di non aver<br>iportato condanne penali      | Autodichiarazione del titolare o del rappresentante legale della<br>persona giuridica, associazione, organizzazione o ente, comunque<br>denominato, di non aver riportato condanne penali e di non essere<br>destinatario di provvedimenti che riguardano l'applicazione di<br>misure di prevenzione, di decisioni civili e di provvedimenti<br>amministrativi iscritti nel casellario giudiziale ai sensi della vigente<br>normativa e di non essere a conoscenza di essere sottoposto a<br>procedimenti penali.                                                                                                    | SI           |
| 105-Attestazione Tutela dei dati<br>personali                      | Attestazione dell'effettivo adempimento agli obblighi di tutela dei<br>dati personali e sensibili previsti dalla normativa vigente in materia;                                                                                                    | SI           |
| 109-Altro                                                          | Allegare qualunque altro documento si ritenga rilevante per<br>I\elemento selezionato.                                                                                                    | NO           |

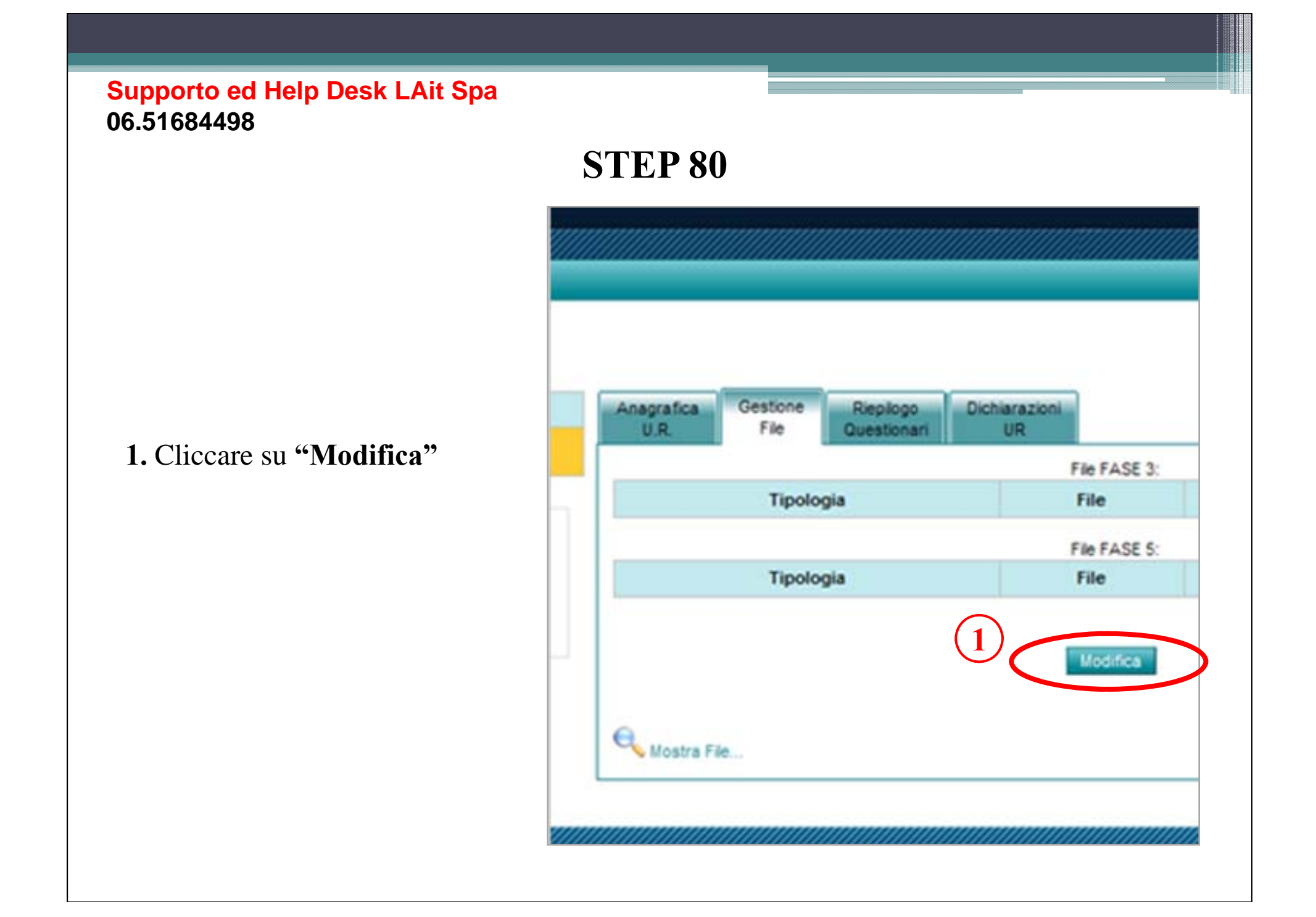

### Per tutti i file da caricare

 Selezionare dal menù a discesa la tipologia di documento da caricare

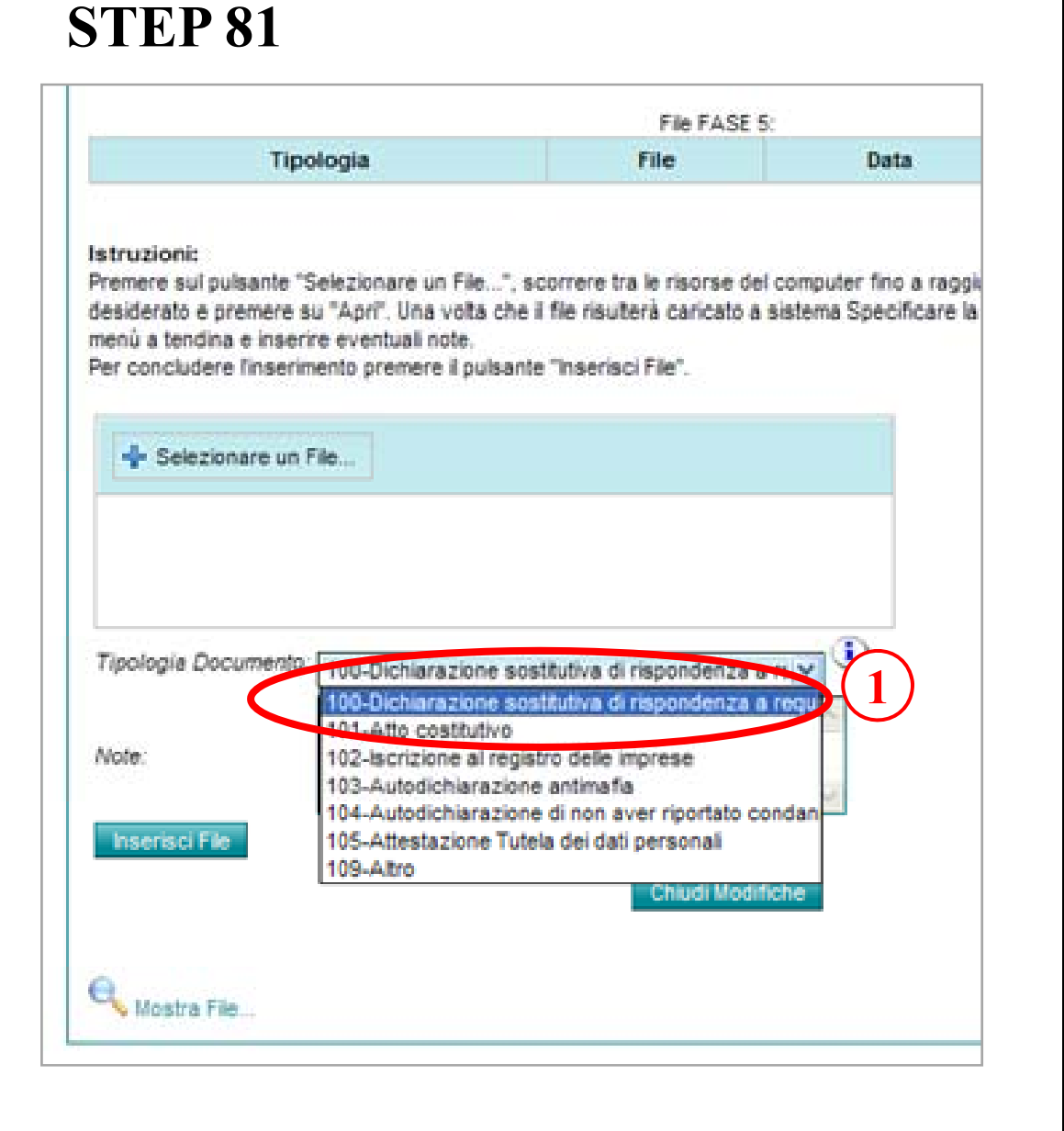

### **STEP 82**

1. Cliccare su "Selezionare un file" prelevare il file da caricare dalla cartella sul vostro pc e cliccare su "apri"

|                                                                                                    | File FASE 5                                                                  | 0                                                       |                                             |
|----------------------------------------------------------------------------------------------------|------------------------------------------------------------------------------|---------------------------------------------------------|---------------------------------------------|
| Tipologia                                                                                                    | File                                                                         | Data                                                    | Note                                        |
| struzioni:<br>remere sul pulsante "Selezionare un File", so<br>esiderato e premere su "Apri". Una vota che il<br>senù a tendina e inserire eventuali note.<br>er concludere l'inserimento premere il pulsante | correre tra le risorse del<br>file risulterà caricato a<br>"Inserisci File". | computer fino a raggiung<br>sistema Specificare la tipo | ere il file in format<br>ologia di Document |
| Tipologia Documento: 100-Dichiarazione sos                                                                                                    | ttutiva di rispondenza a                                                     | ()<br>()                                                |                                             |
| Note:                                                                                                    |                                                                              | 38                                                      |                                             |
| Insensci File                                                                                                    | Chief Rode                                                                   |                                                         |                                             |

# **STEP 83**

Istruzioni:

 Nella schermata sarà visibile la scritta "done" che ci conferma la fine del caricamento.
 Cliccare su "Inserisci file"

RIPETERE L'OPERAZIONE PER TUTTI I FILE PDF DA CARICARE inserire eventuali note. Per concludere l'inserimento premere il pulsante "Inserisci File". Tipologia Documento: 100-Dichiarazione sostitutiva di rispondenza a re Note: 🔶 Selezionare un File × Clear C:\fakepath\dichiarazione.pdf Elimina Done Insensci File Chiudi Modifiche

Premere sul pulsante "Selezionare un File...", scorrere tra le risorse del computer premere su "Apri". Una volta che il file risulterà caricato a sistema Specificare la ti

Dopo aver caricato tutti i file

 Dichiarazione sostitutiva di
 rispondenza a requisiti minimi
 -Atto costitutivo
 Iscrizione al registro delle
 Imprese (*fare autodichiarazione*)
 -Autodichiarazione antimafia
 -Autodichiarazione di non aver
 riportato condanne penali
 -Attestazione tutela dei dati
 personali

**2. Verificare** di aver inserito tutti i file

3. Cliccare su "Chiudi Modifiche"

# **STEP 84**

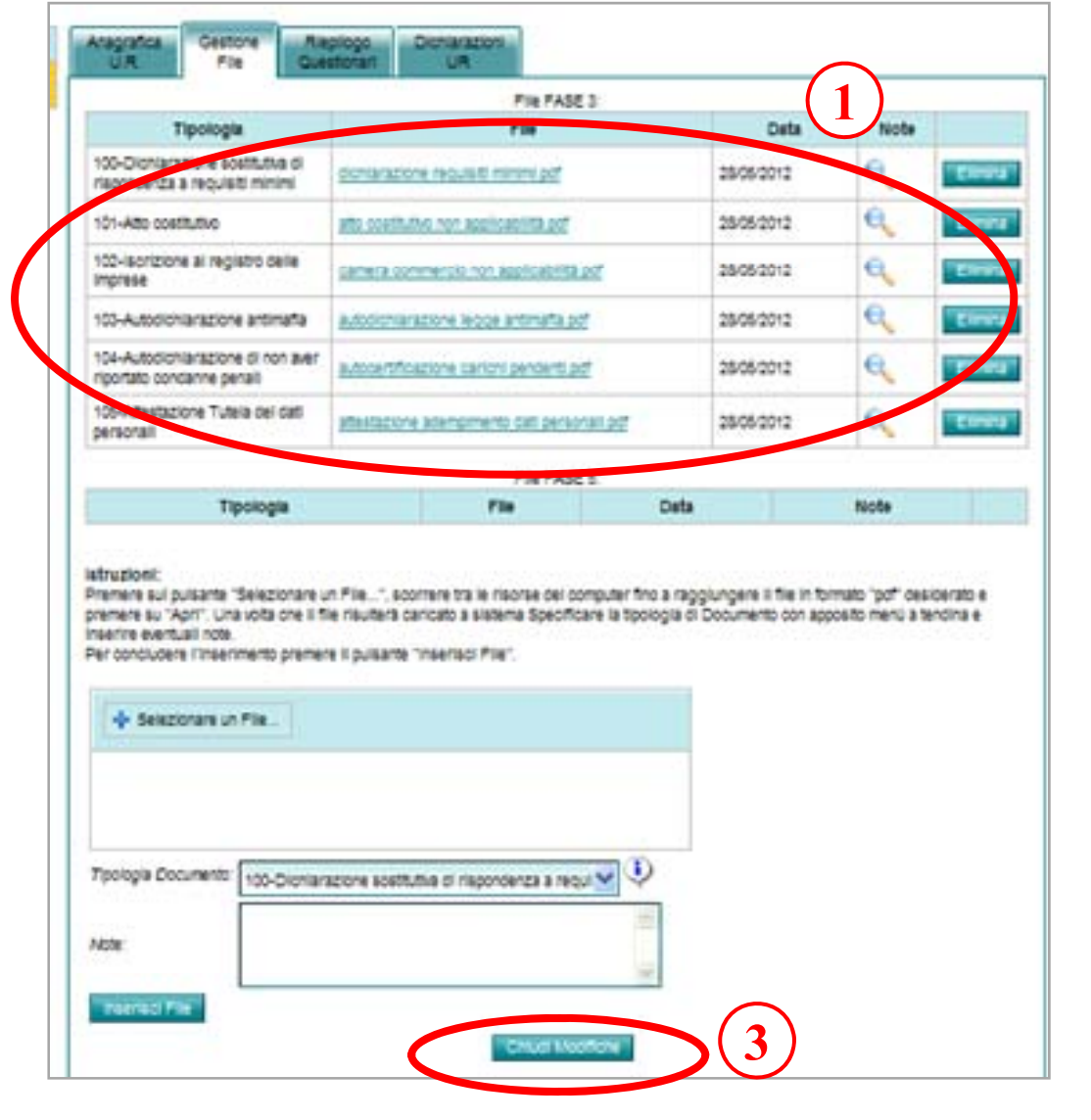

### 1. Cliccare su "Dichiarazioni UR"

Troveremo i due file PDF Caricati nella pre-registrazione -Dichiarazione sostitutiva.pdf -Documento identità.pdf 2. Cliccare su "Accetto"

## **STEP 85**

| Anagrafica<br>U.R.          | Gestione<br>File | Riepilogr<br>Questional | Dichiarazioni<br>UR |                                               |
|-----------------------------|------------------|-------------------------|---------------------|-----------------------------------------------|
| Data Inserimento            |                  | Nome                    |                     | Catego                                        |
| May 24, 2012 10:42:32<br>AM |                  | DICHIARAZIONE.pdf       |                     | 051-Dichiarazione Sostitu<br>preregistrazione |
| May 24, 2012 10:43:25<br>AM |                  | documento_identita.pdf  |                     | 052-Documento di identità                     |

#### Tipologia

#### Dichiarazione Privacy:

I documenti elettronici ed i dati in essi contenuti, inviati attraverso il presente sistema informatic corretto svolgimento delle procedure relative al processo di conferma dell'autorizzazione all'eser sociosanitarie e per l'ottenimento dell'accreditamento istituzionale definitivo, come previsto dalla prowedimenti attuativi. Tali documenti confluiranno, inoltre, nel costituendo Fascicolo Elettronico Sociosanitarie della Regione Lazio. Tali documenti verranno trattati ai sensi del D.Lgs 196/03 da gestore del sistema informatico, da Regione Lazio, dalla ASL territorialmente competente a cias ciascun presidio, edificio o funzione della stessa, in quanto amministrativamente deputate alla g di Sanità Pubblica - Laziosanità in quanto soggetto titolato al monitoraggio e controllo. Il Sottos ricevuto le informazioni di cui all'art. 13 del D.lgs. 196/2003, con particolare riguardo ai diritti rico 196/2003, di acconsentire al trattamento dei propri dati con le modalità e per le finalità sopra inc

#### Dichiarazione di Copie Conformi:

Il sottoscritto **rossi mario** Dichiara che i documenti allegati in formato elettronico, utili a dimos previsti dalle vigenti norme di legge e regolamentari, sono conformi agli atti originali ai sensi del modificazioni ed integrazioni e saranno messi a disposizione degli organi preposti alla verifica

Accetto: 🗹

## Supporto ed Help Desk LAit Spa 06.51684498 **STEP 86** out 2 QUEST. AUTORIZZAZIONE > 3 QUEST. ACCREDITAMENTO > 4 QUEST. ADEGU 1. Cliccare su "Questionari IE Modifica Questionari autorizzazione" 2. Cliccare su 0 - REQUISITI DI CARATTERE GENERALE PER TUTTE LE STRUTTURE SANITARIE E SOCI "0.2 - Requisiti Organizzativi" DGR n. 424 del 14 Luglio 2006 🕨 0.2 - Requisiti Organizzativi 3. Cliccare su "Modifica Questionario" Modifica Questionario

# **STEP 87**

| 1. Cliccare su <b>"Salva</b><br>Questionario"                                                                                                    | Requisiti organizzativi di carattere generale         Politica, obiettivi ed attività         La Direzione aziendale provvede alla definizione delle politiche complessive dell'azienda ed esplicita gli obiettivi da raggiungere, sia per la tipologia ed i volumi che per la qualità delle prestazioni e dei servizi che intende erogare. La Direzione esplicita ai presidi, alle unità operative ed alle altre, articolazioni organizzative, il ruolo, gli obiettivi e le funzioni assegnate agli stessi [Rif. 1.3.1]         N.a.       Si         No, mi impegno all' adeguamento         Note                                                                                                    |  |  |
|----------------------------------------------------------------------------------------------------|----------------------------------------------------------------------------------------------------|--|--|
| <ul> <li>La risposta "N.a."<br/>viene utilizzata nel caso il<br/>requisito non è applicabile<br/>allo studio dentistico</li> <li>In caso di risposta<br/>incerta, rispondere ed<br/>utilizzare il box "Note"<br/>per giustificare la risposta</li> </ul> | E' adottato un documento in cui sono esplicitati [Rif. 1.3.2]         - la missione e cioè la ragion d'essere dell'organizzazione ed i valori cui si ispira         - le politiche complessive, e cioè l'indirizzo dato dalla Direzione Generale, che consiste nel definire i campi prioritari di azione e quali metodi adottare per raggiungere gli obiettivi         - le politiche e le strategie per il miglioramento continuo della qualità;         - gli obiettivi, che devono:         a) essere articolati nel tempo;         b) risultare congruenti con gli obiettivi dei livelli organizzativi sovraordinati;         c) contenere criteri ed indicatori di valutazione;         d) essere finalizzati alla risoluzione dei problemi di salute della popolazione;         - l'organizzazione interna con particolare riferimento a:         a) l'organigramma con il quale vengono individuati i responsabili delle articolazioni operative e delle funzioni di supporto tecnico-amministrativo e definite le foro funzioni nonché esplicitati i livelli gerarchici;         b) livelli di responsabilità;         c) le modalità di erogazione del servizio;         d) le prestazioni e/o le attività erogate;         e) funzionigramma di tutti gli operatori         N.a.       Si         No, mi impegno all' adeguamento |  |  |
| Segue >>>                                                                                                    | La Direzione definisce annualmente il piano di lavoro che comprende la tipologia ed il volume di attività previste; il piano organizzativo; la pianificazione degli obiettivi annuali; il piano annuale di sviluppo della qualità [Rif. 1.3.3]         N.a.       Si       No, mi impegno all' adeguamento         Note                                                                                                    |  |  |

### **STEP 87**

La Direzione predispone materiale informativo a disposizione dell'utenza, che specifichi tipologia delle prestazioni erogate, operatori responsabili delle prestazioni, orari, costi [Rif. 1.3.4] No, mi impegno all' adeguamento N.a. Si Note —

#### Struttura organizzativa

La Direzione, secondo i criteri del miglioramento continuo della qualità, definisce ed esplicita l'organizzazione e le politiche di gestione delle risorse umane ed economiche (per le attività ambulatoriali; le attività di ricovero a ciclo continuativo e diurno per acuti e post-acuti) [Rif. 1.3.5] Si No, mi impegno all' adequamento N.a.

La risposta ("N.a.") viene utilizzata nel caso il requisito non è applicabile allo studio dentistico

In caso di risposta incerta, rispondere ed utilizzare il box **("Note"**) per giustificare la risposta

La Direzione definisce le modalità con cui garantisce la continuità dell'assistenza al paziente in caso di urgenze o eventi imprevisti (clinici, organizzativi, tecnologici) [Rif. 1.3.6] Si No, mi impegno all' adeguamento N.a.

Note -

Note -

#### Gestione delle risorse umane

Si

La Direzione definisce il fabbisogno di personale, sentiti i Servizi/Dipartimenti delle professioni sanitarie: [Rif. 1.3.7]

In termini numerici (equivalenti a tempo pieno) per ciascuna professione o qualifica professionale; per posizione funzionale; per qualifica; in rapporto ai volumi, alle tipologie ed alla complessità assistenziale delle attività, secondo criteri specificati dalle normative regionali Il fabbisogno di personale deve essere opportunamente rivalutato, secondo le esigenze aziendali, in caso di trasformazioni che comportino significative variazioni di attività svolte ovvero istituzione di nuovi servizi.

N.a. Si No, mi impegno all' adeguamento

Note -

Tutti i ruoli e le posizioni funzionali sono ricoperti da personale in possesso dei titoli previsti dalla normativa vigente [Rif. 1.3.8]

N.a. Note — No, mi impegno all' adeguamento

Segue >>>

|                                                                                                    | E' predisposto un piano di formazione-aggiornamento del personale, con indicazione del responsabile [Rif. 1.3.9]                                                                                                    |  |  |
|----------------------------------------------------------------------------------------------------|----------------------------------------------------------------------------------------------------|--|--|
|                                                                                                    | N.a. Si No, mi impegno all' adeguamento<br>Note                                                                                                    |  |  |
| La risposta <b>("N.a.")</b>                                                                                                    | Sono normalizzate le modalità per favorire l'inserimento operativo del personale di nuova acquisizione [Rif. 1.3.10]<br>N.a. Si No, mi impegno all' adeguamento<br>Note                                                                                                    |  |  |
| ene utilizzata nel caso il<br>puisito non è applicabile<br>o studio dentistico<br>In caso di risposta<br>certa, rispondere ed<br>lizzare il box "Note" | Gestione delle risorse tecnologiche<br>Sono previste specifiche procedure di programmazione degli acquisti delle apparecchiature<br>biomediche e dei dispositivi medici che devono tenere conto dell'obsolescenza,<br>dell'adeguamento alle norme tecniche, della eventuale disponibilità di nuove tecnologie per<br>miglioramento dell'assistenza sanitaria [Rif. 1.3.11]<br>N.a. Si No, mi impegno all' adeguamento<br>Note |  |  |
| giustificare la risposta                                                                                                    | La Direzione adotta un inventario delle apparecchiature in dotazione [Rif. 1.3.12]         N.a.       Si       No, mi impegno all' adeguamento         Note                                                                                                    |  |  |
|                                                                                                    | Esiste un piano per la manutenzione ordinaria e straordinaria delle apparecchiature biomed<br>documentato per ciascuna apparecchiatura e reso noto ai diversi livelli operativi [Rif. 1.3.13<br>N.a. Si No, mi impegno all' adeguamento                                                                                                    |  |  |

.

- -

### **STEP 87**

La direzione provvede affinché in ogni presidio sia garantito l'uso sicuro, appropriato ed economico delle apparecchiature biomediche [Rif. 1.3.14] Si

| N.a. |  |
|------|--|
| Note |  |

No, mi impegno all' adeguamento

La risposta **("N.a.")** viene utilizzata nel caso il requisito non è applicabile allo studio dentistico

In caso di risposta incerta, rispondere ed utilizzare il box ("Note") per giustificare la risposta Gestione, valutazione e miglioramento della qualità, linee guida e regolamenti interni La Direzione è responsabile della creazione delle condizioni organizzative che facilitino e consentano la promozione e il supporto ad attività valutative e di miglioramento dei processi di erogazione dei servizi e delle prestazioni, secondo le indicazioni contenute in questo stesso documento o nella normativa già emanata a livello nazionale o locale [Rif. 1.3.15] Si No, mi impegno all' adeguamento N.a. Note \_\_\_\_\_

In ogni azienda esiste una struttura organizzativa (o un responsabile in relazione alla complessità della stessa) che presiede alle attività di valutazione degli esiti di miglioramento della qualità [Rif. 1.3.17]

N.a. Note \_\_\_\_\_

Si

No, mi impegno all' adeguamento

E' disponibile un piano di formazione ed aggiornamento del personale [Rif. 1.3.36] No, mi impegno all' adeguamento N.a. Si

Note \_\_\_\_\_

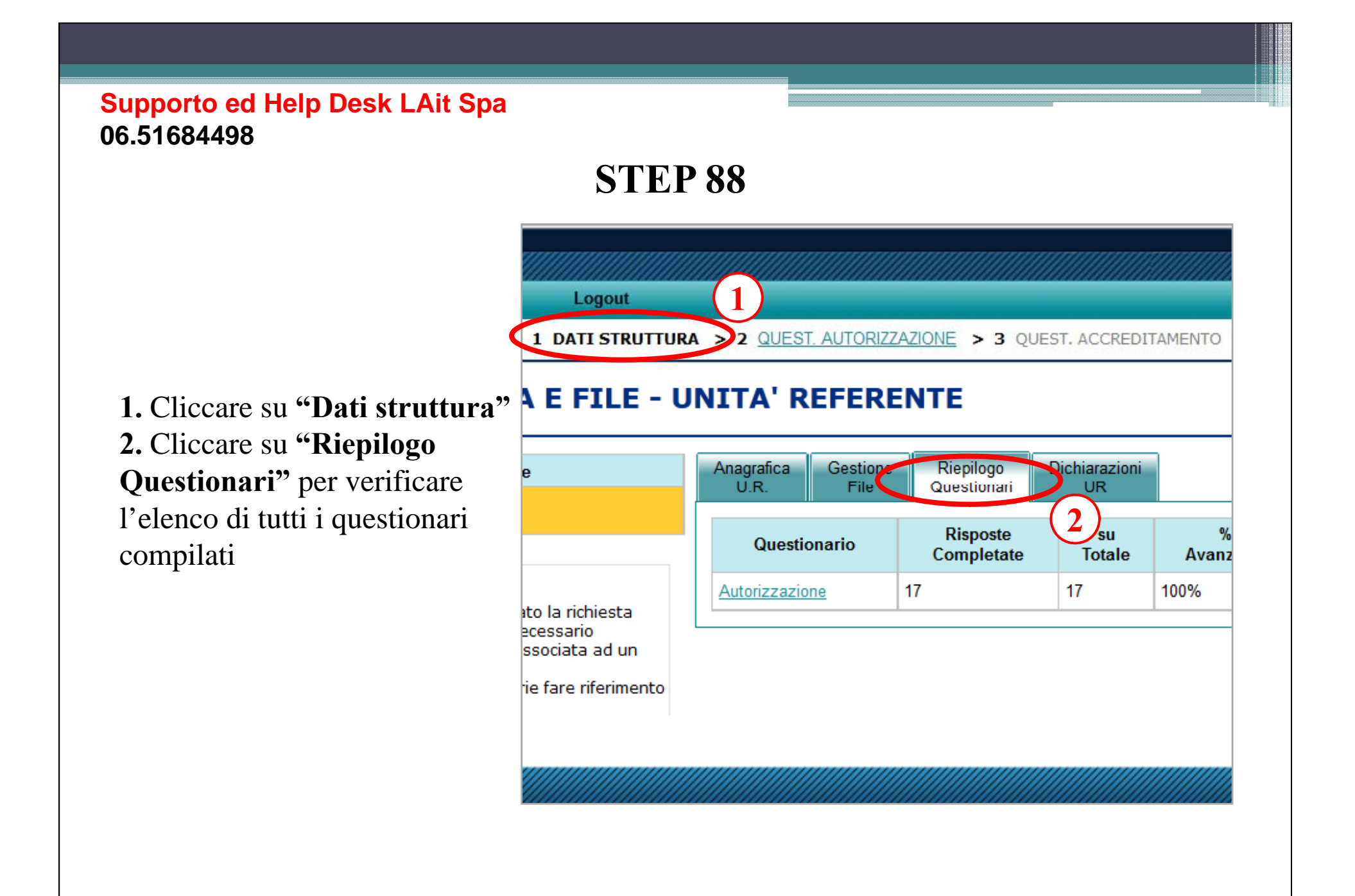
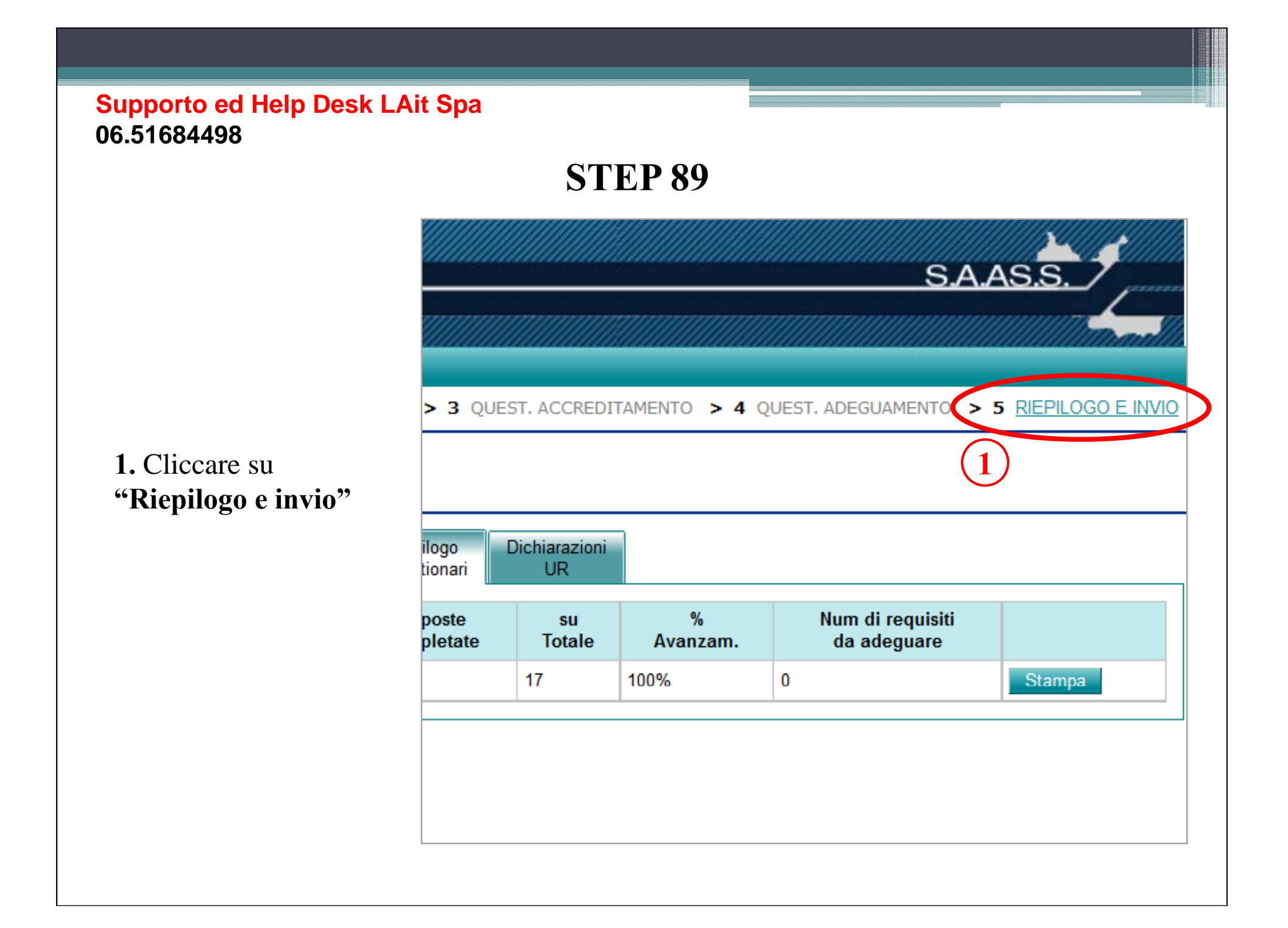

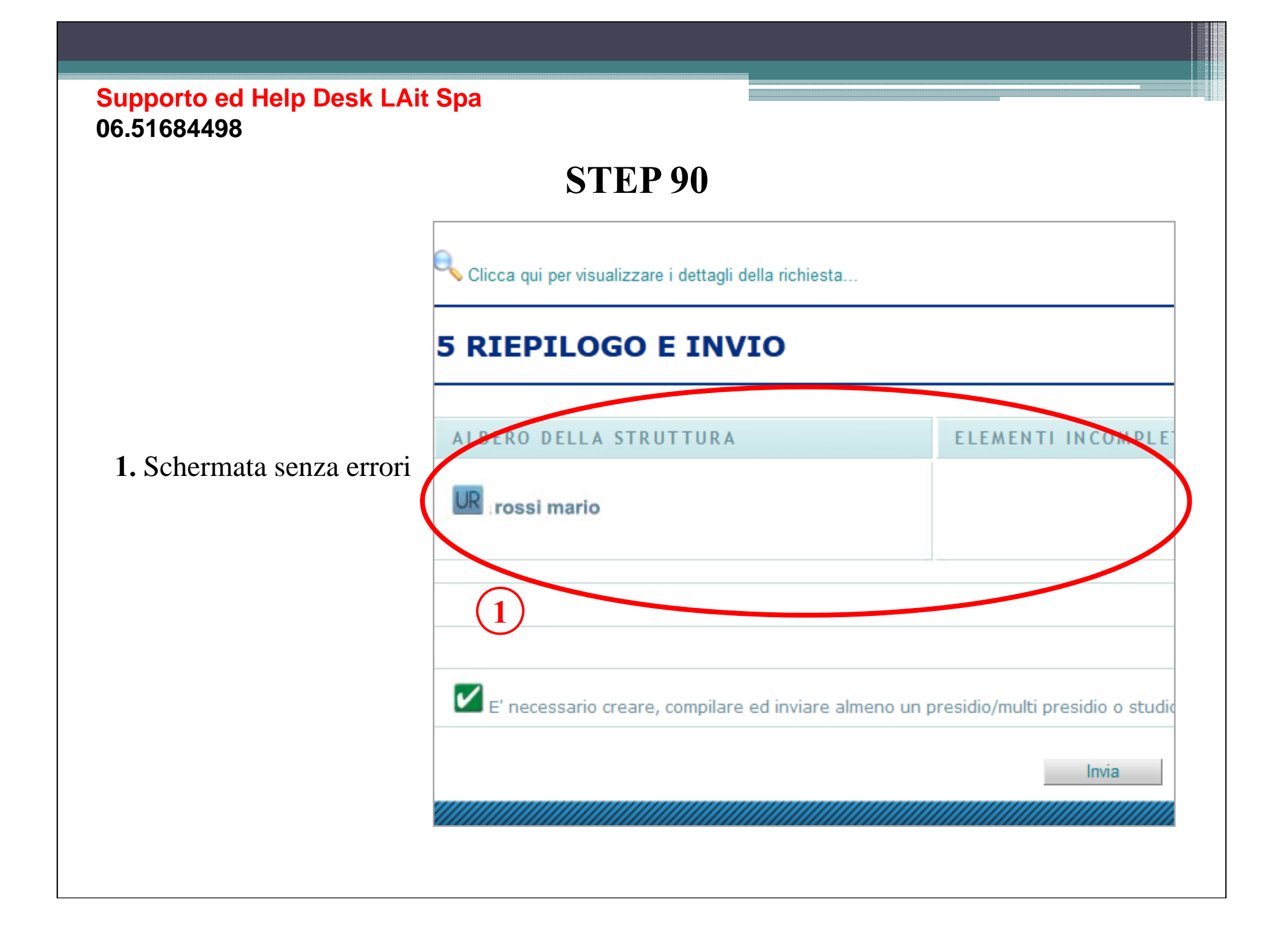

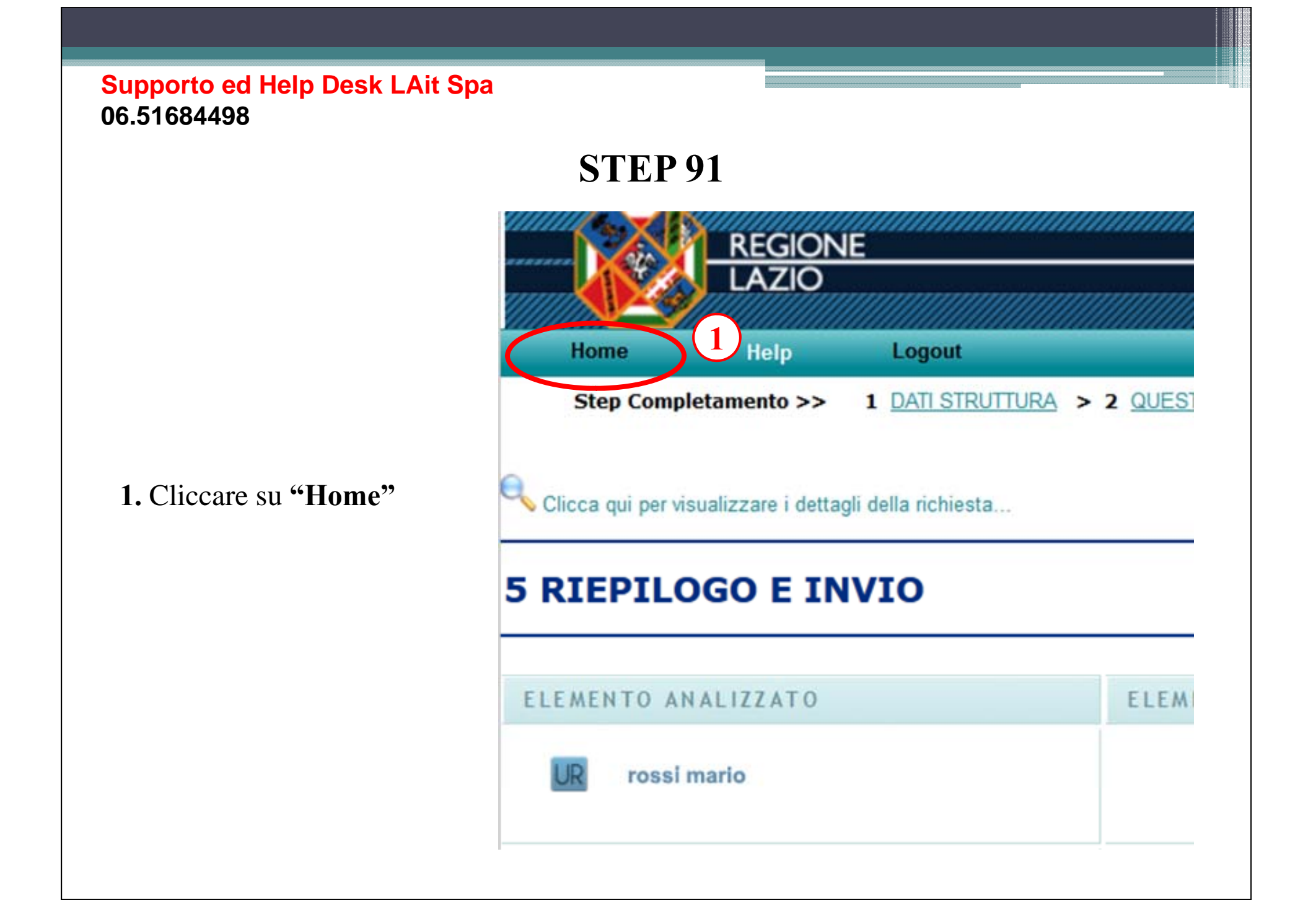

# Supporto ed Help Desk LAit Spa 06.51684498 STEP 92

 Cliccare su "ST" colonna dati della struttura
 Cliccare su "Riepilogo e invio"

| M                                                                 | appa                                                           | Nuova Richiesta                                                                       | Abilitazioni                              | Azioni Utente                                               | Stan     |
|-------------------------------------------------------------------|----------------------------------------------------------------|---------------------------------------------------------------------------------------|-------------------------------------------|-------------------------------------------------------------|----------|
| Elen                                                              | co de                                                          | lle Richieste UI                                                                      | R (PIVA =                                 | = 067875290                                                 | 004)     |
| Prot. Ri                                                          | c.                                                             | Richiesta                                                                             |                                           | Dati Struttura                                              |          |
| F100328                                                           | 2 <u>F1-d</u>                                                  | ati generali UR-autorizzazione                                                        |                                           | UR rossi mario                                              | 3        |
| A200332                                                           | 7 <u>F0-0</u>                                                  | onterma autorizzazione                                                                | ~ <                                       | 5 rossi mario                                               |          |
| © Copyn                                                           | ght 2010                                                       | ) - Tutti i dinitti riservati - La                                                    | Sit s.p.a.                                | SAASS                                                       | <u>s</u> |
|                                                                   | ght 2010                                                       | o - Tutti i dinitti riservati - La                                                    |                                           | SAASS                                                       |          |
|                                                                   | ght 2010<br>> 3 QU                                             | e - Tutti i dinitti riservati - LA                                                    | 4 QUEST. ADEG                             | SAAS.S                                                      |          |
| Copyri<br>DRIZZAZIONE<br>Ulteriori<br>Pet                         | spht 2010<br>> 3 QU<br>ersonale<br>unzione                     | e Tutti i dintti riservati - La<br>EST. ACCREDITAMENTO ><br>Gestione<br>File Gestione | 4 QUEST. ADEC                             | SAASS<br>GUAMENTE > 5 RIEPI                                 |          |
| Copyre<br>DRIZZAZIONE<br>Ulteriori<br>Per<br>Futura<br>Ris<br>Com | spht 2010<br>> 3 QU<br>ersonale<br>inzione<br>poste<br>pletate | EST. ACCREDITAMENTO >                                                                 | 4 QUEST. ADEC<br>Riepilogo<br>Questionari | SAASS<br>SJAMENT > 5 RIEPI<br>2<br>di requisiti<br>adeguare |          |

### Supporto ed Help Desk LAit Spa 06.51684498

## **STEP 93**

 Cliccare su "Invia"
 Cliccare su "Home" ed a fianco alle due richieste verrà visualizzato richiesta "INVIATA" e la DATA dell'invio

|                                                                                                    | ELEMENTO ANALIZZATO                                                                                                    | EL                                      | EMENTI INCOMPLE                                        |
|----------------------------------------------------------------------------------------------------|----------------------------------------------------------------------------------------------------|-----------------------------------------|--------------------------------------------------------|
| d a fianco                                                                                                | ST rossi mario                                                                                                    |                                         |                                                        |
| Juandato                                                                                                  | E' possibile inviare la richiesta corre                                                                                                    | nte.                                    | Invia                                                  |
|                                                                                                    | 06787520004 )                                                                                                    |                                         |                                                        |
| delle Richieste UR (PIVA =                                                                                | = <b>06787529004</b> )                                                                                                    |                                         |                                                        |
| delle Richieste UR (PIVA =                                                                                | E 06787529004 ) Dati Struttura                                                                                                    | - Stato<br>Bichicat                     | Data<br>Invio<br>Pichiesta                             |
| delle Richieste UR (PIVA =<br>Richiesta                                                                   | E 06787529004 ) Dati Struttura ASL R rossi mario 2                                                                                                    | Stato<br>Richiert                       | Data<br>Invio<br>Pichiesta<br>04/06/2012               |
| delle Richieste UR (PIVA =<br>Richiesta<br>1-dati generali UR-autorizzazione<br>3-conferma autorizzazione | E 06787529004 )  Dati Struttura  ASL  Construction  Constitution  Constitution  ASL  Constitution  Constitution  C | Stato<br>Richiert<br>INVIATA<br>INVIATA | Data<br>Invio<br>Pichiesta<br>04/06/2012<br>04/06/2012 |
| delle Richieste UR (PIVA =<br>Richiesta<br>1-dati generali UR-autorizzazione<br>6-conferma autorizzazione | ASL<br>Dati Struttura<br>Cossi mario<br>Cossi mario<br>CRM/A                                                                                                    | Stato<br>Richiert<br>INVIATA<br>INVIATA | Data<br>Invio<br>Pichiesta<br>04/06/2012<br>04/06/2012 |

5 RIEDILOGO E INVIO

### Supporto ed Help Desk LAit Spa 06.51684498

# **STEP 94**

• Al termine della procedura, costituito dal momento di invio del questionario di autovalutazione, <u>il sistema invierà una</u> <u>e-mail di notifica dell'avvenuta ricezione</u>.

• In caso di esito positivo la Regione contatterà il richiedente invitandolo a presentarsi presso i propri uffici per la consegna del certificato di autorizzazione all'esercizio.

• Il certificato verrà rilasciato esclusivamente al rappresentante legale registrato al sistema che dovrà presentarsi munito di documento di identità valido (o eventuale delega e fotocopia del documento del delegato e del delegante).

Contestualmente il rappresentante legale dovrà restituire il precedente titolo autorizzativo, consegnare la marca da bollo da 14,62 €che verrà apposta sulla nuova autorizzazione all'esercizio, nonché dimostrare l'avvenuto pagamento della tassa regionale (tassa di concessione RX della Regione Lazio scadenza 31/01/2012)

#### E-mail di notifica

Da: <<u>saass@regione.lazio.it</u>> Data: 04 giugno 2012 16:52:27 CEST A: <<u>mario@rossi\_studiodentistico.it</u>> Oggetto: Invio richiesta sistema SAAS

La richiesta riguardante la struttura avente PIVA: 06787529004 e denominazione: ROSSI MARIO associata allo Studio Odontoiatrico ROSSI MARIO è stata inviata correttamente.

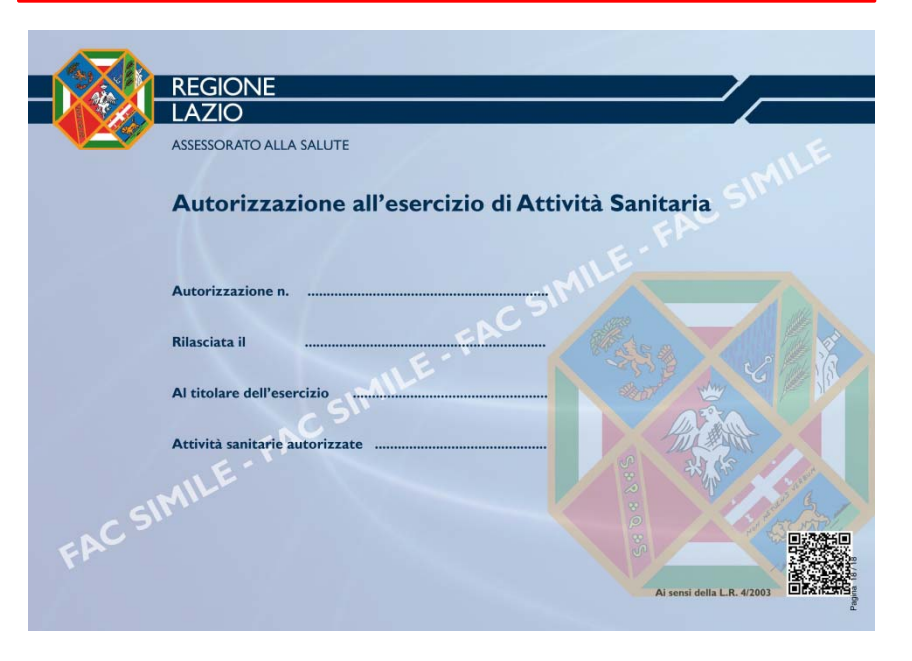